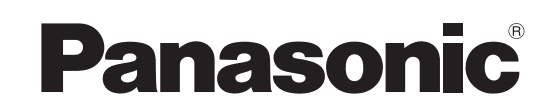

## Manuel d'utilisation

Logiciel (Configuration de PostScript3 Printer Driver) Pour les systèmes d'imagerie numérique

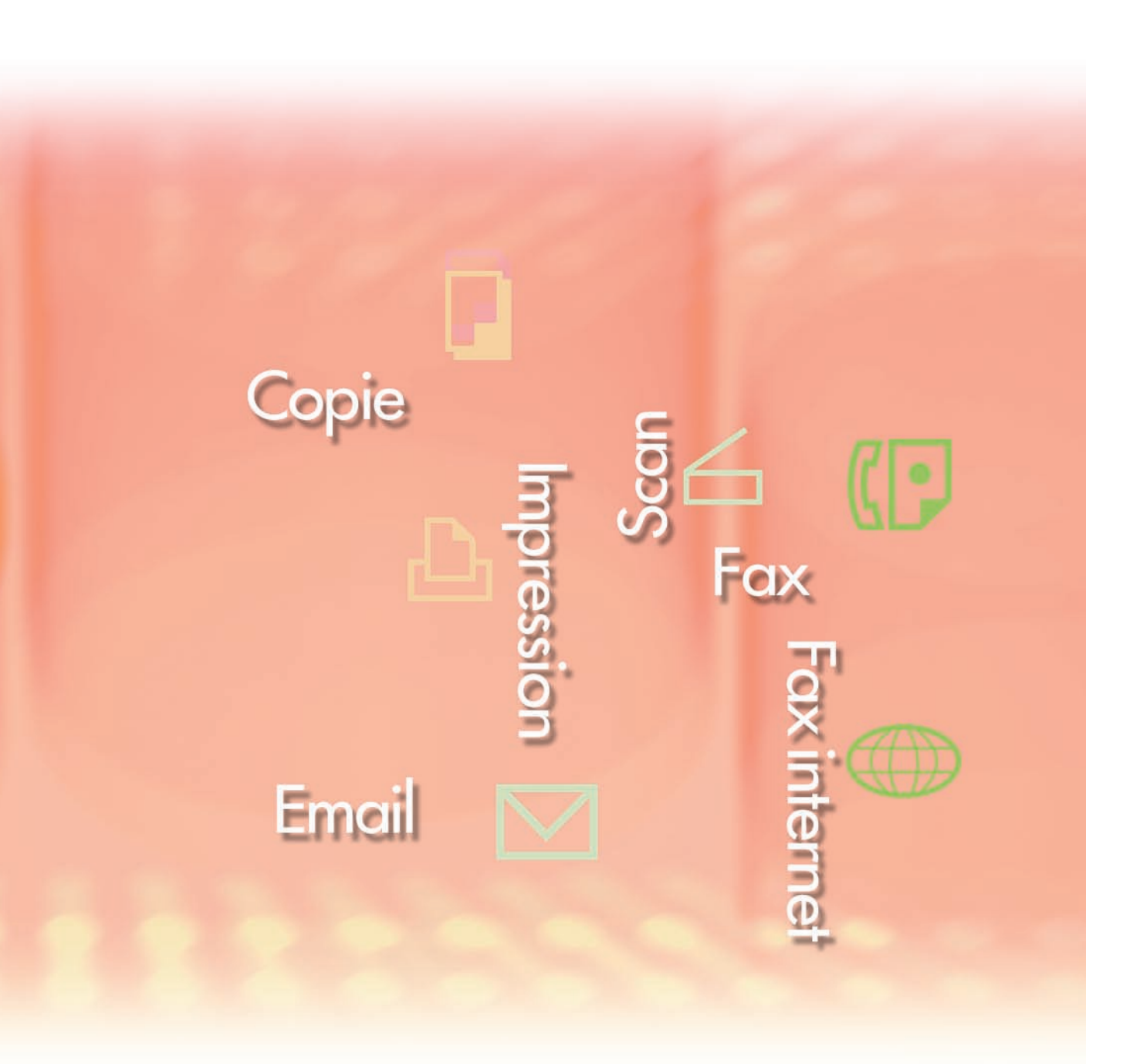

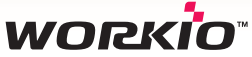

Il est recommandé de lire attentivement ce manuel d'utilisation et de le conserver pour référence ultérieure.

Les marques de commerce et les marques déposées suivantes sont utilisées dans ce manuel :

Microsoft, MS-DOS, Windows, Windows Server, Window Vista et Internet Explorer sont soit des marques déposées soit des marques de commerce de Microsoft Corporation, aux États-Unis et dans d'autres pays.

Les captures d'écran de produits Microsoft ont été reproduites avec l'autorisation de Microsoft Corporation.

i386, i486, Celeron, Intel Centrino, Pentium et Itanium sont des marques de commerce de Intel Corporation et de ses filiales.

Les logos USB-IF sont des marques de commerce de Universal Serial Bus Implementers Forum Inc.

Mac, Mac OS, Macintosh, TrueType et Apple sont des marques de fabrique d'Apple Inc., enregistrées aux États-Unis et dans d'autres pays.

Novell, NetWare, IntranetWare et NDS sont des marques déposées de Novell Inc., aux États-Unis et dans d'autres pays.

PEERLESSPage<sup>™</sup> est une marque de commerce de PEERLESS Systems Corporation. PEERLESSPrint<sup>®</sup> et Memory Reduction Technology<sup>®</sup> sont des marques déposées de PEERLESS Systems Corporation, COPYRIGHT © 2005 PEERLESS Systems Corporation.

COPYRIGHT © 2005 Adobe Systems Incorporated. Tous droits réservés.

Adobe<sup>®</sup> PostScript<sup>®</sup> 3<sup>™</sup>.

Universal Font Scaling Technology (UFST) et d'autres styles de caractères sont sous licence de Monotype Imaging Inc.

Monotype<sup>®</sup> est une marque déposée de Monotype Imaging Inc., enregistrée auprès du Bureau américain des brevets, et peut être enregistrée dans d'autres juridictions.

ColorSet<sup>™</sup> est une marque de Monotype Imaging Inc. déposée auprès du Bureau des Brevets et des Marques Déposées américain et peut être déposée dans d'autres juridictions. ColorSet<sup>™</sup>, Profile Tool Kit, Profile Studio et Profile Optimizer sont des marques de commerce de Monotype Imaging Inc. pouvant être enregistrées dans certaines juridictions.

COPYRIGHT © 2007 Monotype Imaging Inc. Tous droits réservés.

PCL est une marque de commerce de Hewlett-Packard Company.

Adobe, Acrobat, Adobe Reader, Adobe Type Manager, PostScript, PostScript 3 et Reader sont soit des marques déposées soit des marques de commerce de Adobe Systems Incorporated, aux États-Unis et/ou dans d'autres pays.

Tous les autres noms de produits/marques, les marques de commerce ou les marques déposées mentionnées sont la propriété de leurs détenteurs respectifs.

Dans ce Mode d'emploi, certains symboles de marques ™ et ® sont omis dans le texte principal.

© Panasonic Communications Co., Ltd. 2006-2008

Toute copie ou distribution non autorisée est interdite par la loi. Publié au Japon.

Le contenu de ce manuel d'utilisation peut être modifié sans préavis.

## Table des matières

| Configurati      | on requise                                                                                                    | .4                                                   |
|------------------|----------------------------------------------------------------------------------------------------|------------------------------------------------------|
| Présentatio      | on générale de l'installation                                                                                                    | . 6                                                  |
| Installation     | pour Windows (DP-C405/C305/C265,                                                                                                    |                                                      |
| DP-C354/C        | 264/C323/C263/C213)                                                                                                    | 10                                                   |
|                  | Installation des pilotes et des utilitaires pour l'imprimante réseau (Installation complète)<br>Installation du pilote pour la connexion au port USB<br>Paramètres du périphérique<br>Configuration des paramètres partagés pour l'ordinateur serveur<br>Configuration de l'ordinateur client.                                                                              | . 10<br>. 14<br>. 20<br>. 21<br>. 25                 |
| Installation     | pour Windows (DP-8060/8045/8035)                                                                                                    | 27                                                   |
|                  | Installation des pilotes et des utilitaires pour l'imprimante réseau (Installation complète)<br>Installation des pilotes pour une connexion au port parallèle<br>Paramètres du périphérique<br>Configuration des paramètres partagés pour l'ordinateur serveur<br>Configuration de l'ordinateur client                                                                      | . 27<br>. 31<br>. 33<br>. 34<br>. 38                 |
| Installation p   | our Windows (DP-8032/8025, DP-3030/2330)                                                                                                    | 40                                                   |
|                  | Installation des pilotes et des utilitaires pour l'imprimante réseau (Installation complète)<br>Installation du pilote pour la connexion au port USB<br>Paramètres du périphérique<br>Configuration des paramètres partagés pour l'ordinateur serveur<br>Configuration de l'ordinateur client                                                                               | . 40<br>. 44<br>. 50<br>. 52<br>. 56                 |
| Installation pou | ır Windows (DP-8020E/8020P, DP-180/190, UF-9000)                                                                                                    | 58                                                   |
|                  | Installation des pilotes et des utilitaires pour l'imprimante réseau (Installation complète)<br>Installation du pilote pour la connexion au port USB<br>Paramètres du périphérique<br>Configuration des paramètres partagés pour l'ordinateur serveur<br>Configuration de l'ordinateur client                                                                               | . 58<br>. 62<br>. 68<br>. 70<br>. 74                 |
| Installation     | pour Macintosh                                                                                                    | 76                                                   |
|                  | Installation pour Mac OS 8.6/9.x<br>Installation pour Mac OS X<br>Paramètres du périphérique                                                                                                    | . 76<br>. 85<br>. 98                                 |
| Utilitaires      |                                                                                                    | 02                                                   |
|                  | Job Status Utility<br>Installation de Job Status Utility<br>Configuration de Job Status Utility<br>PS Driver Security Utility<br>Installation de PS Driver Security Utility pour Windows<br>Utilisation de PS Driver Security Utility pour Windows<br>Installation de PS Driver Security Utility pour Macintosh<br>Utilisation de PS Driver Security Utility pour Macintosh | 102<br>102<br>104<br>105<br>105<br>108<br>109<br>111 |

## **Configuration requise**

| Ordinateur personnel :                                                                                                    | nnel: IBM <sup>®</sup> PC/AT <sup>®</sup> et compatibles (processeur Intel <sup>®</sup> Pentium <sup>®</sup> 4 1.6 GHz ou ultérieur recommandé)<br>Ordinateur Apple Macintosh (PowerPC G3 ou ultérieur requis, G4 ou ultérieur recommandé)                                                                                                    |                                                                                                |  |
|----------------------------------------------------------------------------------------------------|----------------------------------------------------------------------------------------------------|------------------------------------------------------------------------------------------------|--|
| Système d'exploitation :                                                                                                    | <ul> <li>Système d'exploitation Microsoft<sup>®</sup> Windows<sup>®</sup> 2000 (Service Pack 4 ou ultérieur)<sup>*1</sup></li> <li>Système d'exploitation Microsoft<sup>®</sup> Windows<sup>®</sup> XP (Service Pack 2 ou ultérieur)<sup>*2</sup></li> <li>Système d'exploitation Microsoft<sup>®</sup> Windows Server<sup>®</sup> 2003 (Service Pack 1 ou ultérieur)<sup>*3</sup></li> <li>Système d'exploitation Microsoft<sup>®</sup> Windows Vista<sup>®*4</sup></li> <li>Mac OS<sup>®</sup> 8.6/9.x<sup>*5</sup></li> <li>Mac OS<sup>®</sup> X 10.1-10.5<sup>*6</sup></li> </ul> |                                                                                                |  |
|                                                                                                    | * Le système d'exploitation suivant n'est pas pris en charge<br>Microsoft® Windows Server® 2003, Enterprise Edition pour                                                                                                    | :<br>systèmes basés sur Itanium®                                                               |  |
| Logiciel d'application :                                                                                                    | : Microsoft <sup>®</sup> Internet Explorer <sup>®</sup> 6.0 Service Pack 1 ou ultérieur                                                                                                    |                                                                                                |  |
| Mémoire du système :                                                                                                    | La mémoire recommandée pour chaque système d'exploitation est comme suit :                                                                                                    |                                                                                                |  |
|                                                                                                    | Système d'exploitation Microsoft <sup>®</sup> Windows <sup>®</sup> 2000<br>Système d'exploitation Microsoft <sup>®</sup> Windows <sup>®</sup> XP<br>Système d'exploitation Microsoft <sup>®</sup> Windows Server <sup>®</sup> 2003<br>Système d'exploitation Microsoft <sup>®</sup> Windows Vista <sup>®</sup><br>Mac OS <sup>®</sup> 8.6/9.x <sup>*5</sup><br>Mac OS <sup>®</sup> X 10.1-10.5 <sup>*6</sup>                                                                                                    | : 256 Mo ou davantage<br>: 512 Mo ou davantage<br>: 1 Go ou davantage<br>: 128 Mo ou davantage |  |
| Interface :                                                                                                    | Port Ethernet 10Base-T/100Base-TX , Port USB, Port Parall (L'interface utilisable est différente selon le modèle.)                                                                                                    | èle                                                                                            |  |
| Espace disque disponible :                                                                                                    | 300 Mo ou davantage                                                                                                    |                                                                                                |  |
| Lecteur CD-ROM :                                                                                                    | Utilisé pour installer le logiciel et les utilitaires à partir du CD                                                                                                    | -ROM.                                                                                          |  |
| <ul> <li>*1 Système d'exploitation Microsoft<sup>®</sup> Windows<sup>®</sup> 2000 (ci-après Windows 2000)</li> <li>*2 Système d'exploitation Microsoft<sup>®</sup> Windows<sup>®</sup> XP (ci-après Windows XP)</li> <li>*3 Système d'exploitation Microsoft<sup>®</sup> Windows Server<sup>®</sup> 2003 (ci-après Windows Server 2003)</li> <li>*4 Système d'exploitation Microsoft<sup>®</sup> Windows Vista<sup>®</sup> (ci-après Windows Vista)</li> </ul> |                                                                                                    |                                                                                                |  |

\*5 Système d'exploitation Apple® Mac OS® 8.6/9.x (ci-après Mac OS 8.6/9.x)

\*6 Système d'exploitation Apple® Mac OS® X (ci-après Mac OS X)

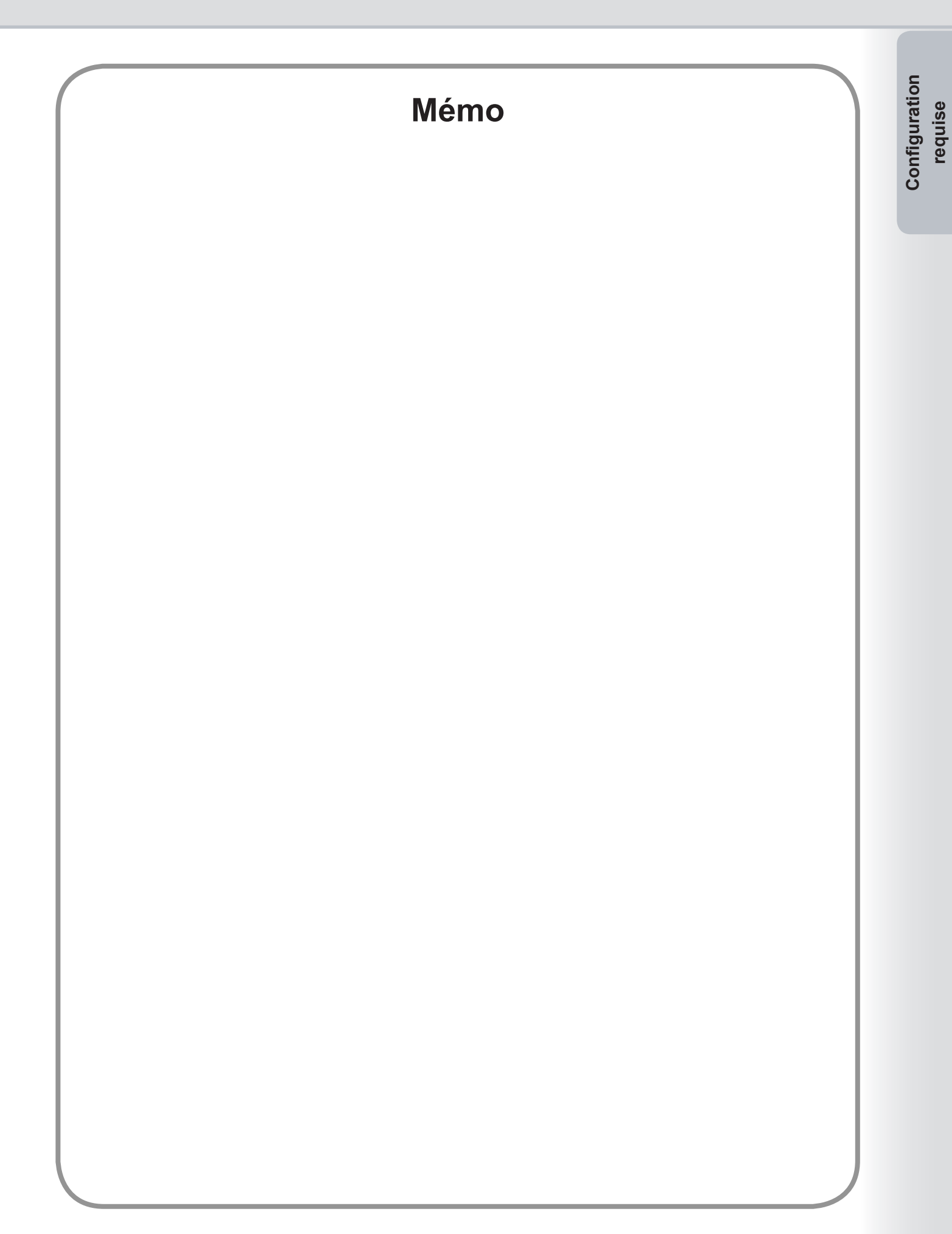

## Présentation générale de l'installation

Suivez les instructions de cette brochure lors de l'installation et de la configuration du pilote d'imprimante. Veuillez lire toutes les démarches avant d'essayer de configurer le Pilote d'Imprimante PostScript<sup>®</sup>3™.

Avant d'installer le pilote d'imprimante PostScript<sup>®</sup>3™, vous devez configurer les paramètres réseau du périphérique. Veuillez vous adresser à votre fournisseur de services pour plus de détails.

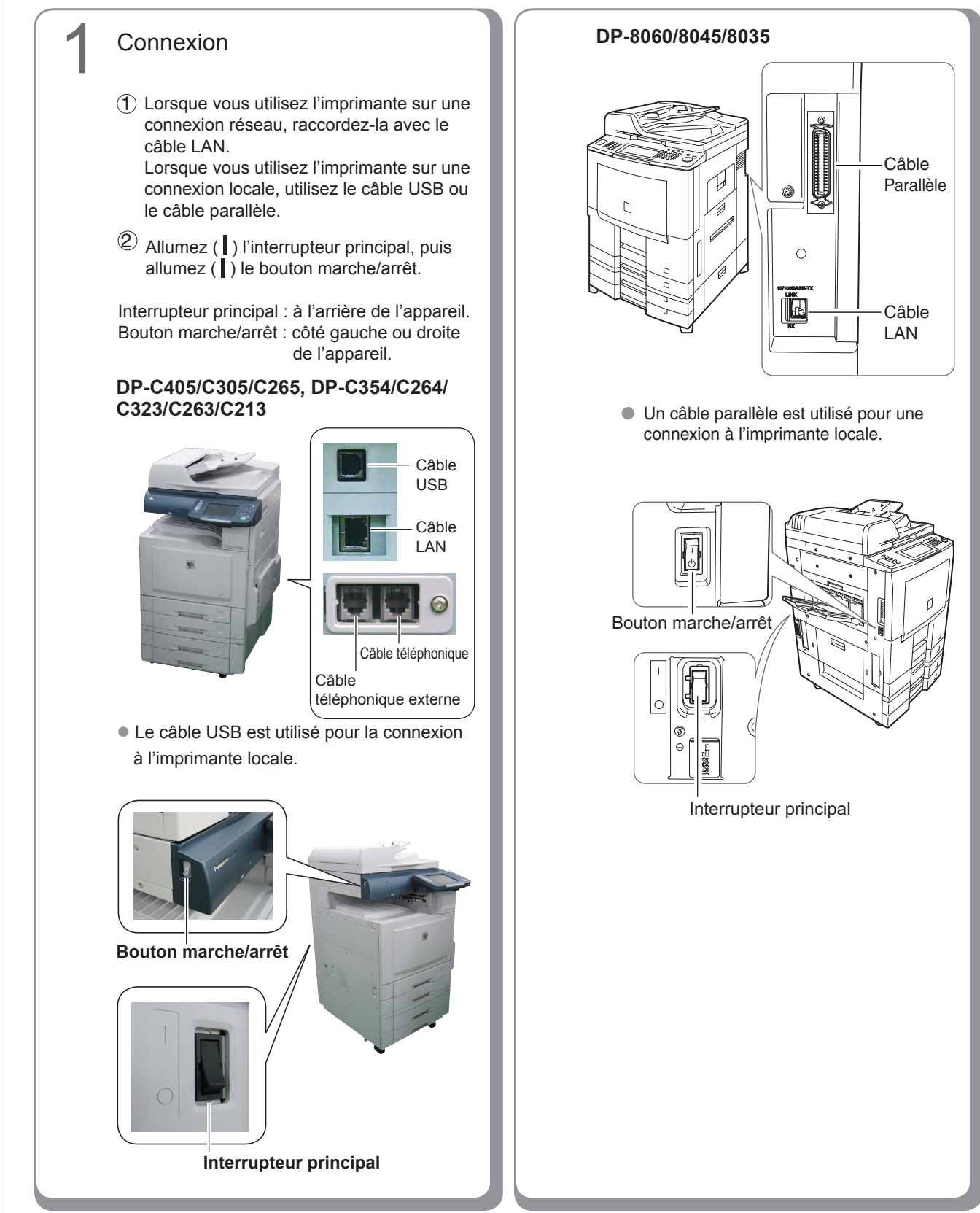

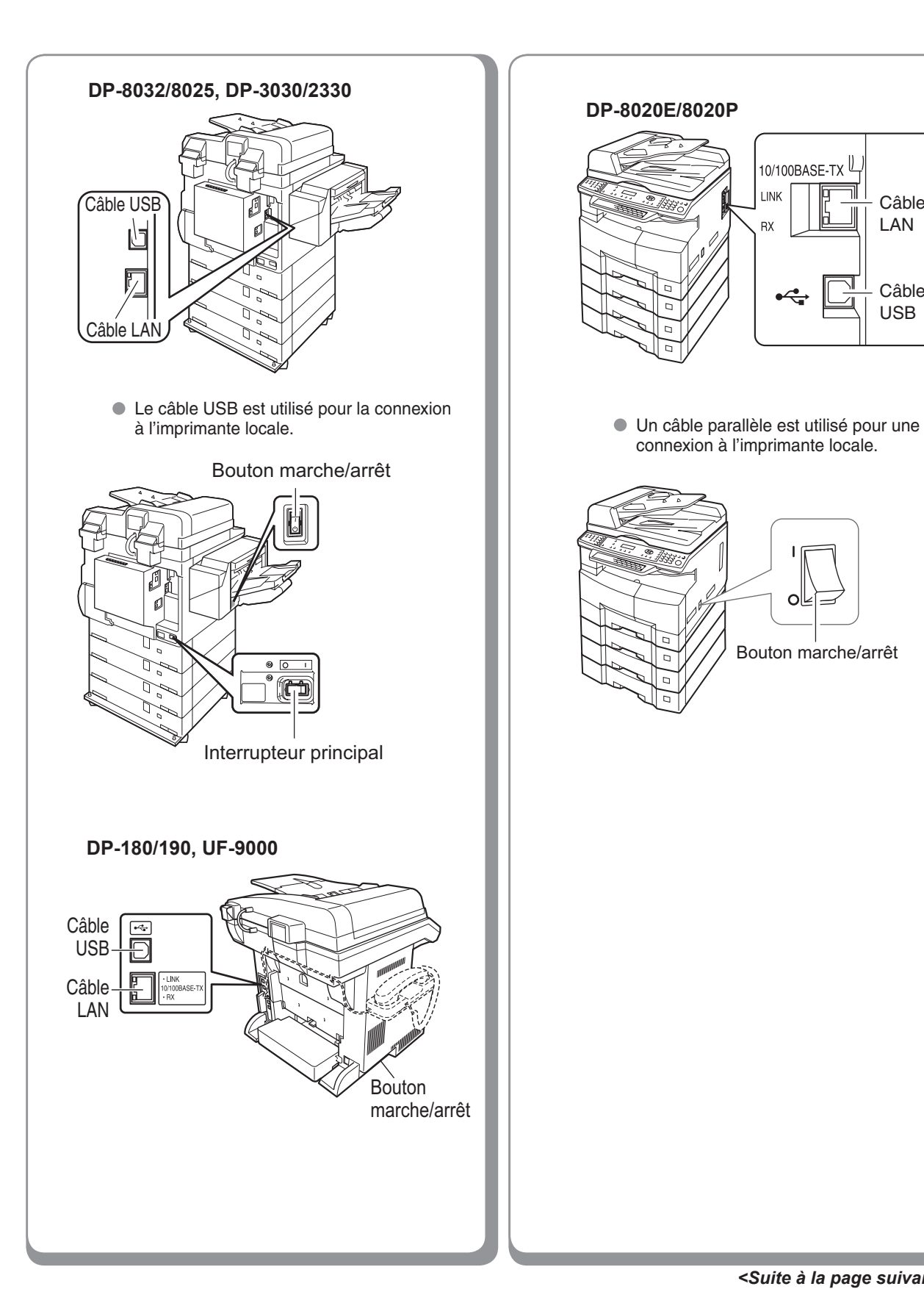

10/100BASE-TX

O

Câble LAN

Câble USB

LINK

RX

7

#### Installation

Installez le pilote d'imprimante et les utilitaires logiciels.

Si vous souhaitez installer uniquement les logiciels de votre choix, vous pouvez sélectionner les logiciels à installer en tant que "Installation personnalisée".

### Configuration

#### Connexion réseau

Si l'environnement de connexion de vos ordinateurs est du type serveur-client, commencez par installer le pilote sur l'ordinateur serveur. Installez ensuite le pilote sur l'ordinateur client. Enfin, configurez chaque ordinateur. Pour le système d'exploitation Windows

- Configuration partagée
- Configuration du client
- Pour Mac OS
- Création sur le bureau (pour Mac OS version 8 ou 9)
- Configuration de la liste des imprimantes (pour Mac OS X)
- Configuration de l'appareil
- Connexion locale

• Configuration de l'appareil

#### NOTE

- Lorsque vous utilisez l'imprimante dans un environnement en réseau Netware<sup>®</sup>, installez l'assistant de configuration IPX/SPX.
   Consultez le Manuel d'utilisation (Assistant de configuration IPX-SPX) fourni sur le CD-ROM.
- Lorsqu'il existe deux pilotes d'imprimante (pour la connexion au port réseau et pour la connexion au port parallèle ou USB) pour le même modèle, chaque pilote d'imprimante peut être utilisé normalement.

Vous pouvez sélectionner le pilote d'imprimante dans la liste des imprimantes de l'écran Imprimer dans le logiciel de l'application.

 Imprimante avec connexion au serveur d'impression réseau Le nom du serveur d'impression est ajouté automatiquement.
 Dans une connexion point à point (connexion directe), le nom du serveur d'impression n'est pas ajouté. Modifiez le nom de l'imprimante en utilisant la commodité des paramètres d'impression Windows.

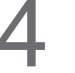

#### Utilitaires

Job Status Utility (système d'exploitation Windows uniquement)

Un avis de travail terminé s'affiche sur l'écran de votre ordinateur lorsque le travail d'impression, de photocopie ou de télécopie est terminé.

PS Driver Security Utility Utilitaire permettant de configurer les paramètres requis pour l'impression sécurisée.

#### Autres

Veuillez procéder à l'installation en respectant les instructions affichées à l'écran.

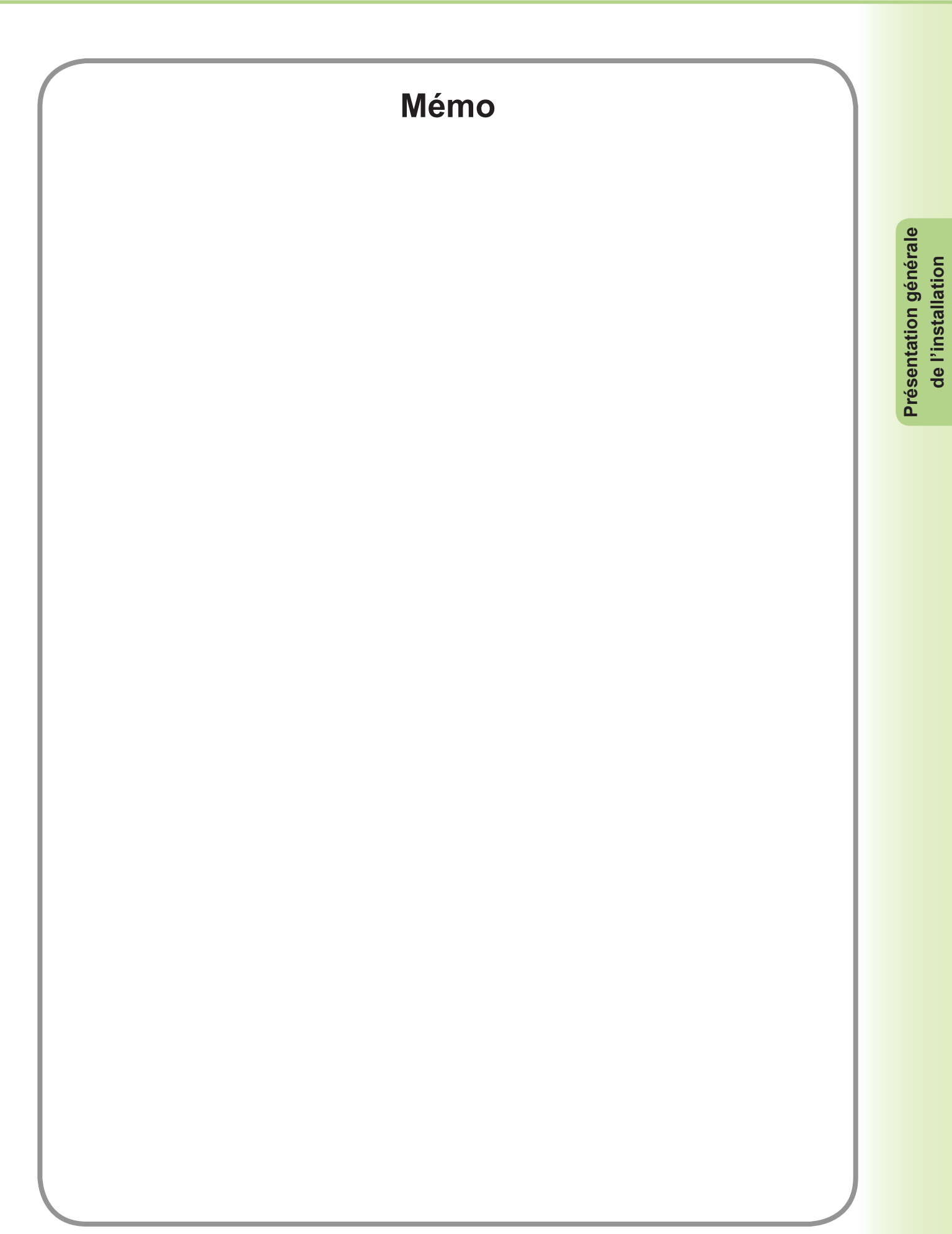

## Installation pour Windows (DP-C405/C305/C265, DP-C354/C264/C323/C263/C213)

### Installation des pilotes et des utilitaires pour l'imprimante réseau (Installation complète)

Installez le pilote PostScript3. Installez ensuite Job Status Utility et PS Driver Security Utility automatiquement. Il est nécessaire de raccorder l'imprimante au réseau.

#### (NOTE)

Le pilote d'imprimante PCL6 n'est pas contenu dans le programme d'installation de DP-C405/C305/C265, DP-C354/C264/C323/C263/C213

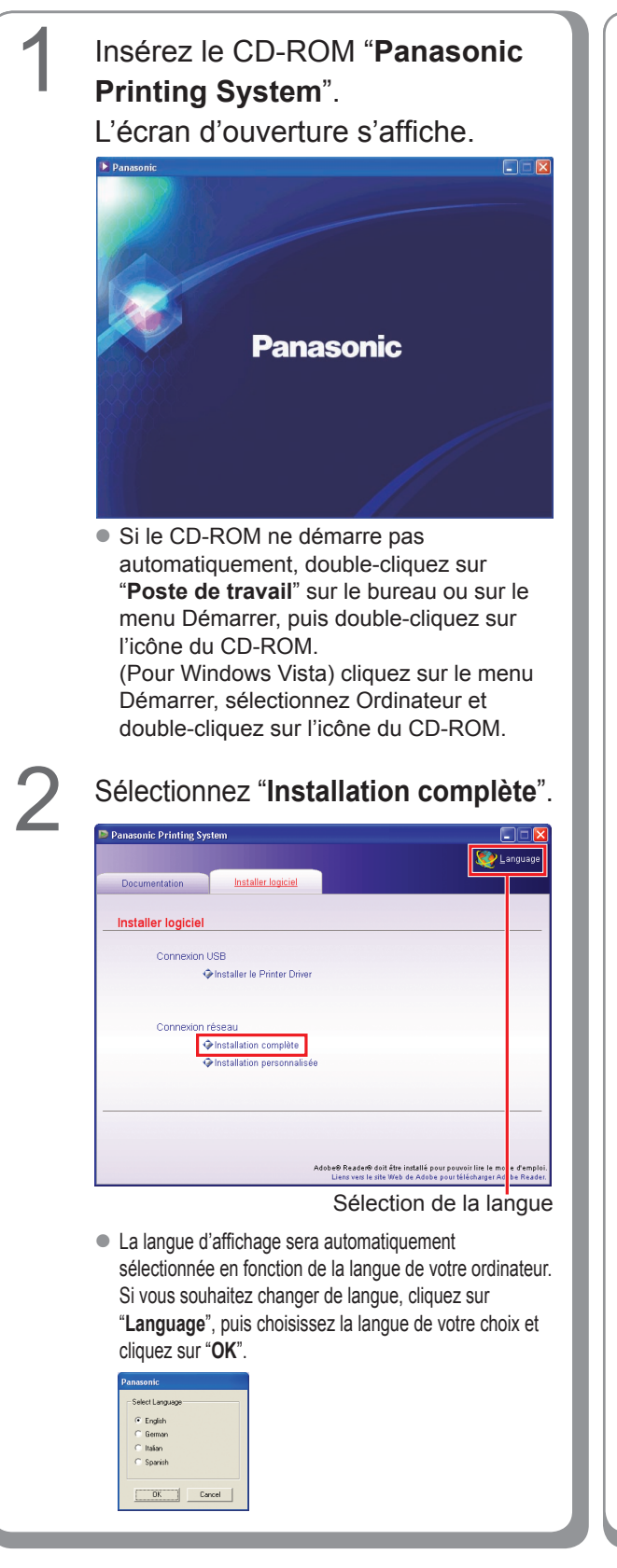

Si vous choisissez "**Installation personnalisée**", vous pouvez sélectionner les logiciels désirés. Cliquez sur "**Installer**", et les logiciels sélectionnés seront installés.

| Panasonic Printing Sys | tem                        |                                                                      |                                                                        |
|------------------------|----------------------------|----------------------------------------------------------------------|------------------------------------------------------------------------|
|                        |                            |                                                                      | 🨻 Language                                                             |
| Documentation          | Installer logiciel         |                                                                      |                                                                        |
| Installation perso     | onnalisée                  |                                                                      |                                                                        |
| Adobe@                 | ostScript® 3™ Printer Dri  | <u>ver</u>                                                           | ш                                                                      |
| 🗖 Job S                | tatus Utility              |                                                                      |                                                                        |
| PS Driver              | Security Utility           |                                                                      |                                                                        |
|                        |                            |                                                                      |                                                                        |
|                        |                            |                                                                      |                                                                        |
|                        |                            |                                                                      |                                                                        |
|                        |                            |                                                                      |                                                                        |
|                        |                            |                                                                      |                                                                        |
| Installer              | be® PostScript® 3™ Printer | Driver sera installé.                                                |                                                                        |
|                        | A                          | dobe® Reader® doit être installé p<br>Liens vers le site Web de Adob | our pouvoir lire le mode d'emploi.<br>e pour télécharger Adobe Reader. |

 Vous pouvez installer les applications de votre choix en cochant la case à côté du nom des logiciels.

Désélectionnez la case si vous ne souhaitez installer aucun des logiciels affichés.

L'écran de l'assistant InstallShield s'affiche.

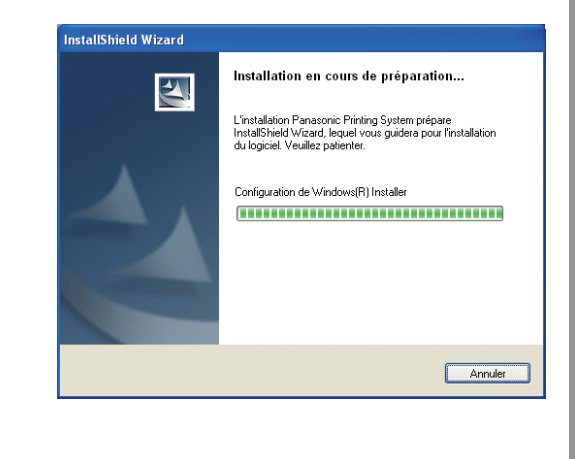

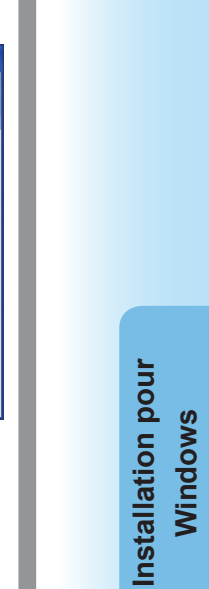

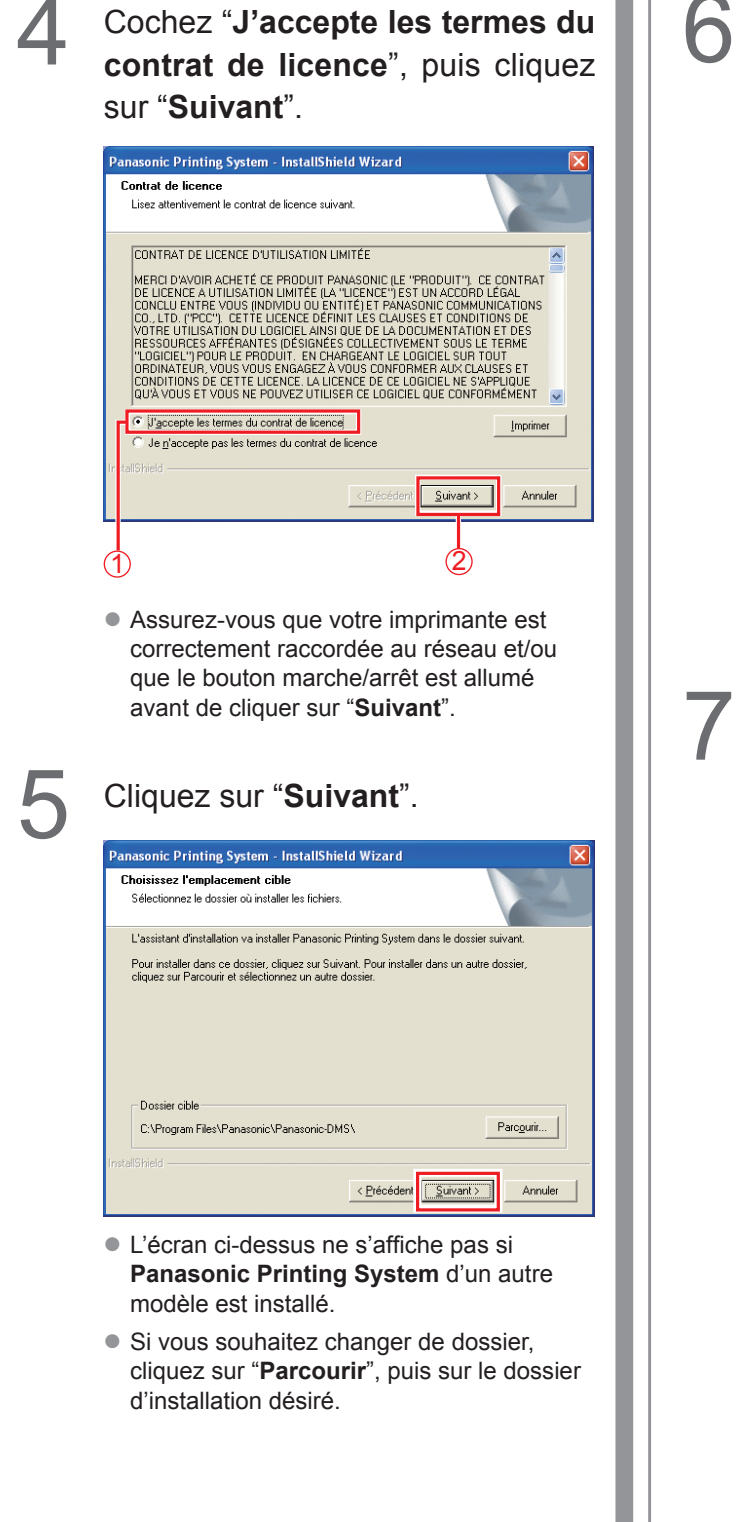

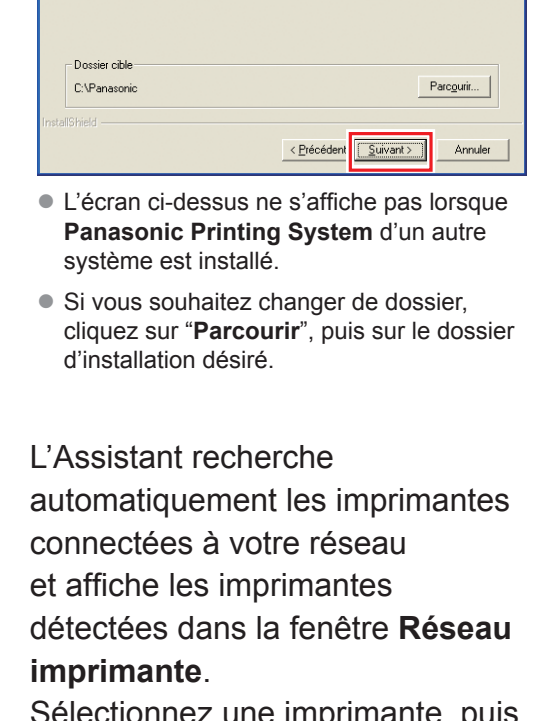

Saisissez le mot de passe de données. Entrez un nouveau nom de dossier ou cliquez sur le bouton [Parcourir] pour chercher la nouvelle destination de l'installation.

Les données créées par le logiciel et les informations nécessaires seront enregistrées dans

Cliquez sur "Suivant".

Panasonic Printing System - InstallShield Wizard Sélectionnez le dossier de données

Sélectionnez une imprimante, puis cliquez sur "**Suivant**".

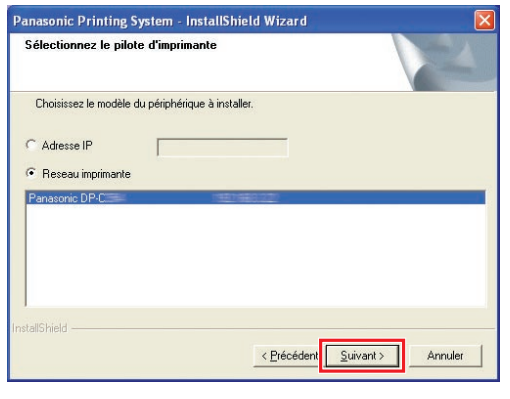

 Seules les imprimantes connectées à votre réseau peuvent être utilisées comme imprimante réseau.

- Si votre imprimante n'a pas encore été raccordée au réseau, entrez l'adresse IP qui lui est allouée dans l'écran "Sélectionnez le pilote d'imprimante" à l'étape 7 de la page précédente. Les imprimantes s'affichent comme dans l'illustration suivante. Sélectionnez alors une imprimante et cliquez sur "Suivant". **Panasonic Printing System InstallShield Wizard** 

   Verasonic Printing System InstallShield Wizard

   Sélectionner le pilote d'imprimante.

   Sélectionner le pilote d'imprimante.

   Sélectionner le pilote d'imprimante.

   Sélectionner le pilote d'imprimante.

   Panasonic DPCOMPS PRIMATE.

   Panasonic DPCOMPS PRIMATE.

   Panasonic DPCOMPS PRIMATE.

   Panasonic DPCOMPS PRIMATE.

   Panasonic DPCOMPS PRIMATE.

   Panasonic DPCOMPS PRIMATE.

   Panasonic DPCOMPS PRIMATE.

   Panasonic DPCOMPS PRIMATE.

   Panasonic DPCOMPS PRIMATE.

   Panasonic DPCOMPS PRIMATE.

   Panasonic DPCOMPS PRIMATE.

   Panasonic DPCOMPS PRIMATE.

   Panasonic DPCOMPS PRIMATE.

   Panasonic DPCOMPS PRIMATE.

   Panasonic DPCOMPS PRIMATE.

   Panasonic DPCOMPS PRIMATE.

   Panasonic DPCOMPS PRIMATE.

   Panasonic DPCOMPS PRIMATE.

   Panasonic DPCOMPS PRIMATE.

   Panasonic DPCOMPS PRIMATE.

   Panasonic DPCOMPS PRIMATE.
  - Panasonic DP-Cxxx : Présente une machine sans option Finition ou avec Finisseur avec piqûre à cheval à 1 case (DA-FS405, DA-FS356) ou Plateau de sortie (DA-XT320).

< <u>P</u>récéden <u>S</u>uivant >

Annuler

 Panasonic DP-Cxxx FSxxx : Présente une machine avec Finisseur à 1 case (DA-FS402, DA-FS350) ou Plateau de sortie (DA-XT320).

Si vous souhaitez placer le raccourci de PS Driver Security Utility sur votre bureau, cochez la case correspondante. Cliquez sur "**Suivant**".

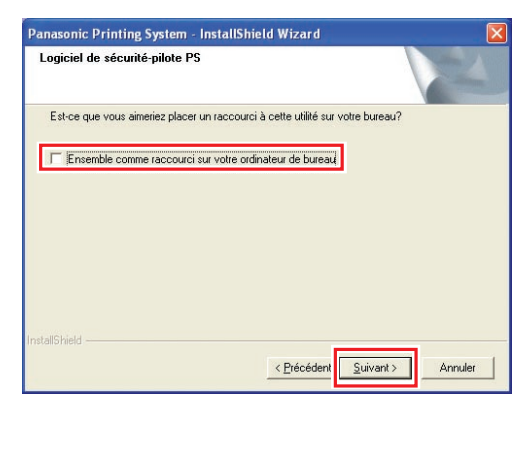

Sélectionnez "**Permettre les communications** (**Recommandé**)", puis cliquez sur "**Suivant**".

| Panasonic Printing Sy                                  | ystem - InstallShield Wizard                                                                                             |
|--------------------------------------------------------|----------------------------------------------------------------------------------------------------|
| Outil de paramétrage                                   | de coupe-feu Windows                                                                                                    |
| Afin d'utiliser tout logicie<br>de permettre la commun | el Panasonic lorsque le Pare-feu Windows est activé, il est nécessaire<br>nication réseau à travers le Pare-feu Windows. |
| Permettre les comm                                     | unications (Recommandé)                                                                                                  |
| C Désactiver les corr                                  | unications                                                                                                    |
|                                                        |                                                                                                    |
| InstallShield                                          |                                                                                                    |
|                                                        | < <u>P</u> récéden Suivant > Annuler                                                                                     |
| Ċ                                                      |                                                                                                    |

 L'écran ci-dessus s'affiche uniquement lorsque vous installez Job Status Utility sur Windows XP (Service Pack 2 ou ultérieur), Windows Server 2003 (Service Pack 1 ou ultérieur) ou Windows Vista.

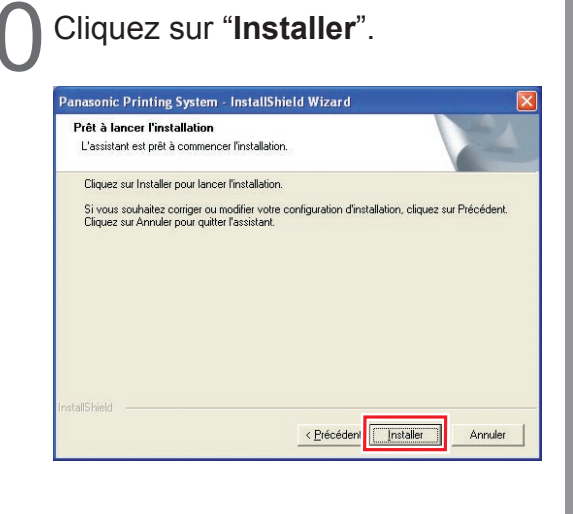

| Cliquez sur " <b>Terminer</b> ".                                                                                                    | Mémo |
|----------------------------------------------------------------------------------------------------|------|
| Panasonic Printing System - InstallShield Wizard         InstallShield Wizard terminé         LinstallShield Wizard a installé Panasonic Printing System avec succès: Cliquez sur Terminer pour fermer l'assistant. |      |
| C Précédent Terminer Annuler                                                                                                    |      |
|                                                                                                    |      |
|                                                                                                    |      |
|                                                                                                    |      |
|                                                                                                    |      |

**o** :

### Installation du pilote pour la connexion au port USB

#### (ATTENTION)

Ne raccordez le câble USB qu'après avoir atteint l'étape 8 (A, B, C)

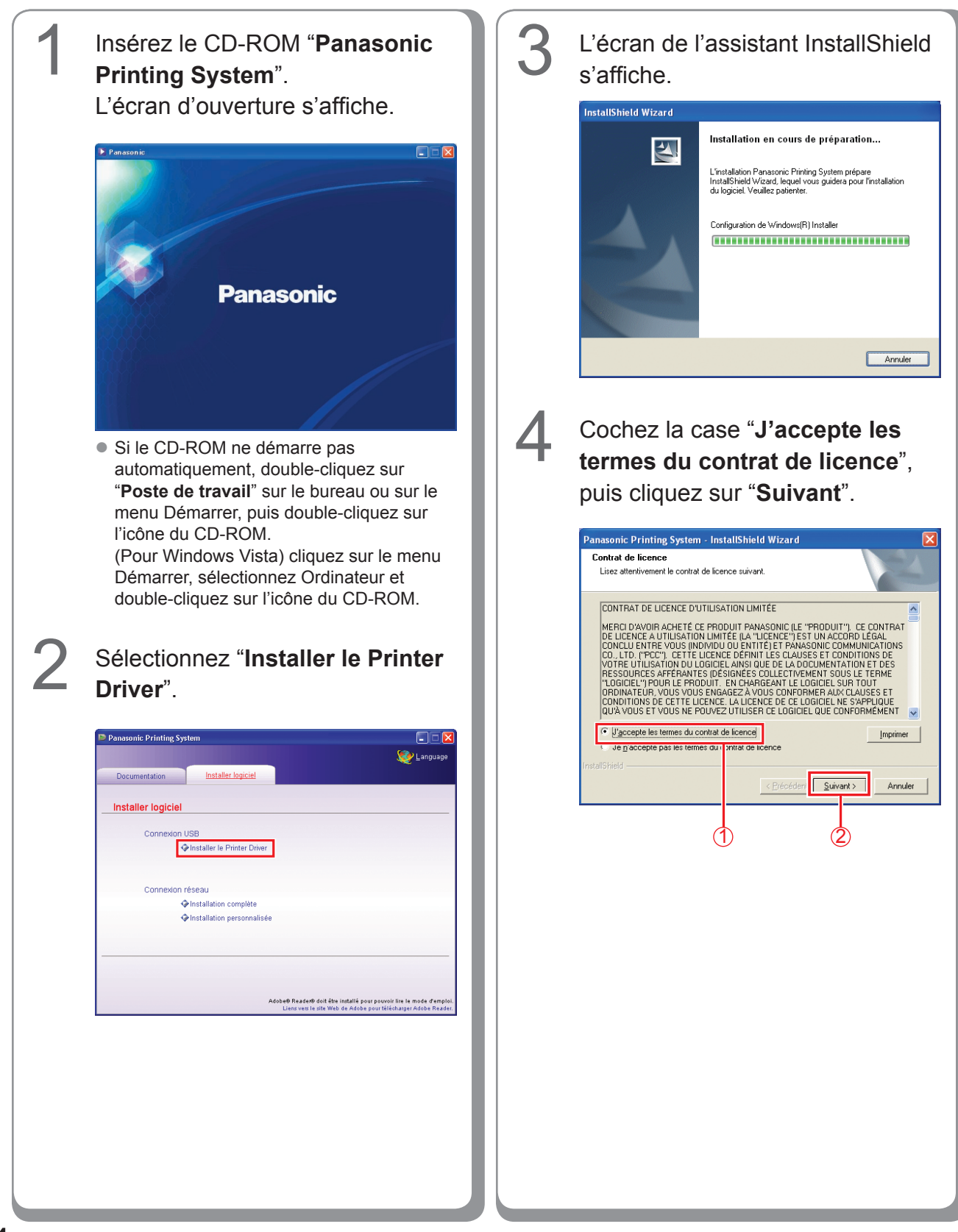

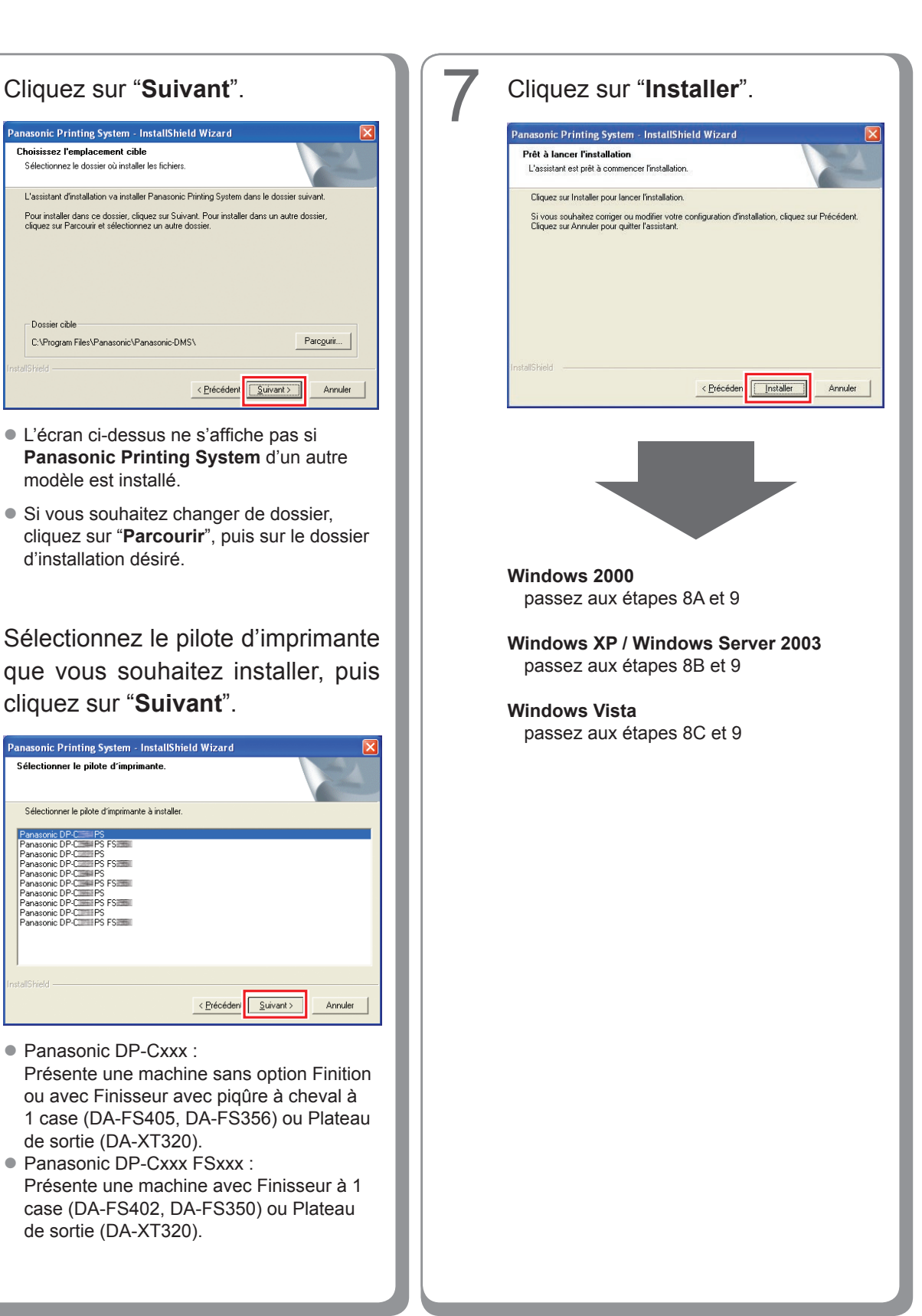

5

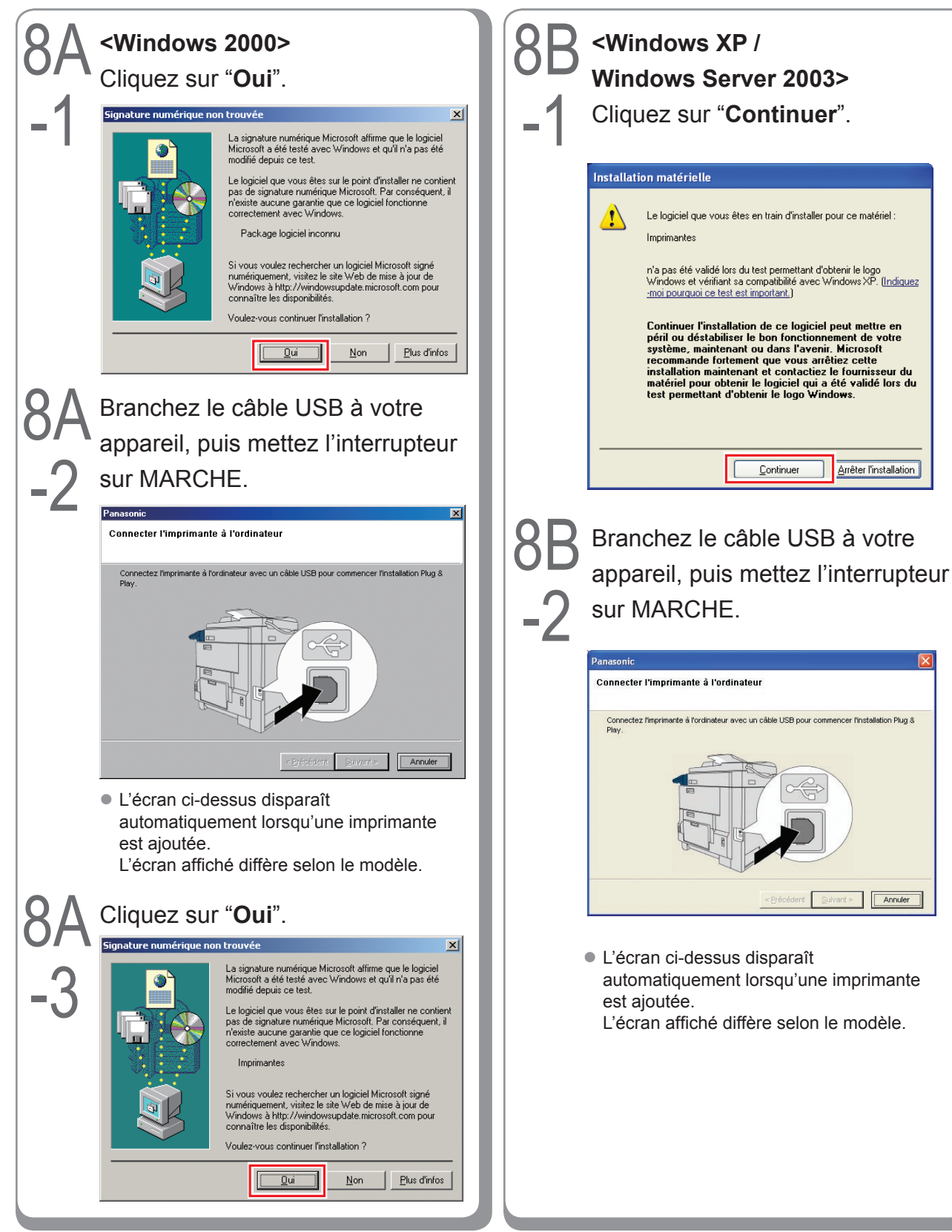

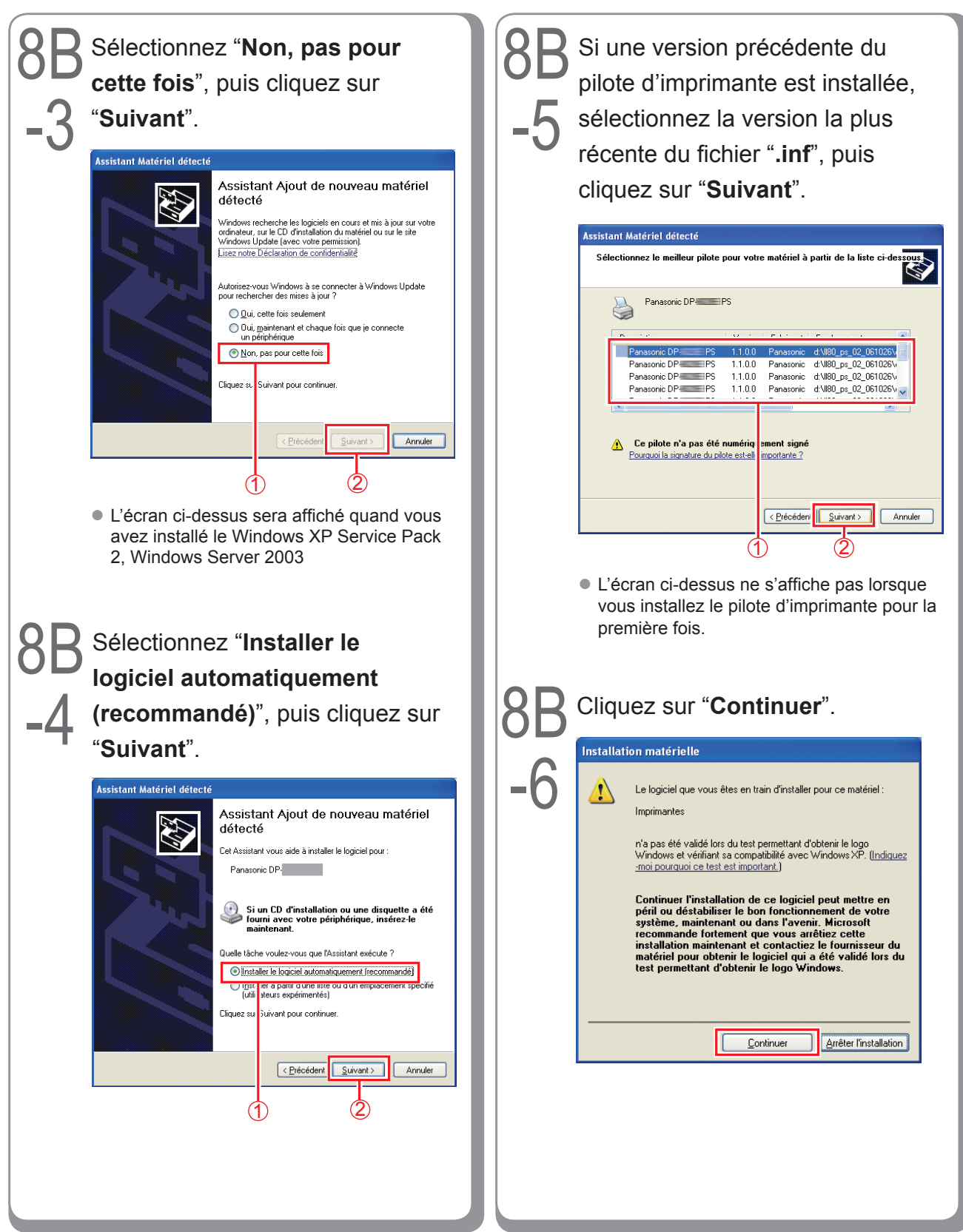

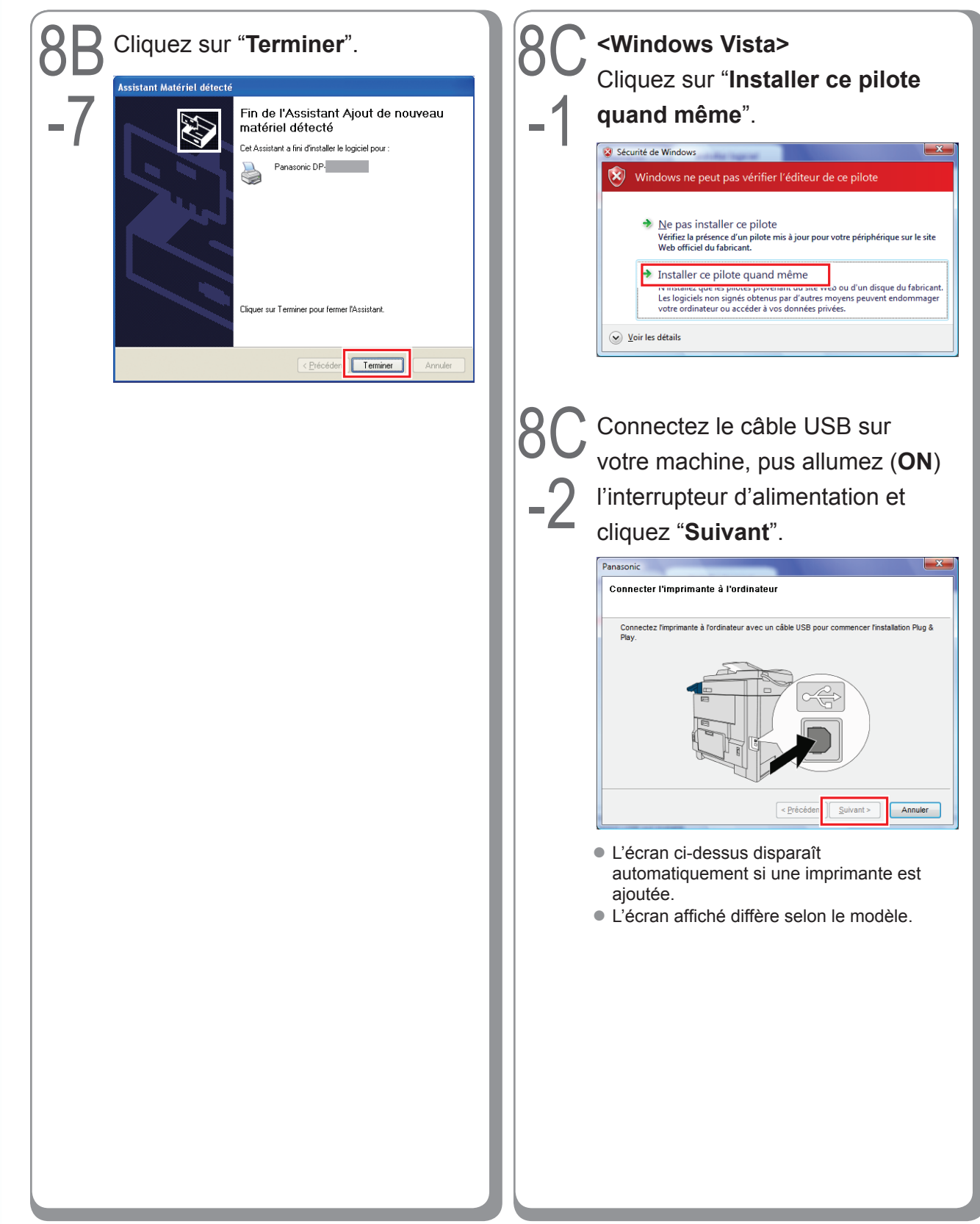

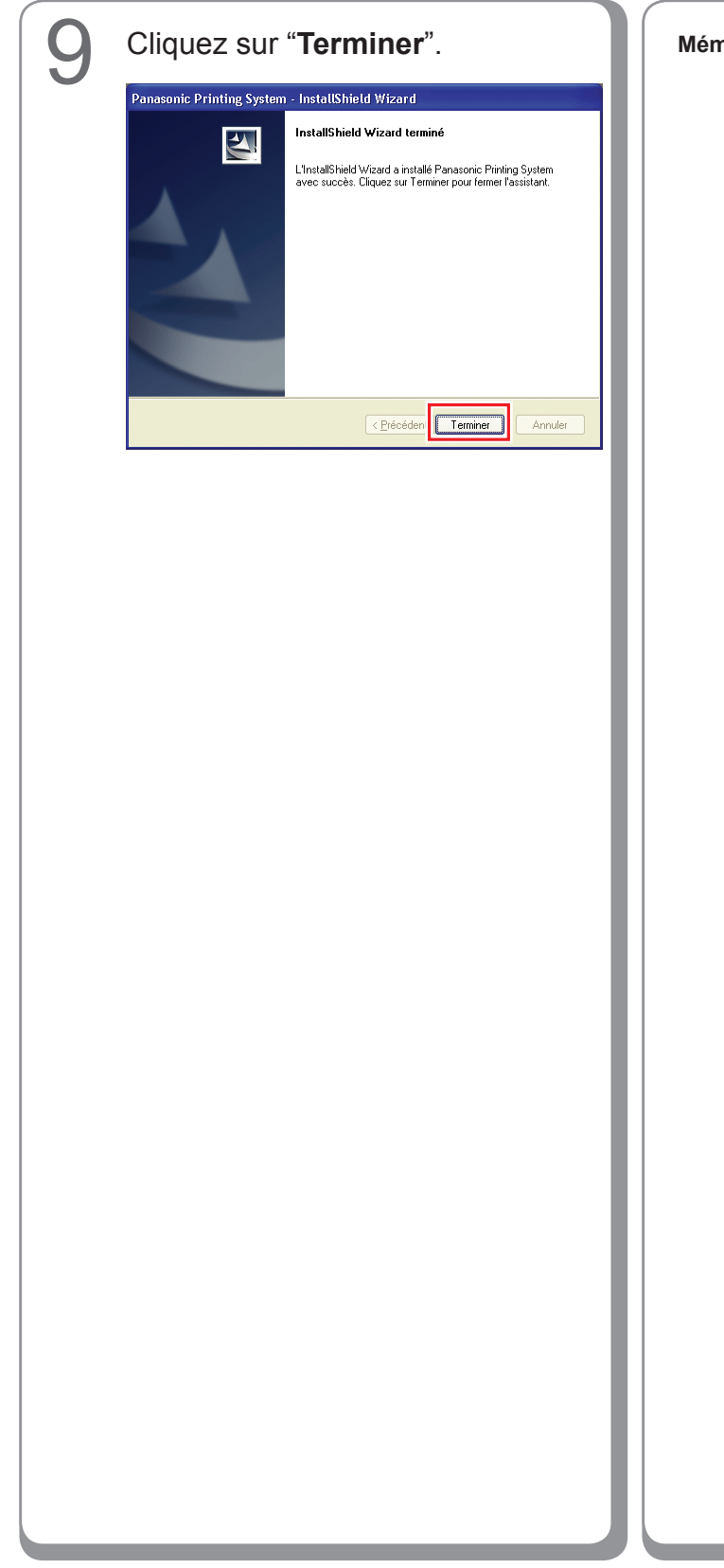

Mémo :

### Paramètres du périphérique

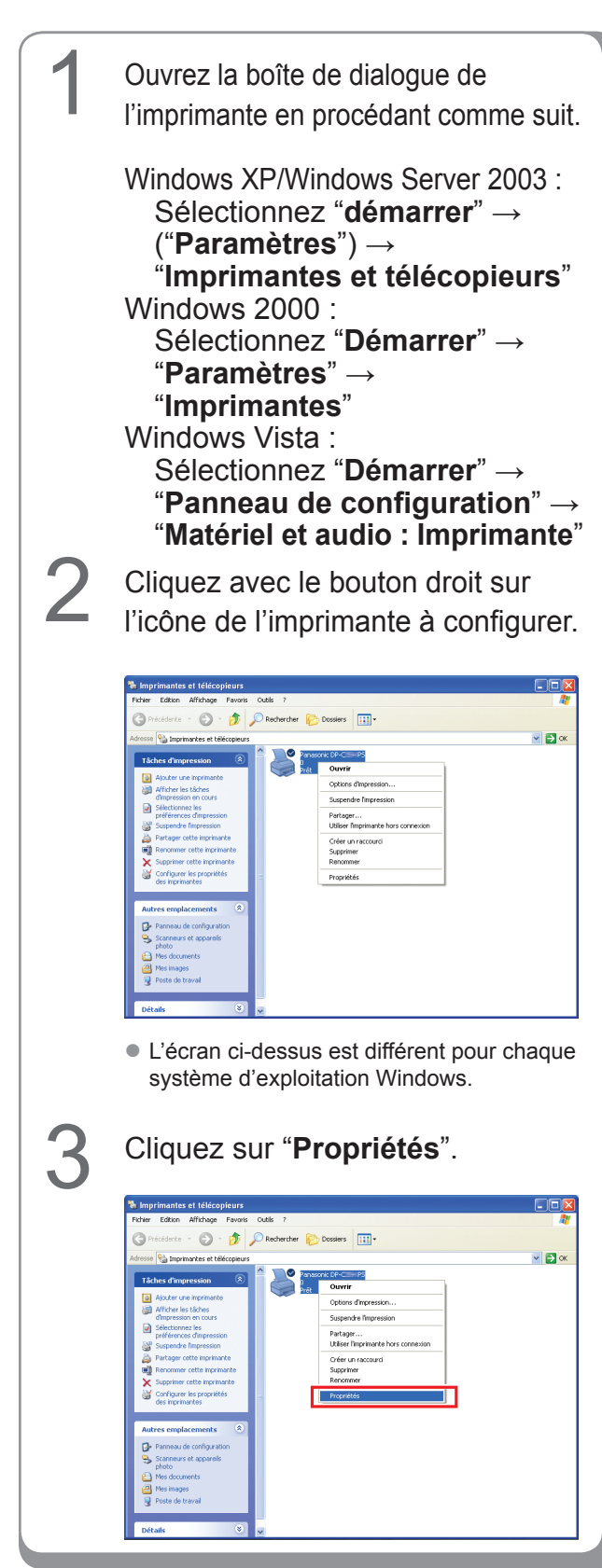

Cliquez sur l'onglet "**Paramètres du périphérique**" ou "**Options Périphérique**", configurez les périphériques en option, puis cliquez sur "**OK**".

4

| 💐 Panasonic DP-C💴 PS Propriétés 🛛 🔹 💽                                                                                                    |
|----------------------------------------------------------------------------------------------------|
| Général Partage Ports Avancé Gestion des couleurs Paramètres du périphérique                                                                                                    |
| Vance Leston as could in a serie de la contraction de could in a serie de perior initiale     Mémoire PostScript disponible: <u>13092 Ko</u> Protocole de sortie: <u>ASCII</u> Envoyer CTRL-D avant chaque tâche: <u>Non</u> Envoyer CTRL-D avant chaque tâche: <u>Qui</u> Convertir le sorganiques gris en PostScript gris: <u>Non</u> Convertir le sorganiques gris en PostScript gris: <u>Non</u> Obial d'attente de la tâche: <u>Quecondes</u> Délai d'attente de la tâche: <u>Quecondes</u> Délai d'attente de la tâche: <u>Quecondes</u> Délai d'attente de la tâche: <u>Quecondes</u> Talle maximale de police à télécharger en tant que police vectorielle: <u>10</u> Talle maximale de police à télécharger en tant que police vectorielle: <u>10</u> Talle maximale de police à télécharger en tant que police vectorielle: <u>10</u> Talle maximale de police à télécharger en tant que police vectorielle: <u>10</u> Talle maximale de police à télécharger en tant que police vectorielle: <u>10</u> Talle maximale de police à télécharger en tant que police vectorielle: <u>10</u> Talle maximale de police à télécharger en tant que police vectorielle: <u>10</u> Talle maximale de police à télécharger en tant que police vectorielle: <u>10</u> Talle maximale de police à télécharger en tant que police vectorielle: <u>10</u> Talle maximale de police à télécharger en tant que police vectorielle: <u>10</u> Talle maximale de police à télécharger en tant que police vectorielle: <u>10</u> Talle maximale de police à télécharger en tant que police vectorielle: <u>10</u> Mémoire de Rage: <u>Installée</u> Mémoire de Paqe: <u>Installée</u> |
|                                                                                                    |
| OK Annuler Appliquer                                                                                                    |

### Configuration des paramètres partagés pour l'ordinateur serveur

Ajoutez le pilote d'imprimante si le système d'exploitation du client est différent du serveur d'impression réseau. Utilisation de **PrnCopy.exe** avant d'installer le pilote d'imprimante.

- Démarches de création du Pilote d'Imprimante alternatif pour votre OS client.
  - 1. Ouvrez le CD-Rom du "Panasonic Printing System" avec Explore.
  - 2. Ouvrez dans cet ordre les dossiers "Outils" et "PrnCopy".
  - 3. Double-cliquez le "PrnCopy.exe".
  - 4. Appuyez sur les touches **<Y>** et **<Enter>** dans cet ordre sur l'écran affiché.

Le Pilote Imprimante alternatif pour votre OS client sera ajouté dans un dossier créé sur votre bureau. Sélectionnez un pilote d'imprimante approprié dans le dossier lorsque vous ajoutez le pilote d'imprimante pour un système d'exploitation client.

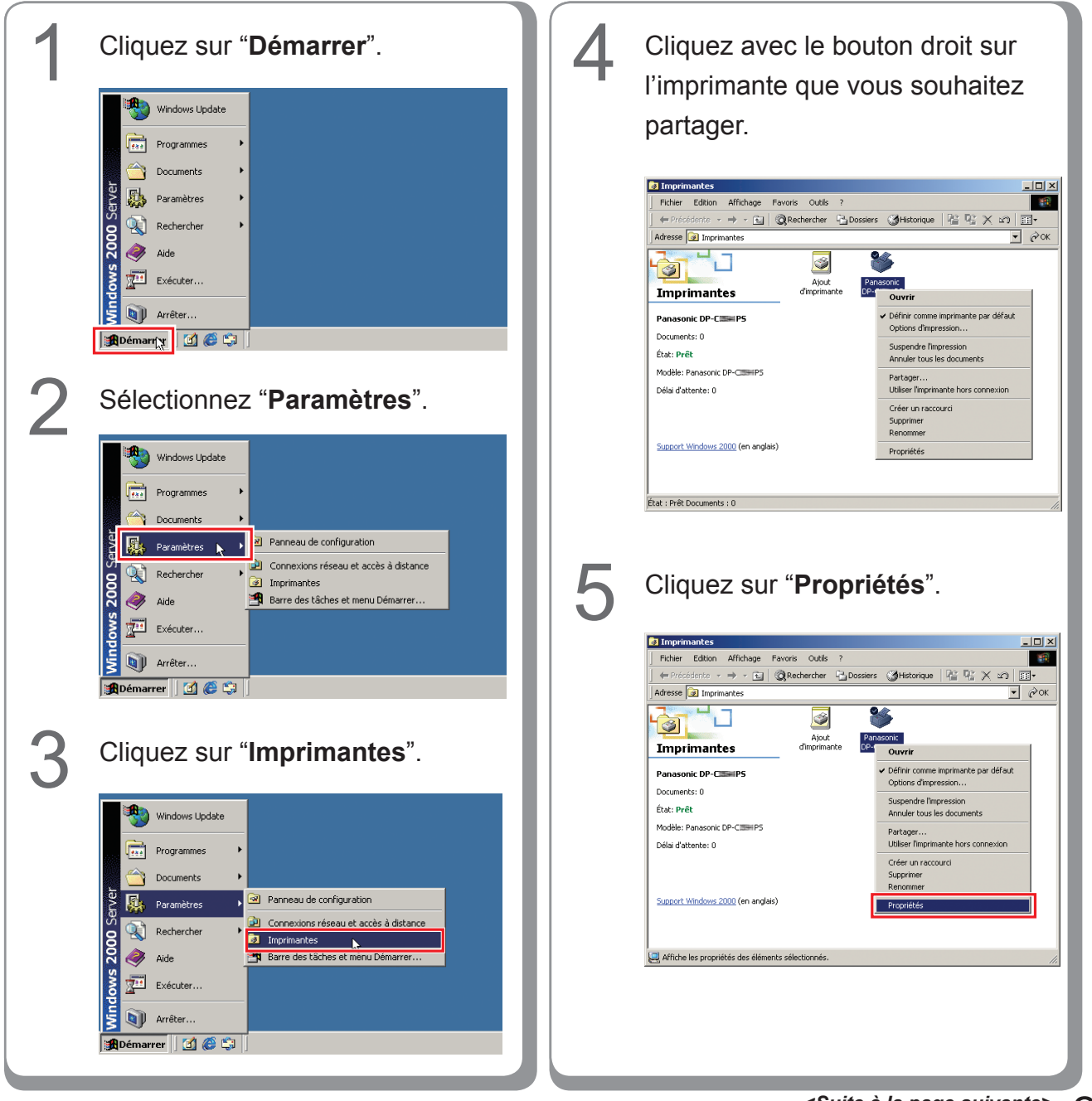

#### Configuration des paramètres partagés pour Windows 2000 Server.

Installation pour

Windows

| 8 Cliquez sur "OK" pour fermer<br>l'écran. |
|--------------------------------------------|
|                                            |
|                                            |

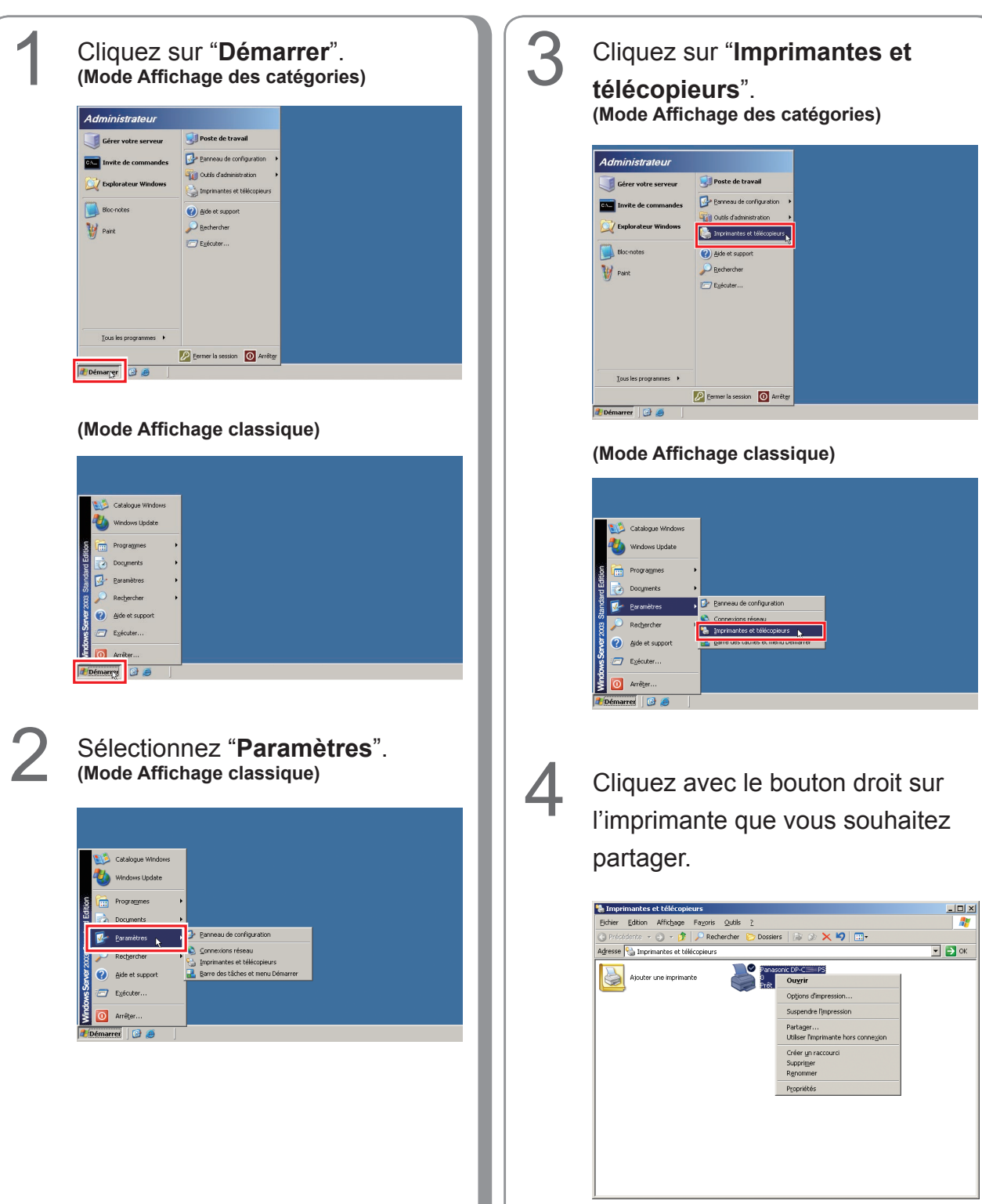

Configuration des paramètres partagés pour Windows Server 2003.

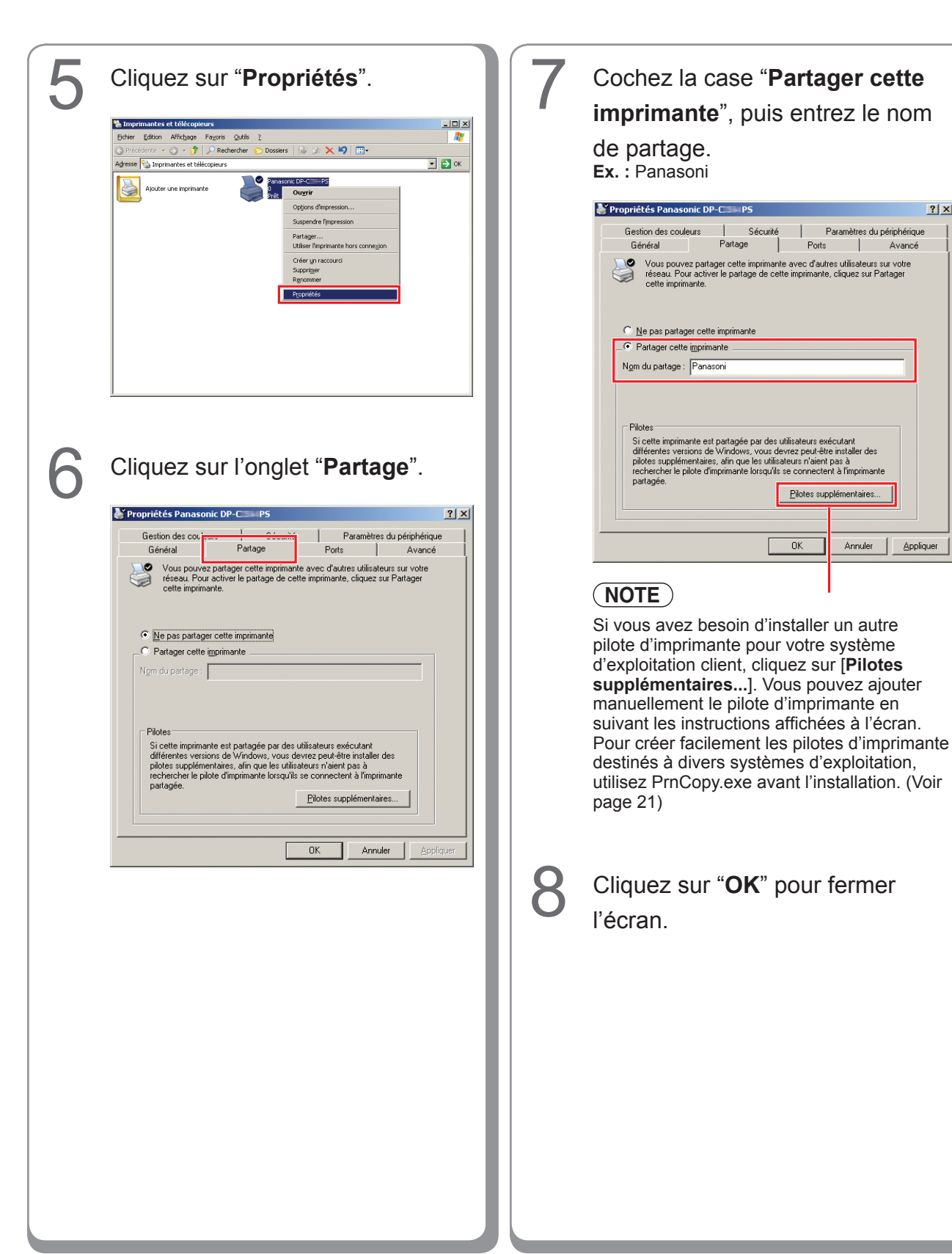

? ×

### Configuration de l'ordinateur client

#### Configuration de l'ordinateur client pour Windows XP et Windows 2000

Les illustrations pour les étapes suivantes valent pour le Windows XP. Les procédures s'appliquant aux autres systèmes d'exploitation Windows sont fondamentalement identiques, même si

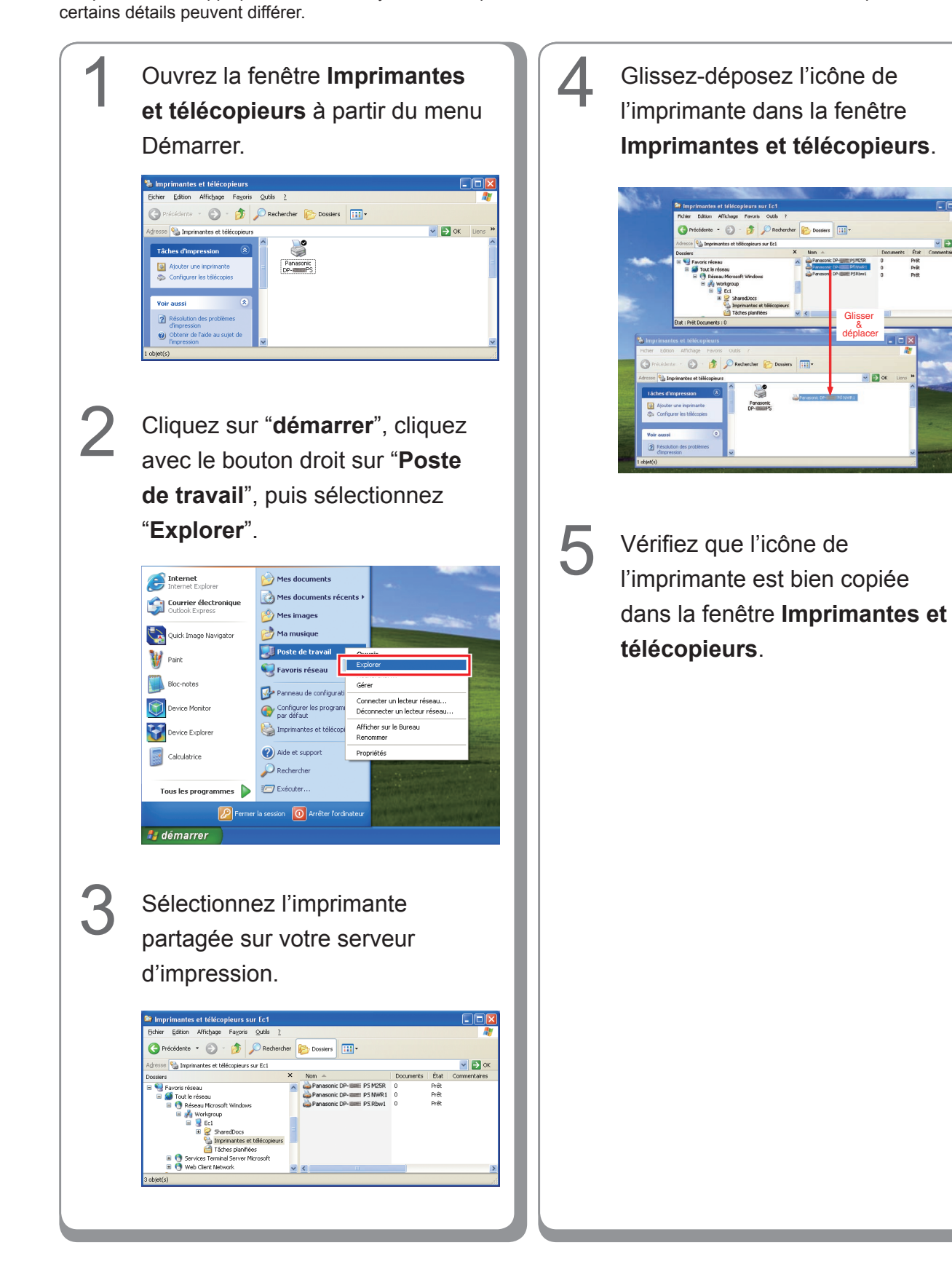

#### Configuration de l'ordinateur client pour Windows Vista

Cliquez sur "Démarrer", Cliquer sur "Installer le pilote". sélectionnez Réseau. Imprimantes U Pour utiliser l'imprimante partagée \\EC3\Panasonic DP-PCL6, vous devez installer le pilote d'imprimante sur Δ votre ordinateur. Si vous ne reconnaissez pas le nom et l'emplacement de l'imprimante ou si vous ne les approuvez pas, n'installez pas le pilote. Installer le pilote Annuler 5 Contrôle Relevé Utilisateur apparaît ; cliquez Continuer. Sélectionnez l'Imprimante Vérifiez que l'icone Imprimante 6 Partagée sur le Serveur est copiée sur la fenêtre Imprimante. Imprimantes. - 🎂 🕨 Re au 🖡 EC3 🖡 Cliquez à droite sur l'imprimante que vous voulez partager. Sélectionnez ensuite "Connecter..."

## Installation pour Windows (DP-8060/8045/8035)

# Installation des pilotes et des utilitaires pour l'imprimante réseau (Installation complète)

Installez le pilote PostScript3 et le pilote PCL6 Emulation. Installez ensuite Job Status Utility et PS Driver Security Utility automatiquement. Il est nécessaire de raccorder l'imprimante au réseau.

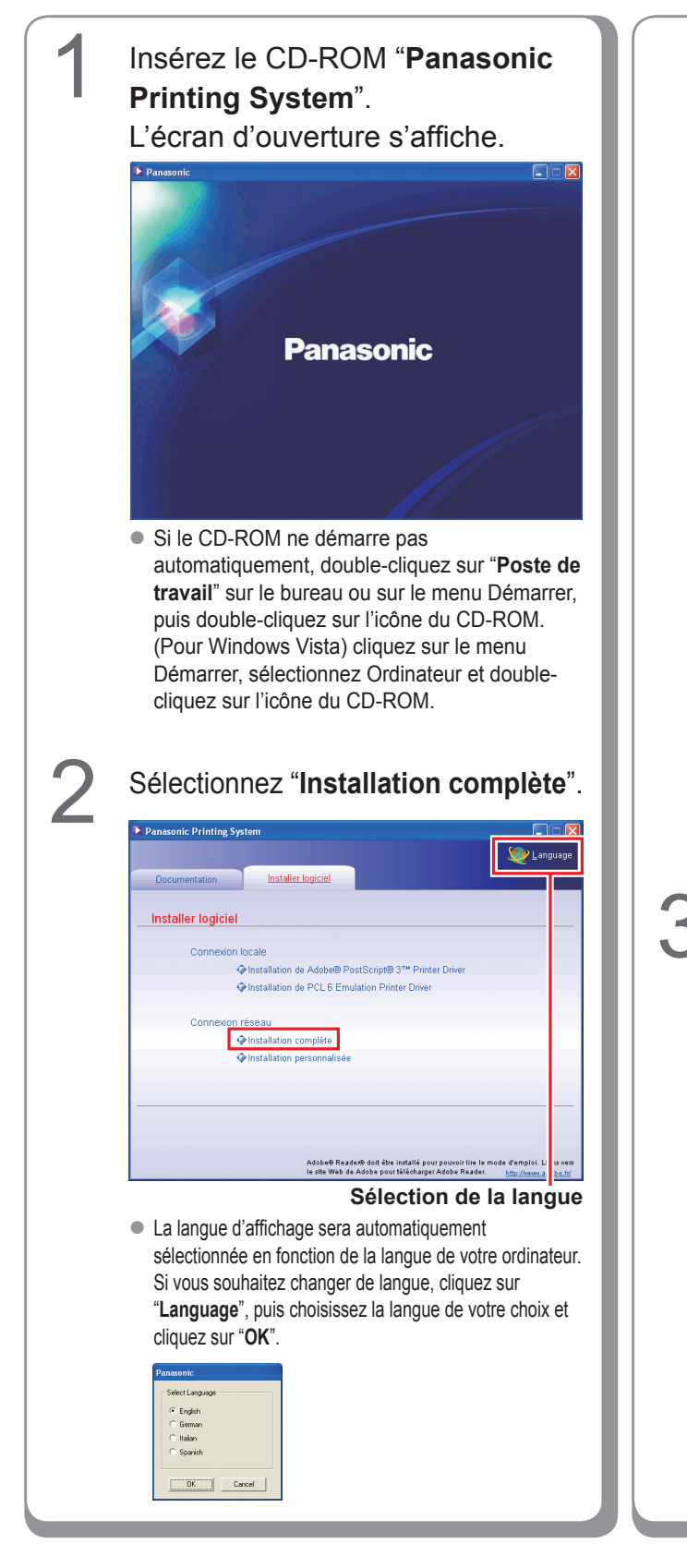

Si vous choisissez "**Installation personnalisée**", vous pouvez sélectionner les logiciels désirés. Cliquez sur "**Installer**", et les logiciels sélectionnés seront installés.

| anasome rinning sy             |                                                 |                                                     |
|--------------------------------|-------------------------------------------------|-----------------------------------------------------|
|                                |                                                 | 🧶 Languag                                           |
| Documentation                  | Installer logiciel                              |                                                     |
| Installation pers              | onnalisée                                       |                                                     |
| Adobe®                         | PostScript® 3™ Printer Driver                   | m                                                   |
| PCL 6 Emulation Printer Driver |                                                 | <u> </u>                                            |
| Job Status Utility             |                                                 |                                                     |
| PS Drive                       | r Security Utility                              |                                                     |
|                                |                                                 |                                                     |
|                                |                                                 |                                                     |
|                                |                                                 |                                                     |
| Installer                      | be® PostScript® 3™ Printer Driver sera installé | i.                                                  |
|                                |                                                 | the final of a construction of the firm of a dealer |

 Vous pouvez installer les applications de votre choix en cochant la case à côté du nom des logiciels.

Désélectionnez la case si vous ne souhaitez installer aucun des logiciels affichés.

#### L'écran de l'assistant InstallShield s'affiche.

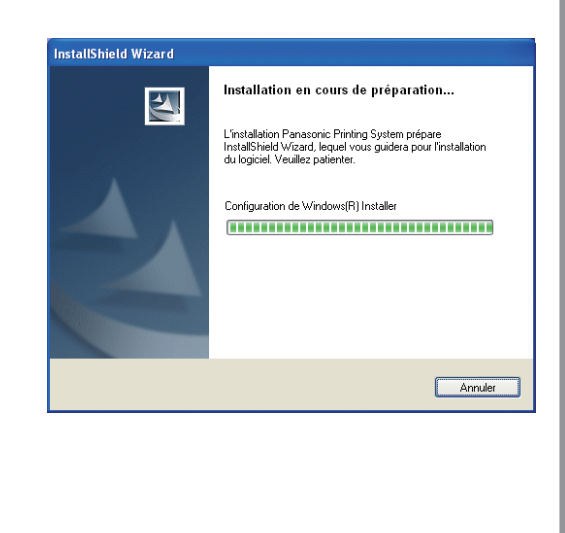

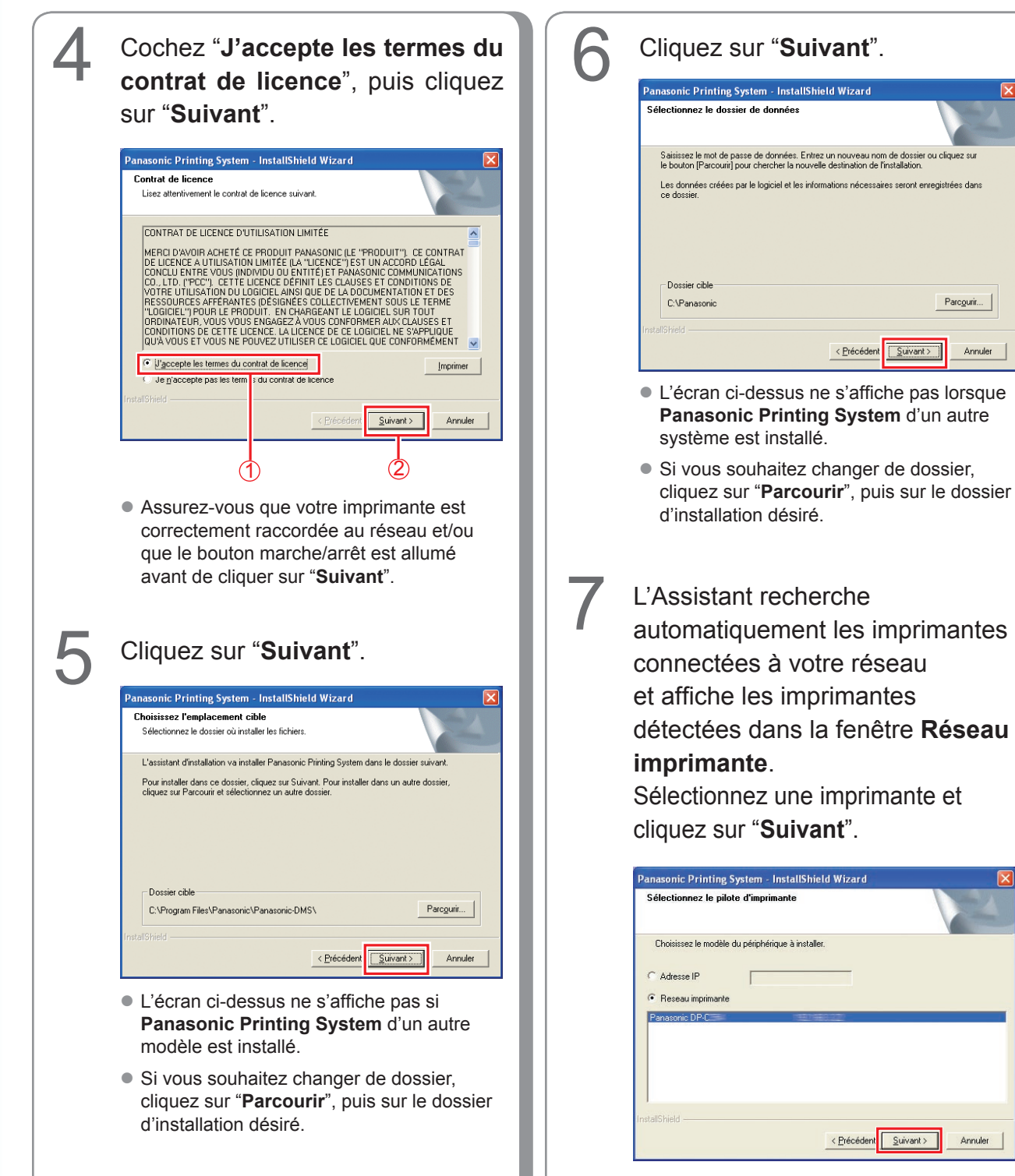

 Seules les imprimantes connectées à votre réseau peuvent être utilisées comme imprimante réseau.

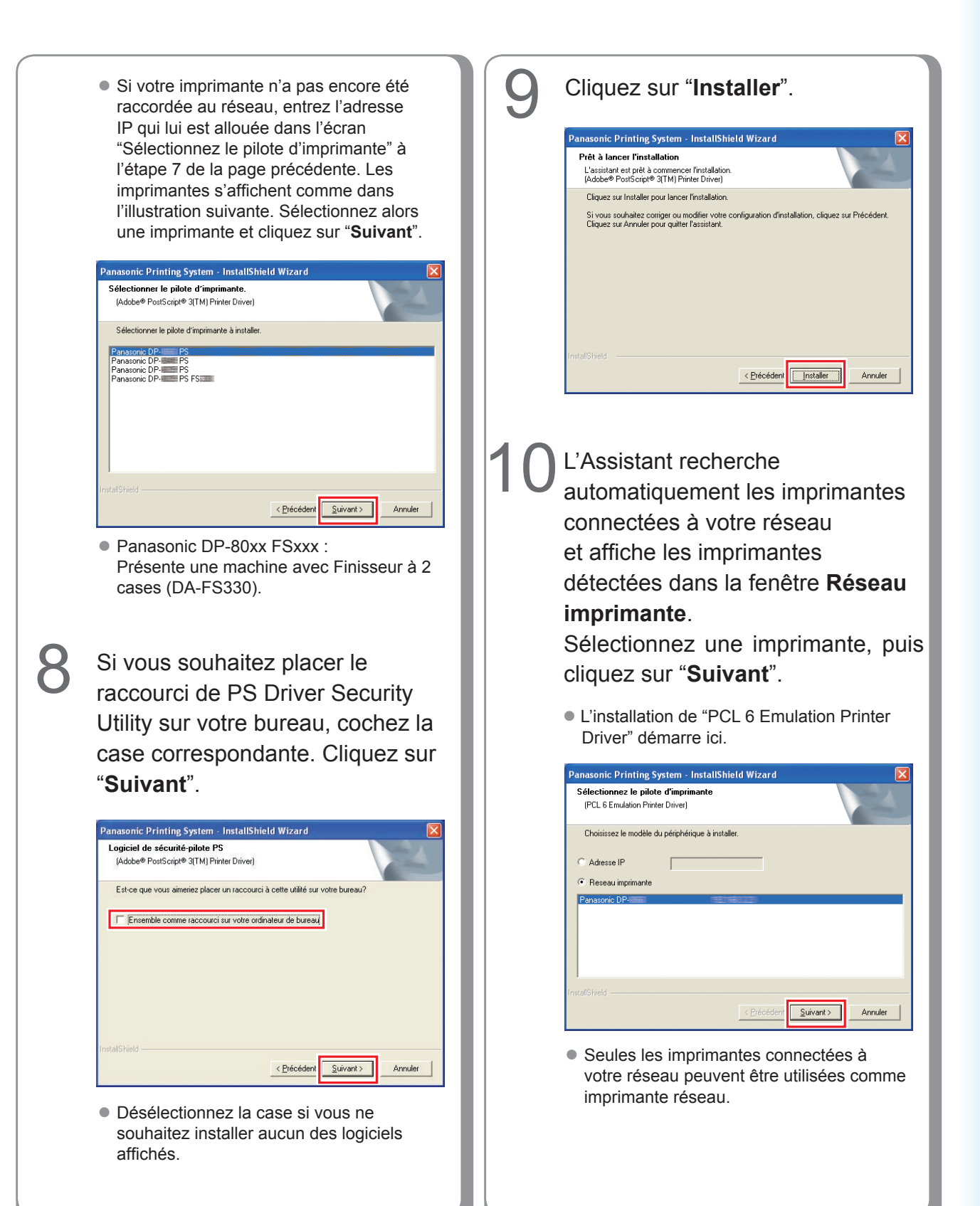

29

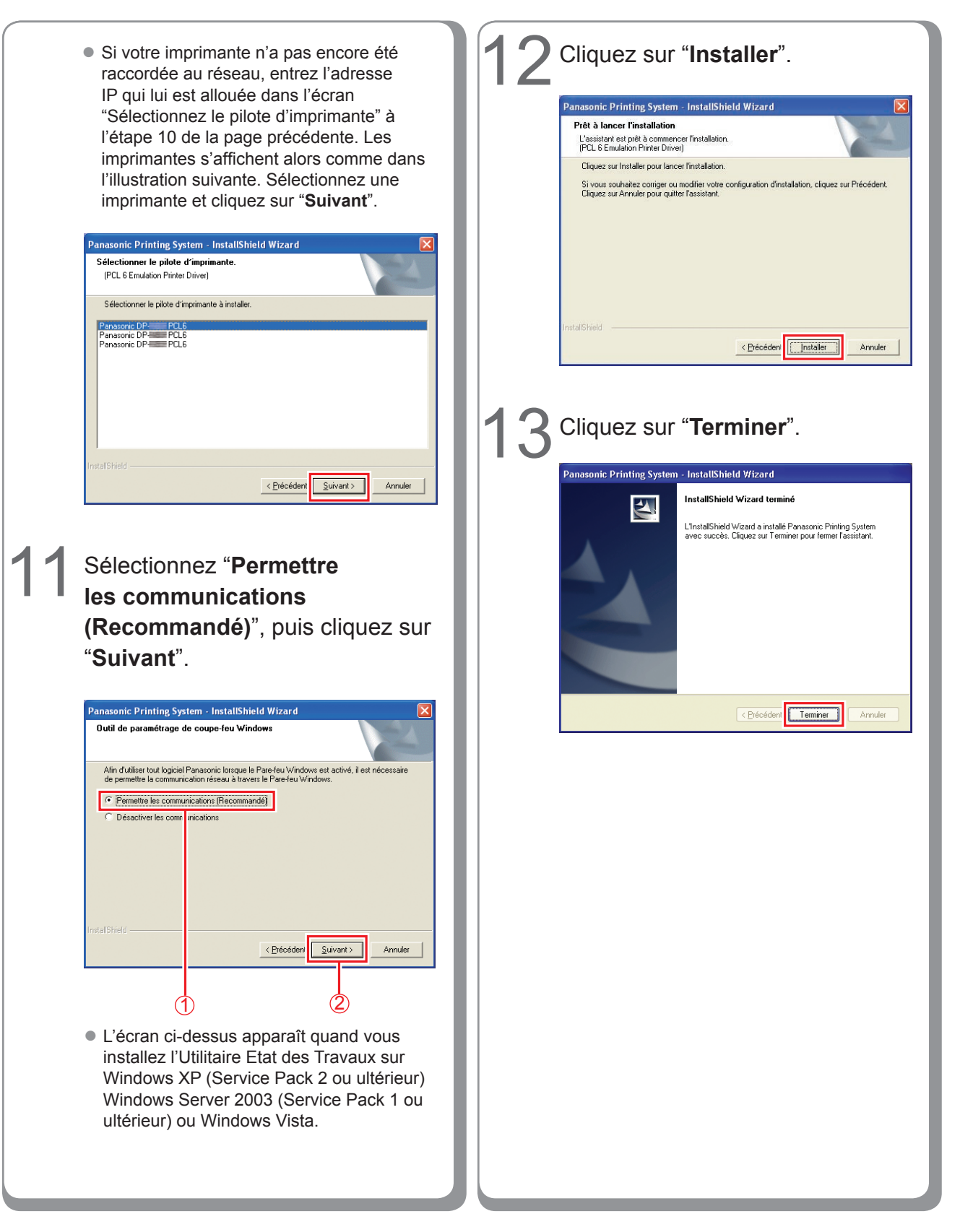

### Installation des pilotes pour une connexion au port parallèle

#### ATTENTION

Ne raccordez le câble parallèle qu'après avoir ajouté l'imprimante.

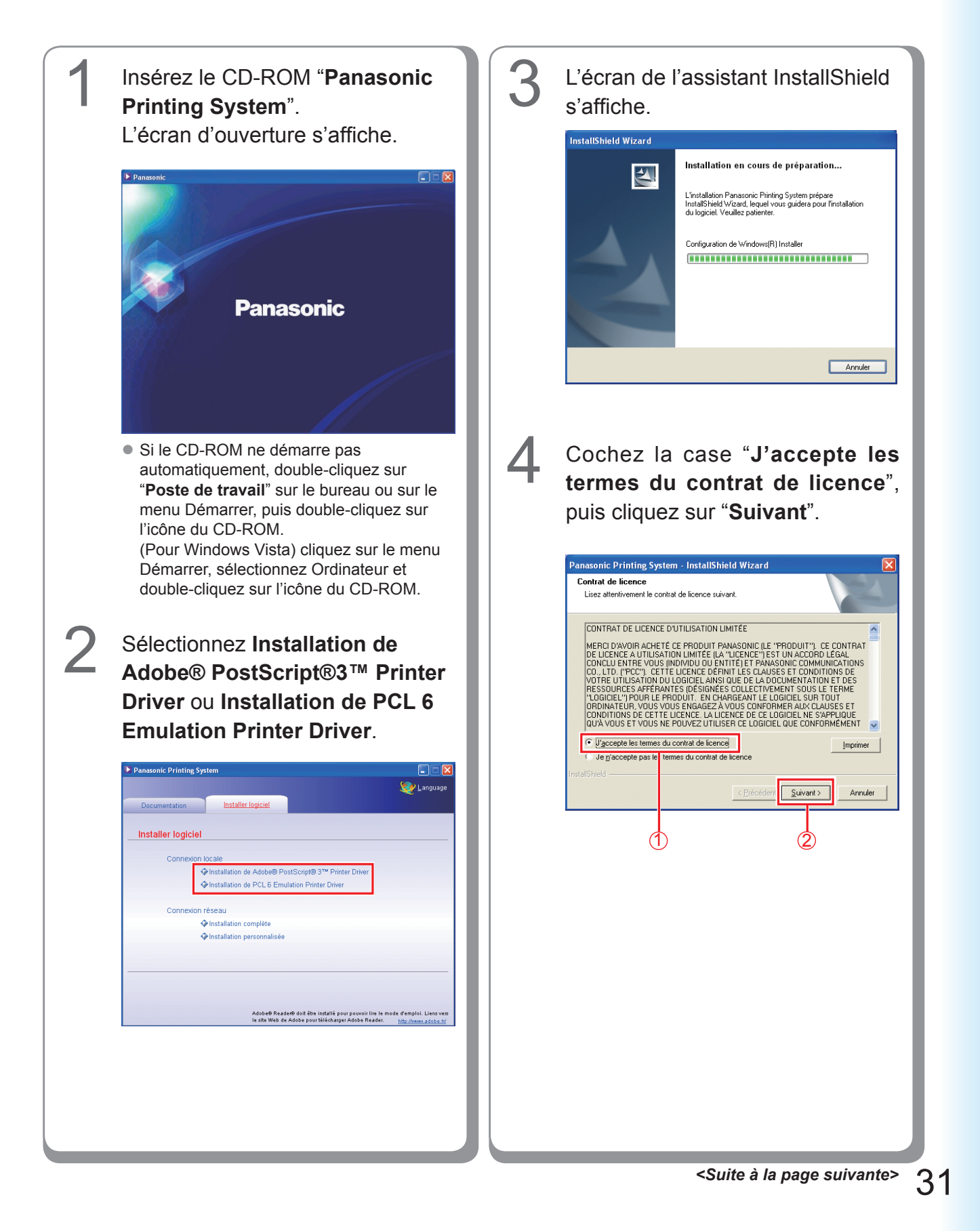

| <b>5</b> Cliquez sur " <b>Suivant</b> ".                                                                                                    | 7                                                                                                    | Cliquez sur " <b>Installer</b> ".                                                                                                    |
|----------------------------------------------------------------------------------------------------|----------------------------------------------------------------------------------------------------|----------------------------------------------------------------------------------------------------|
| Panasonic Printing System - InstallShield Wizard           Choisissez l'emplacement cible         Selectionnez le dossier où installer les fichiers.           L'assistant d'installation va installer Panasonic Pinting System dans le dossier sui<br>Pour installer dans ce dossier, cliquez sur Suivark. Pour installer dans un autre do<br>cliquez sur Percouir et sélectionnez un autre dossier.           Dossier cible         C:\Program Fies\Panasonic\Panasonic\DMS\         P                                                                                                    | Vark.<br>soler,                                                                                                  | Panasonic Printing System - InstallShield Wizard         Prêt à lancer l'installation         L'assistant est prêt à commencer l'installation.         (PCL 6 Emidaion Phinter Diver)         Cliquez sur Installer pour lancer (Installation.         Si vous souhaitez coniger ou modifier voire configuration d'installation, cliquez sur Précédent.         Cliquez sur Annuler pour quitter l'assistant. |
| L'écran ci-dessus ne s'affiche p     Panasonic Printing System d'     modèle est installé.                                                                                                    | Amule<br>as si<br>un autre                                                                                       | InstallShield Annuler Annuler                                                                                                    |
| <ul> <li>Si vous souhaitez changer de dossie<br/>"Parcourir", puis sur le dossier d'inst</li> </ul>                                                                                                    | er, cliquez sur<br>tallation désiré.                                                                             | Cliquez sur " <b>Terminer</b> ".                                                                                                    |
| 6 Sélectionnez le pilote d'imprimant souhaitez installer, puis cliquez su l'écran varie selon le pilote d'imprimant. L'écran varie selon le pilote d'imprimant. L'écran varie selon le pilote d'imprimant. L'écrence le pilot d'imprimante à intale. L'écrence le pilot d'imprimante à intale. L'écrence DPP PERE • Lorsque vous choisissez d'instat postScript3 Driver. • Panasonic DP-80xx FSxxx : Présente une machine avec Finisseur à 2 cc. <b>Fractioner le pilot d'imprimante.</b> L'écrence d'imprimante. (EL E Emailer Pilote d'imprimante. (EL E Emailer Pilote d'imprimante. (EL E Emai | te que vous<br>ur "Suivant".<br>te sélectionné.<br>aller<br>ases (DA-FS330).<br>truter<br>on Installation<br>er. | <image/>                                                                                                    |

#### Paramètres du périphérique

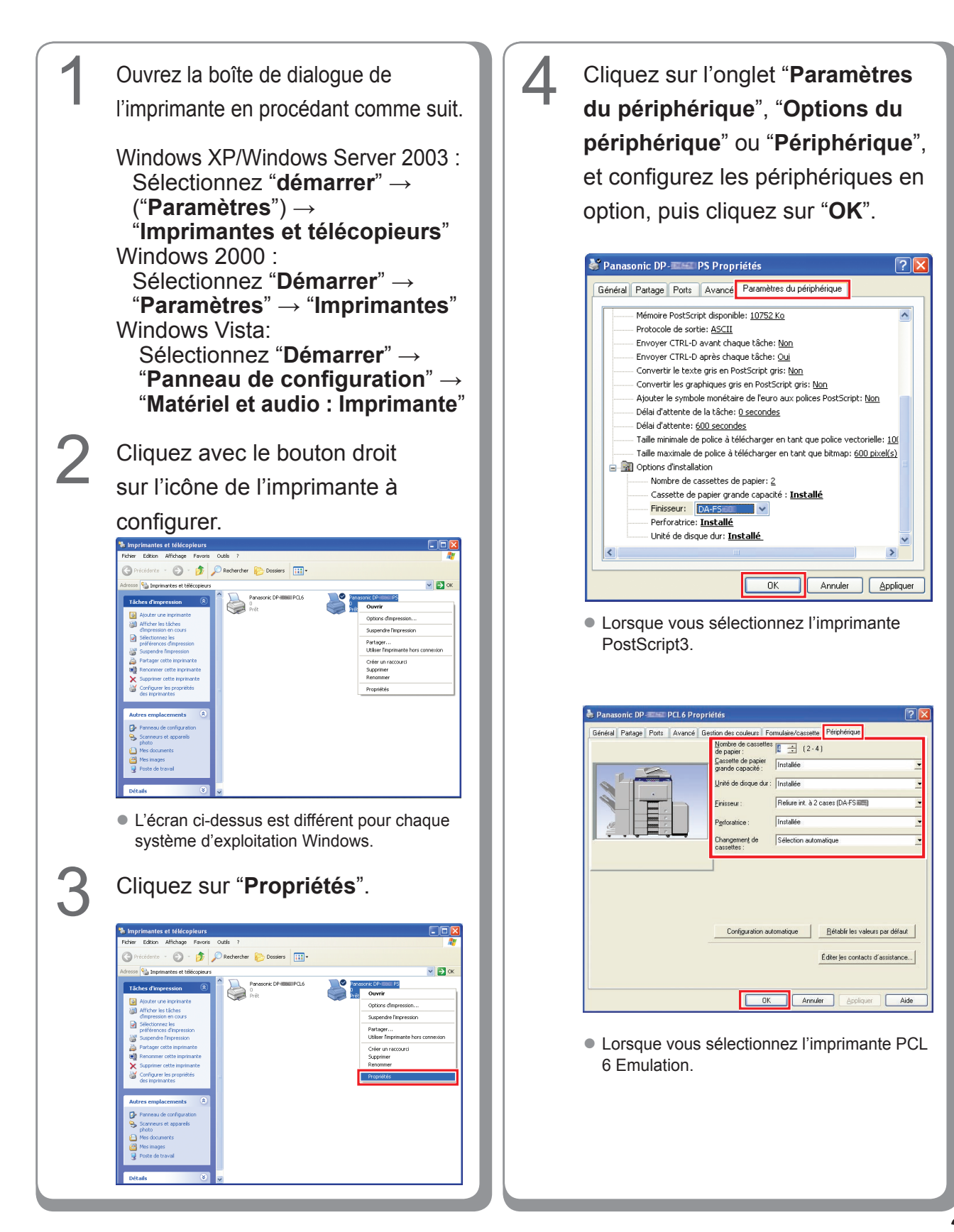

### Configuration des paramètres partagés pour l'ordinateur serveur

Ajoutez le pilote d'imprimante si le système d'exploitation du client est différent du serveur d'impression réseau. Utilisation de **PrnCopy.exe** avant d'installer le pilote d'imprimante.

- Démarches de création du Pilote d'Imprimante alternatif pour votre OS client.
- 1. Ouvrez le CD-Rom du "Panasonic Printing System" avec Explore.
- 2. Ouvrez dans cet ordre les dossiers "Outils" et "PrnCopy".
- 3. Double-cliquez le "PrnCopy.exe".
- 4. Appuyez sur les touches **<Y>** et **<Enter>** dans cet ordre sur l'écran affiché.

Le Pilote Imprimante alternatif pour votre OS client sera ajouté dans un dossier créé sur votre bureau. Sélectionnez un pilote d'imprimante approprié dans le dossier lorsque vous ajoutez le pilote d'imprimante pour un système d'exploitation client. Bien qu'il s'applique au pilote PS, il est possible de l'appliquer à PCL6 Emulation Driver selon la même procédure.

#### Configuration des paramètres partagés pour Windows 2000 Server.

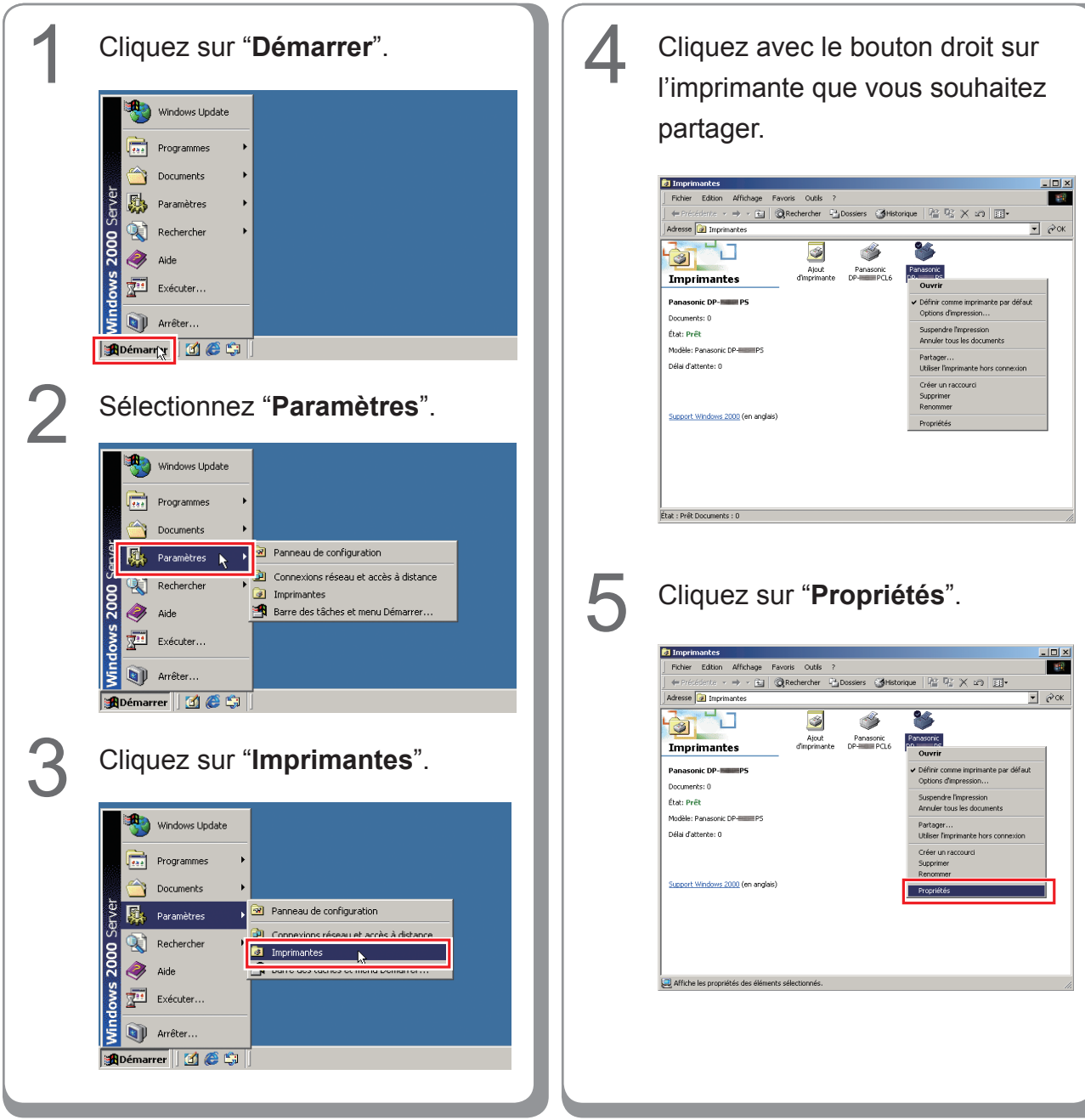

| 6 | Cliquez sur l'onglet " <b>Partage</b> ".                                                                                                |
|---|----------------------------------------------------------------------------------------------------|
|   | Panasonic DP- PS Propriétés                                                                                                    |
|   | Généra Partage Ports Avancé Sécurité Paramètres du périphérique                                                                         |
|   | Panasonic DP-PS                                                                                                    |
|   | · · · · · · · · · · · · · · · · · · ·                                                                                                   |
|   | Non partagée                                                                                                    |
|   | Partagee en tant que :                                                                                                    |
|   |                                                                                                    |
|   | Pilotes pour d'autres versions de Windows                                                                                               |
|   | Si cette imprimante est partagée par des utilisateurs possédant une<br>version différente de Windows, vous devrez installer des pilotes |
|   | supplémentaires pour cette version.                                                                                                    |
|   | <u><u>Filotes supplémentaires</u></u>                                                                                                   |
|   |                                                                                                    |
|   |                                                                                                    |
|   |                                                                                                    |
|   | OK Annuler Appliquer                                                                                                    |
|   |                                                                                                    |
| 7 | Cochez la case "Partagée en                                                                                                    |
|   | tant que" puis entrez le nom de                                                                                                    |
| - | tant que , puis entrez le norm de                                                                                                    |
|   | partage.                                                                                                    |
|   | Ex. : Panasoni                                                                                                    |
|   | 🔮 Panasonic DP- P5 Propriétés ? 🔀                                                                                                    |
|   | Général Partage Ports Avancé Sécurité Paramètres du périphérique                                                                        |
|   | Panasonic DP- PS                                                                                                    |
|   |                                                                                                    |
|   | O Non partagée                                                                                                    |
|   | Partagée en tant que : Panasoni                                                                                                    |
|   |                                                                                                    |
|   |                                                                                                    |
|   | Pilotes pour d'autres versions de Windows<br>Si cette imprimante est partagée par des utilisateurs possédant une                        |
|   | version différente de Windows, vous devrez installer des pilotes<br>supplémentaires pour cette version.                                 |
|   | <u>P</u> ilotes supplémentaires                                                                                                    |
|   |                                                                                                    |
|   |                                                                                                    |
|   |                                                                                                    |
|   |                                                                                                    |
|   |                                                                                                    |
|   | (NOTE)                                                                                                    |
|   | Si yous avez besoin d'installer un autre                                                                                                |
|   | pilote d'imprimante pour votre système                                                                                                  |
|   | d'exploitation client, cliquez sur [Pilotes                                                                                             |
|   | supplémentaires]. Vous pouvez ajouter                                                                                                   |
|   | manuellement le pilote d'imprimante en                                                                                                  |

suivant les instructions affichées à l'écran. Pour créer facilement les pilotes d'imprimante destinés à divers systèmes d'exploitation, utilisez PrnCopy.exe avant l'installation. (Voir page 34) 8 Cliquez sur "**OK**" pour fermer l'écran.

#### Configuration des paramètres partagés pour Windows Server 2003.

3 Cliquez sur "Démarrer". Cliquez sur "Imprimantes et (Mode Affichage des catégories) télécopieurs". (Mode Affichage des catégories) Administrateur 🗐 Poste de travail Gérer votre serveur Administrateur Panneau de configura 🛃 Poste de travail Invite de commandes Gérer votre serveur Cutils d'administration Invite de commandes 🤹 Imprimar Outils d'administratio Explorateur Windows Aide et support Bechercher 🦉 Paint Bloc-notes 🕜 Aide et supp Exécuter P Rechercher 💓 Paint Eermer la session 🚺 Arrêter 🖉 Démarger 🕃 🥭 🖉 Eermer la session 🚺 Arrêter er 🔂 🥭 (Mode Affichage classique) (Mode Affichage classique) 🏂 Catalogue Win Programmes 🐶 Paramètres 🐁 Imprimantes et télécopieurs 🔥 Aide et support Démarry 🕝 Sélectionnez "Paramètres". 4 Cliquez avec le bouton droit sur (Mode Affichage classique) l'imprimante que vous souhaitez partager. 🖄 Catalogue Window Ъ Imprimantes et télécopieurs Eichier Edition Affichage Fayoris Outils ? Panneau de configuration te 👻 🕥 👻 🤌 Rechercher 🜔 Dossiers 🛛 🕼 🕉 🗙 💙 🛄 🕶 1 Connexions réseau
 Imprimantes et télécopieurs
 Rarre des tâches et menu Dé Adresse 🍓 Imprimantes et télécopieurs Pana 0 Prêt Panasonic DP-Ajouter une imprimante Exécuter. 0 Arrêţer nasonic DPrer 🕜 🥭 Ouvrir Options d'impression... Suspendre l'impression Partager... Utiliser l'imprimante hors conne<u>x</u>ion Créer <u>u</u>n raccourci Supprimer Renommer Propriétés État : Prêt Documents : 0

- U ×

💌 🄁 ок
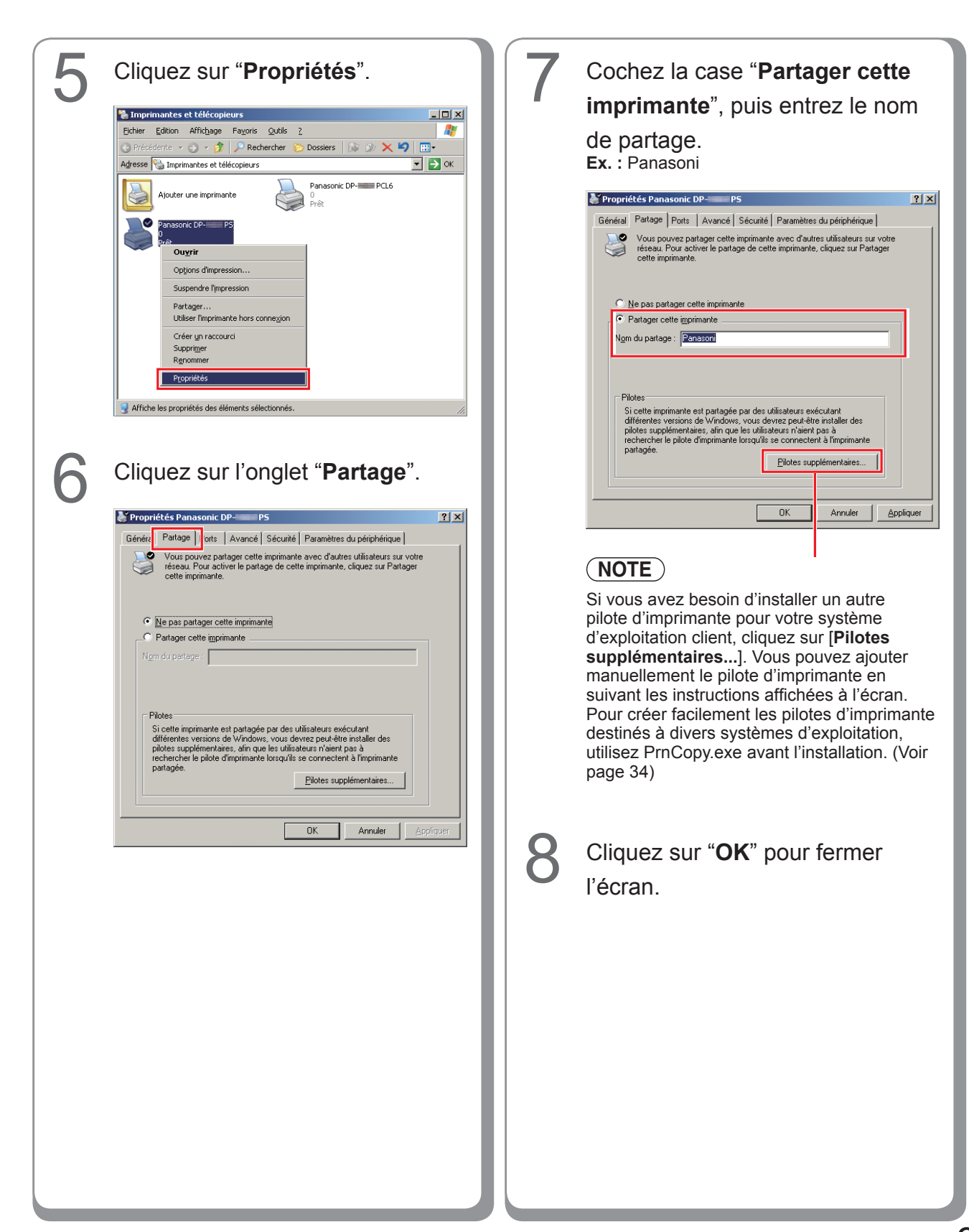

## Configuration de l'ordinateur client

#### Configuration de l'ordinateur client pour Windows XP et Windows 2000

Les illustrations pour les étapes suivantes valent pour le Windows XP. Les procédures s'appliquant aux autres systèmes d'exploitation Windows sont fondamentalement identiques, même si certains détails peuvent différer.

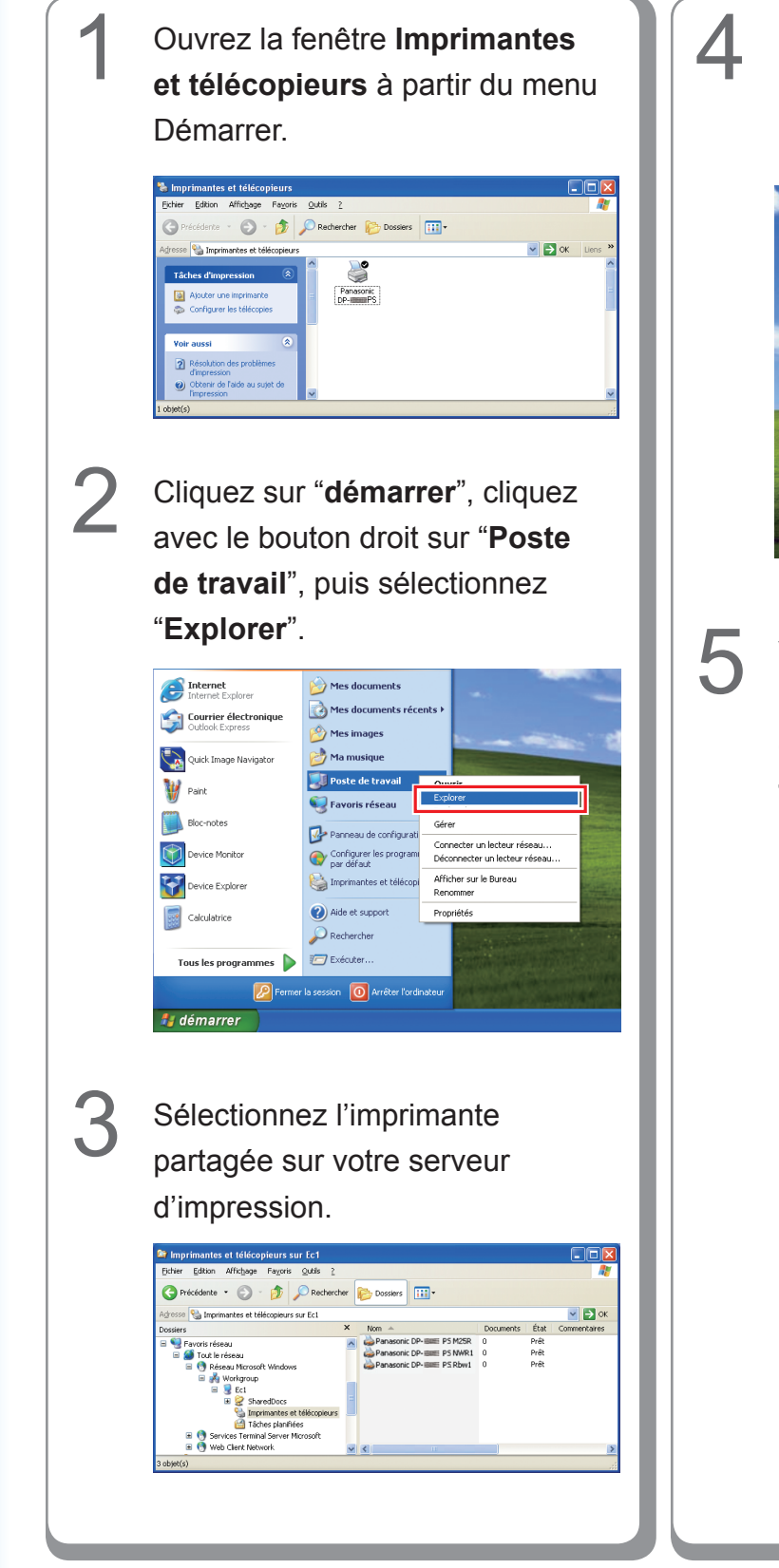

Glissez-déposez l'icône de l'imprimante dans la fenêtre **Imprimantes et télécopieurs**.

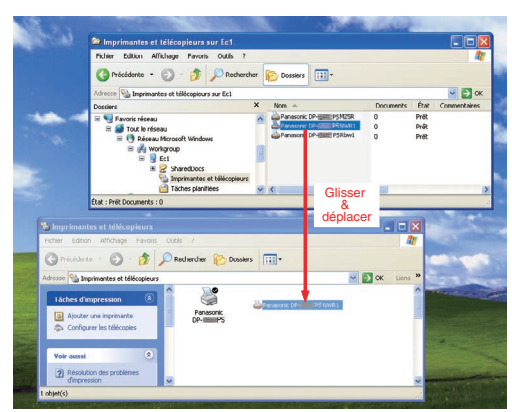

Vérifiez que l'icône de l'imprimante est bien copiée dans la fenêtre **Imprimantes et télécopieurs**.

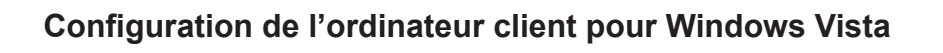

| 1 | Cliquez sur " <b>Démarrer</b> ",<br>sélectionnez <b>Réseau</b> .                                                                                                    | 4 | Cliquer sur "Installer le pilote".                                                                                                    |
|---|----------------------------------------------------------------------------------------------------|---|----------------------------------------------------------------------------------------------------|
|   | Image: Section 1                                                                                                    |   | Pour utiliser l'imprimante partagée \\EC3\Panasonic DP-<br>PCL6, vous devez installer le pilote d'imprimante sur<br>votre ordinateur. Si vous ne reconnaissez pas le nom et<br>l'emplacement de l'imprimante ou si vous ne les approuvez<br>pas, n'installez pas le pilote. |
|   | Producty Mathewitz     Provide the Order of Mathewitz       Pagement per field       Pagement per field       Pagement pe | 5 | Contrôle Relevé Utilisateur apparaît ; cliquez Continuer.                                                                                                    |
| 2 | <text></text>                                                                                                    | 6 | Vérifiez que l'icone Imprimante<br>est copiée sur la fenêtre<br>Imprimantes.                                                                                                    |
| 3 | <text><text></text></text>                                                                                                    |   |                                                                                                    |

# Installation pour Windows (DP-8032/8025, DP-3030/2330)

#### Installation des pilotes et des utilitaires pour l'imprimante réseau (Installation complète)

Installez le pilote PostScript3 et le pilote PCL6 Emulation. Installez ensuite Job Status Utility et PS Driver Security Utility automatiquement. Il est nécessaire de raccorder l'imprimante au réseau.

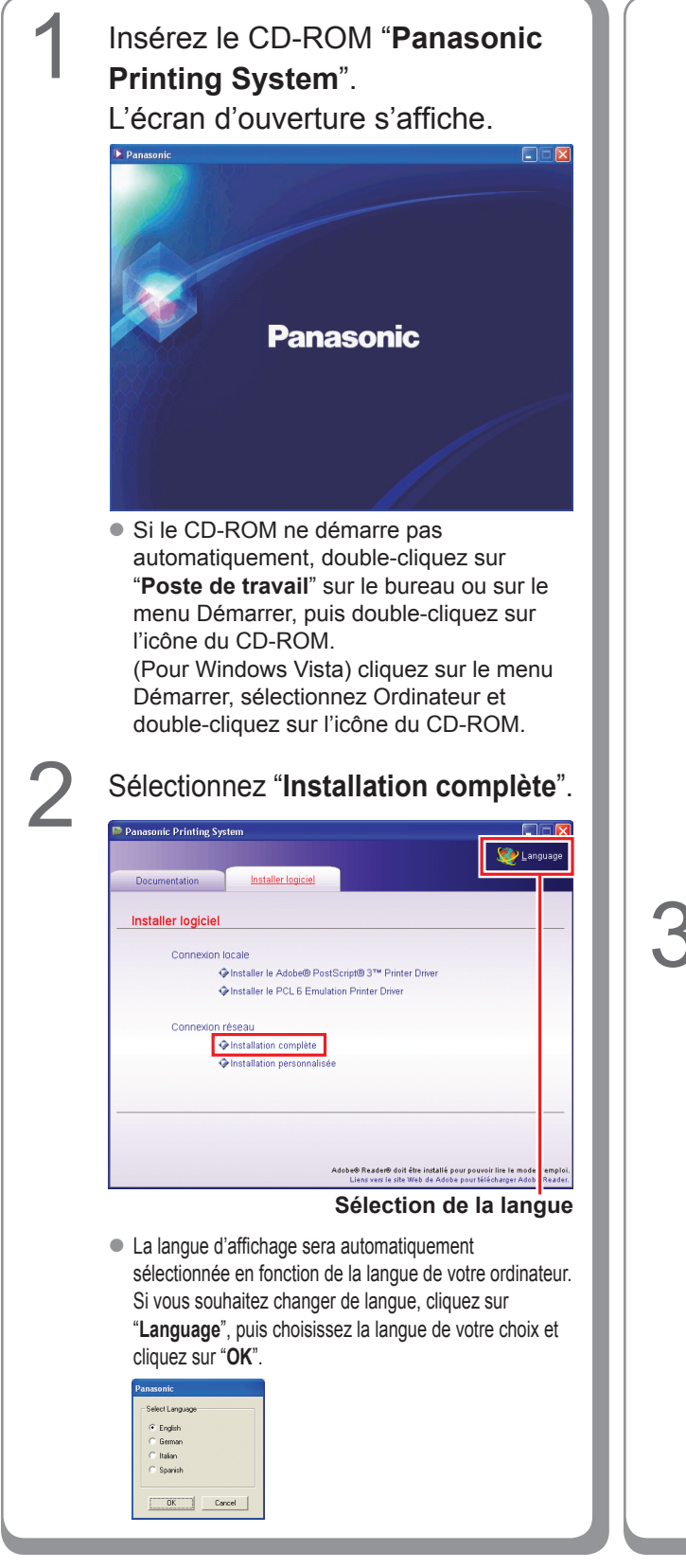

Si vous choisissez "**Installation personnalisée**", vous pouvez sélectionner les logiciels désirés. Cliquez sur "**Installer**", et les logiciels sélectionnés seront installés.

| Panasonic Printing Sys | tem                                              |                                                                                      |
|------------------------|--------------------------------------------------|--------------------------------------------------------------------------------------|
|                        |                                                  | 🧐 Languag                                                                            |
| Documentation          | Installer logiciel                               |                                                                                      |
| Installation perso     | onnalisée                                        |                                                                                      |
| Adobe® F               | PostScript® 3™ Printer Driver                    | m                                                                                    |
| PCL 6 En               | nulation Printer Driver                          | m                                                                                    |
| 🔲 Job St               | atus Utility                                     |                                                                                      |
| PS Driver              | Security Utility                                 |                                                                                      |
|                        |                                                  |                                                                                      |
|                        |                                                  |                                                                                      |
| Installer              | be® PostScript® 3™ Printer Driver sera installé. |                                                                                      |
|                        | Adobe® Reader® doit êtr<br>Liens vers le site We | e installé pour pouvoir lire le mode d'emp<br>15 de Adobe pour télécharger Adobe Rea |

 Vous pouvez installer les applications de votre choix en cochant la case à côté du nom des logiciels.

Désélectionnez la case si vous ne souhaitez installer aucun des logiciels affichés.

L'écran de l'assistant InstallShield s'affiche.

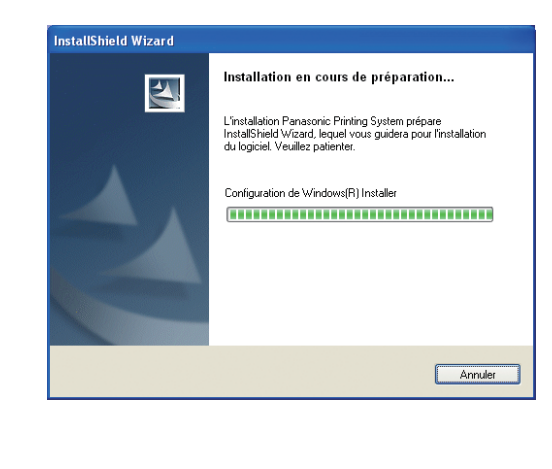

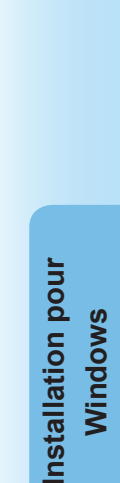

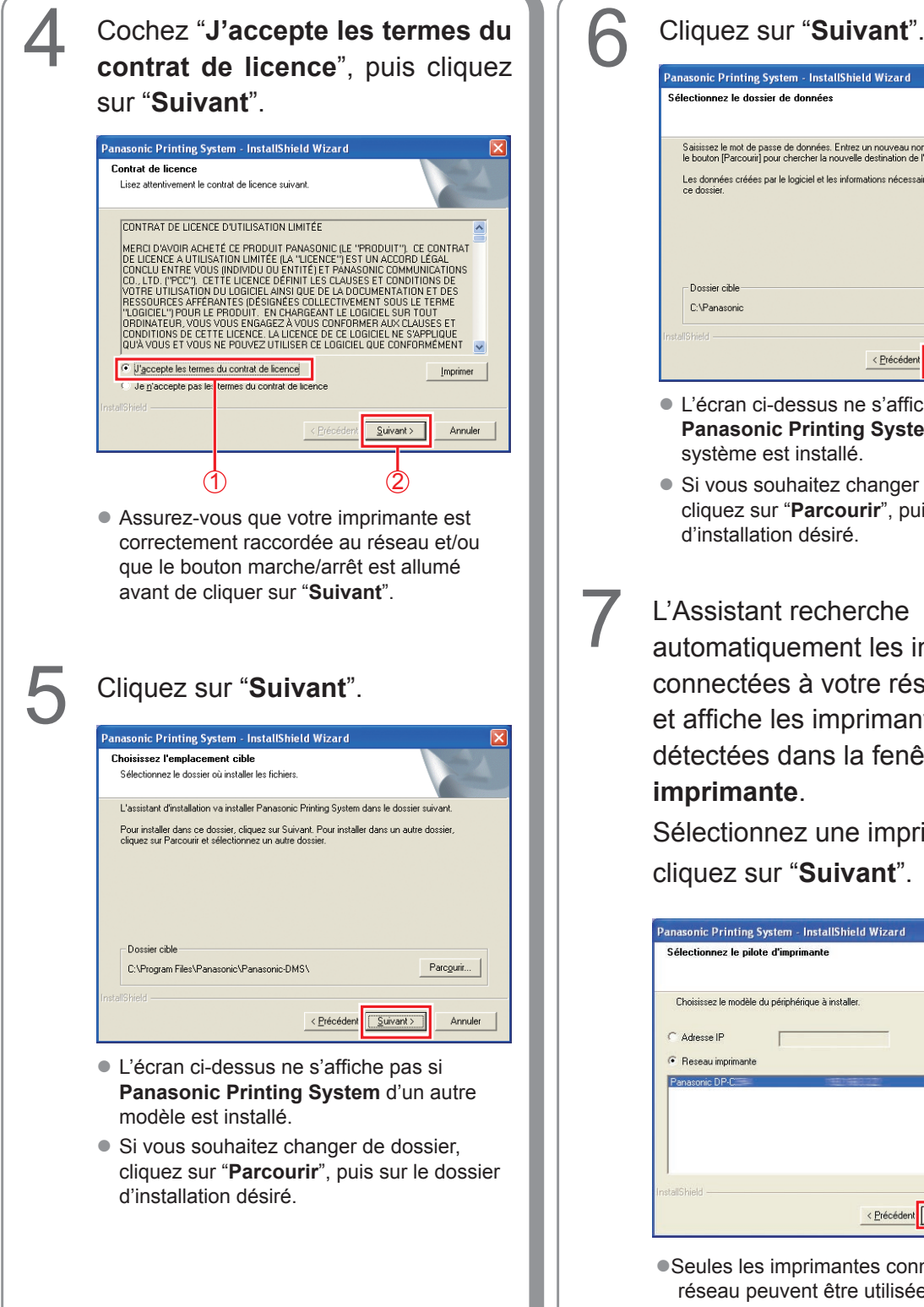

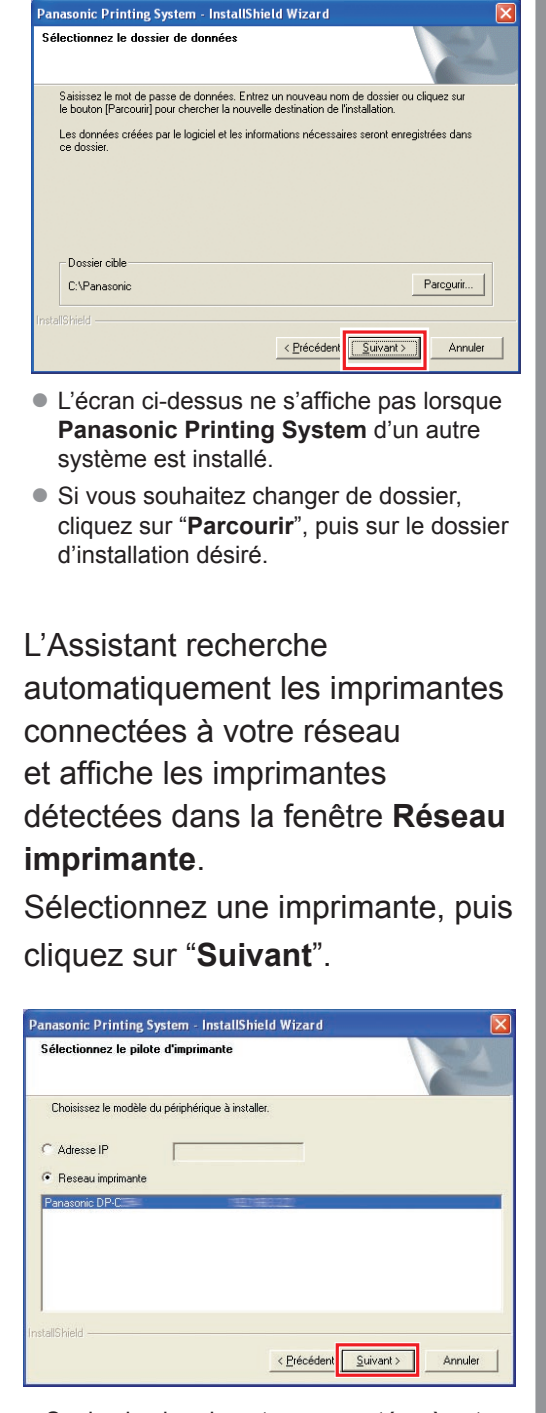

•Seules les imprimantes connectées à votre réseau peuvent être utilisées comme imprimante réseau.

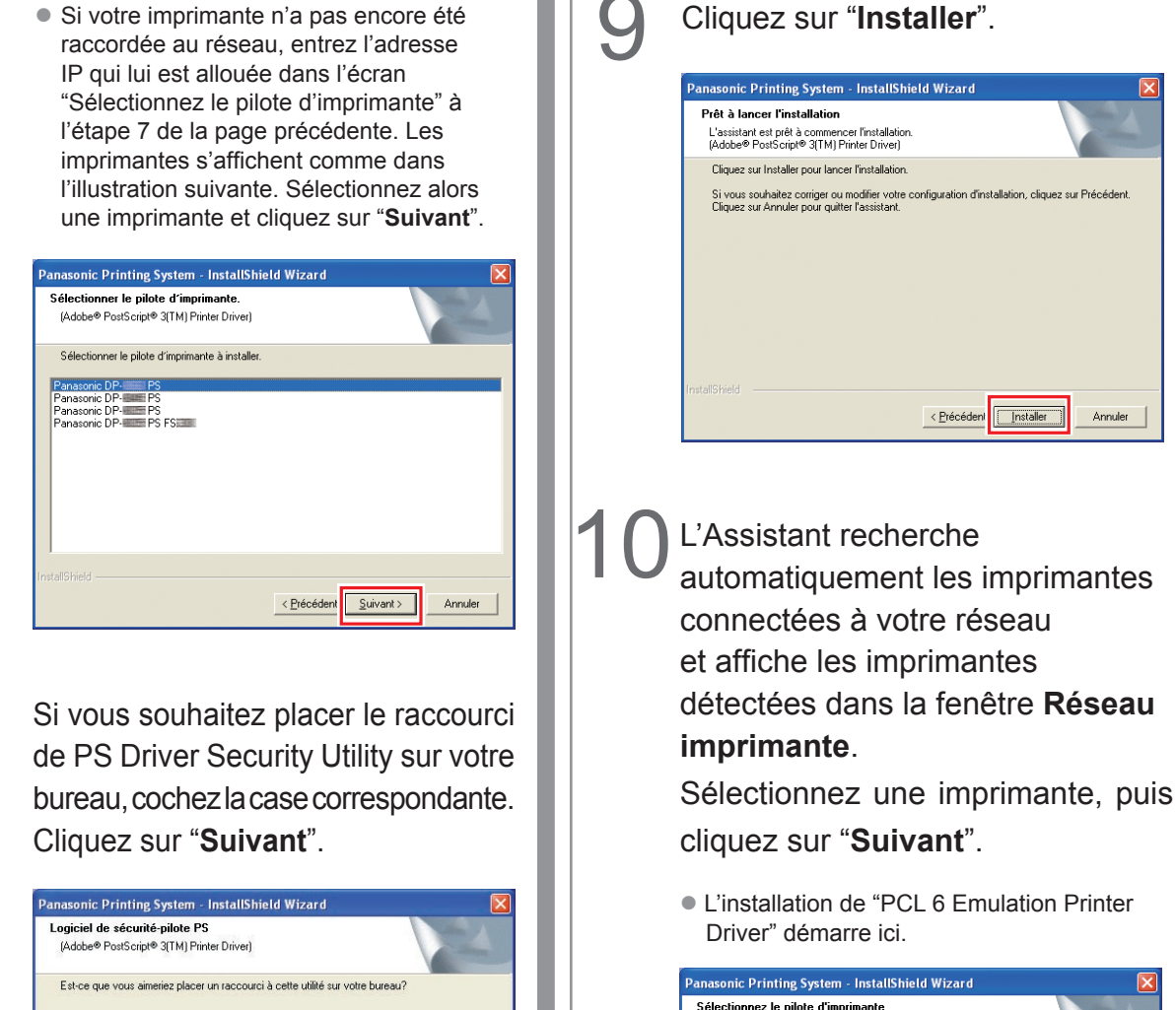

| Panasonic Printing System - InstallSh<br>Sélectionnez le pilote d'imprimante<br>(PCL 6 Emulation Printer Driver) | ield Wizard         | V                 |         |
|----------------------------------------------------------------------------------------------------|---------------------|-------------------|---------|
| Choisissez le modèle du périphérique à insta                                                                     | ller.               |                   |         |
| C Adresse IP                                                                                                    |                     |                   |         |
| <ul> <li>Reseau imprimante</li> </ul>                                                                            |                     |                   |         |
| Panasonic DP                                                                                                    |                     |                   |         |
| stall9hield                                                                                                    | < <u>P</u> récédent | <u>S</u> uivant > | Annuler |

Annuler

• Seules les imprimantes connectées à votre réseau peuvent être utilisées comme imprimante réseau.

8

F Ensemble comme raccourci sur votre ordinateur de bureau

< Précédent

 Désélectionnez la case si vous ne souhaitez installer aucun des logiciels affichés.

<u>S</u>uivant >

Annuler

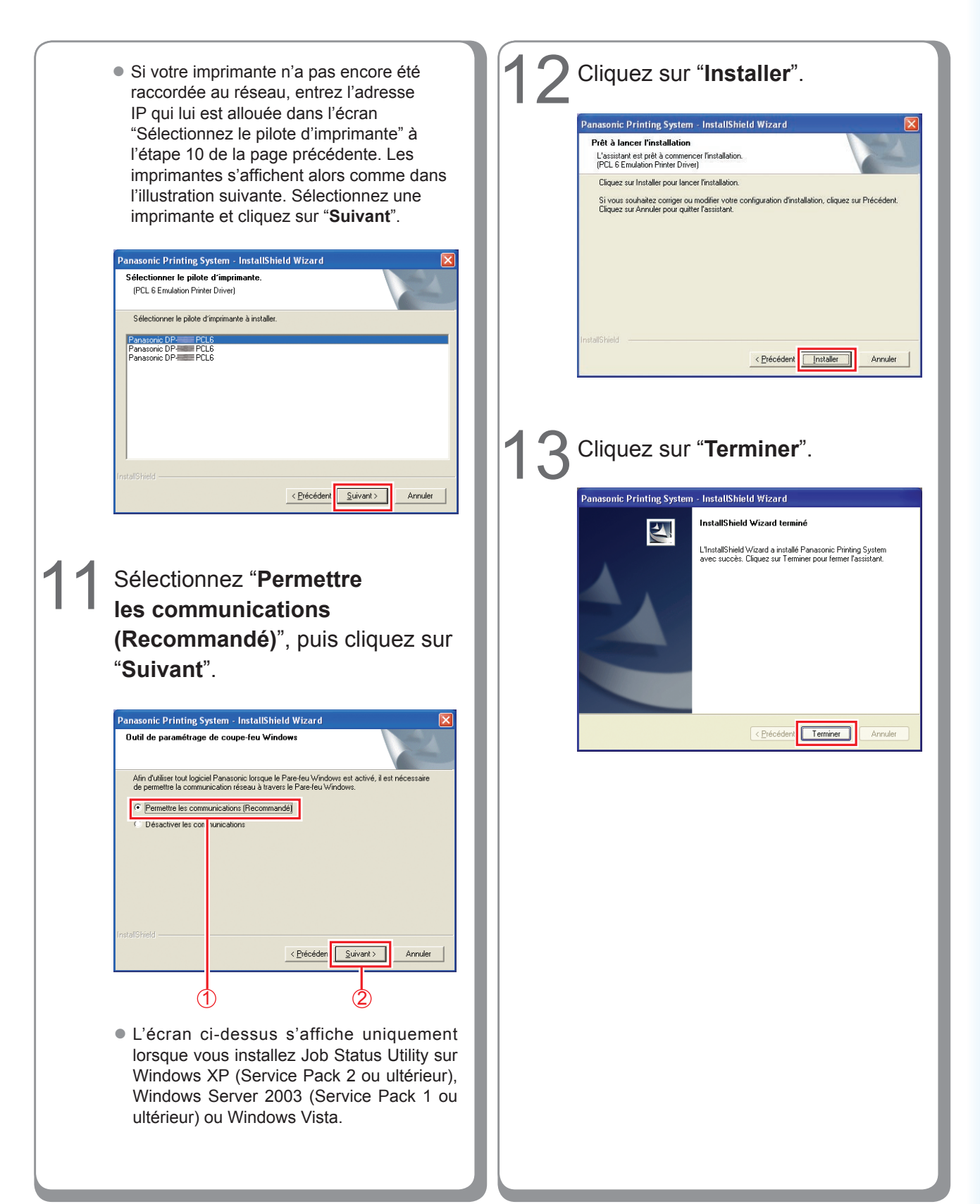

## Installation du pilote pour la connexion au port USB

#### (ATTENTION)

Ne raccordez le câble USB qu'après avoir atteint l'étape 8 (A, B, C)

#### NOTE

Si le pilote d'imprimante USB a déjà été installé sur votre PC, vous devez désinstaller l'ancien pilote avant d'installer le nouveau.

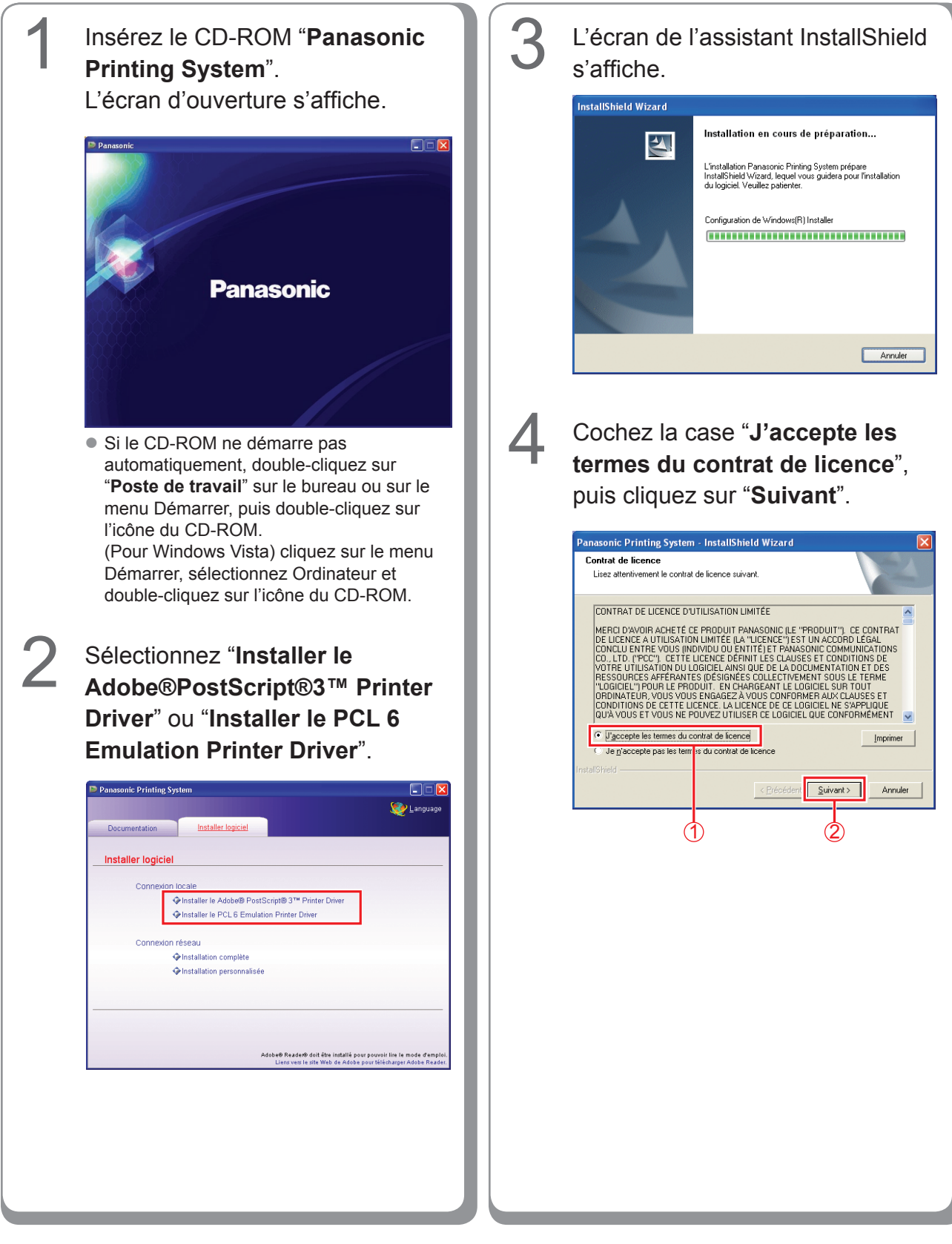

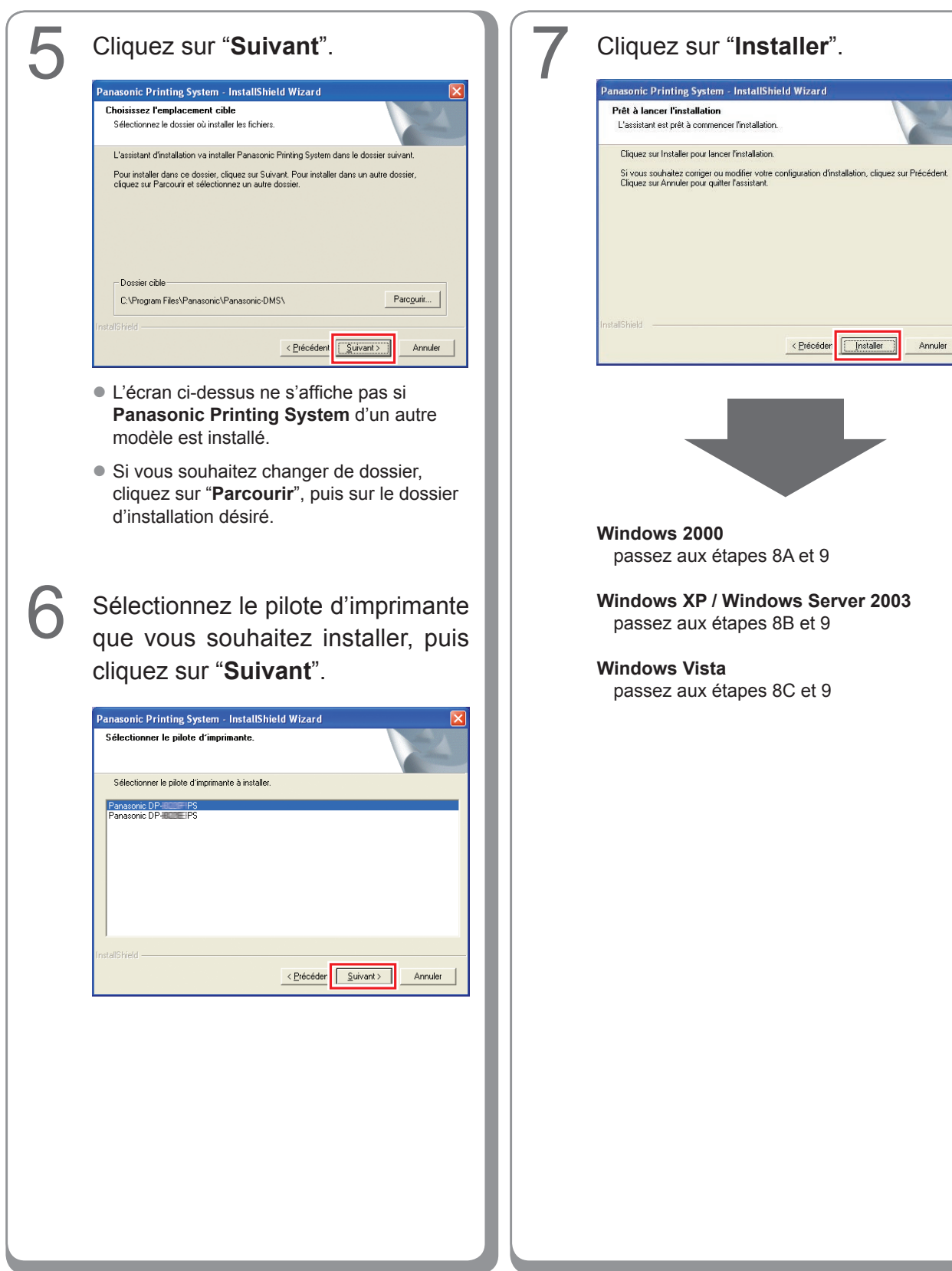

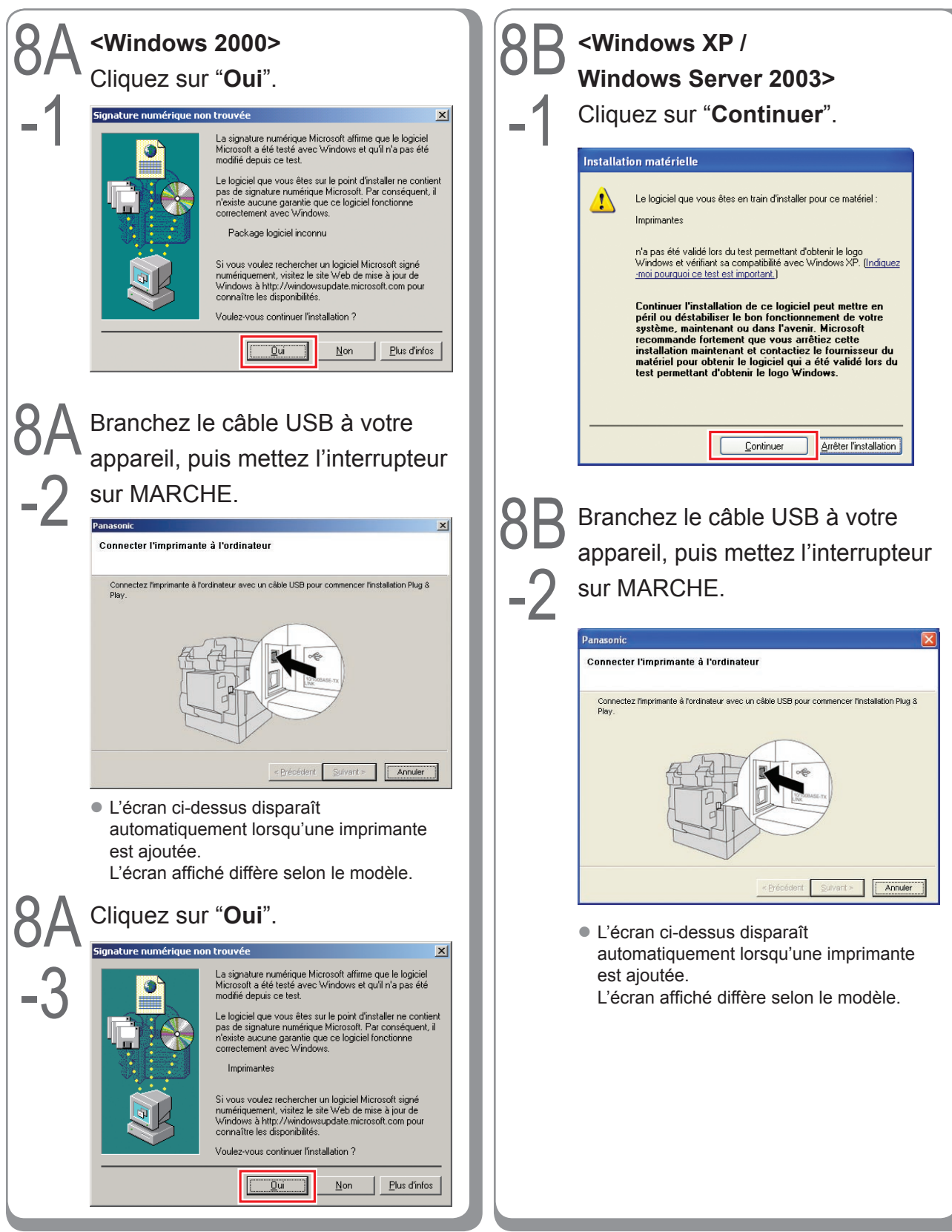

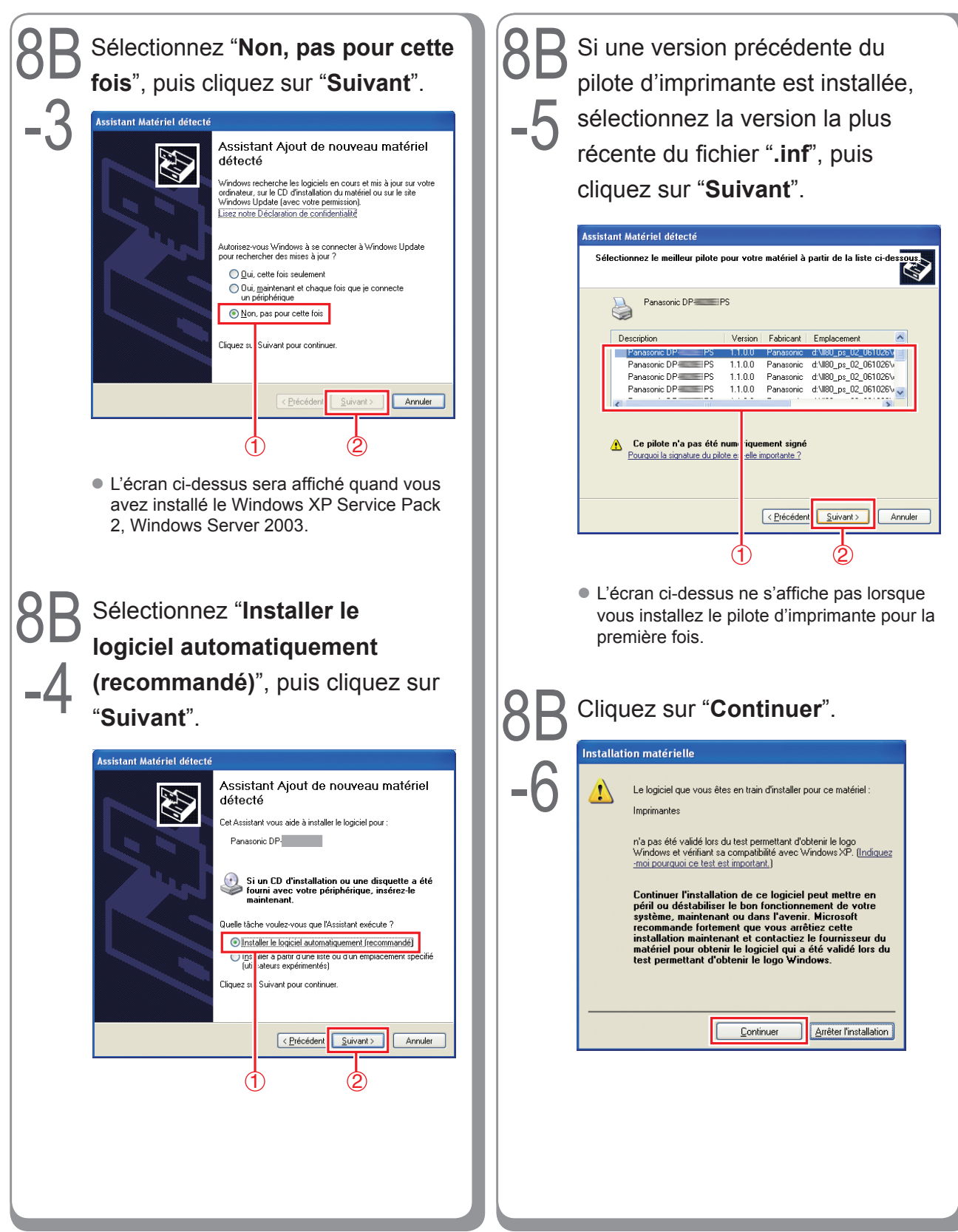

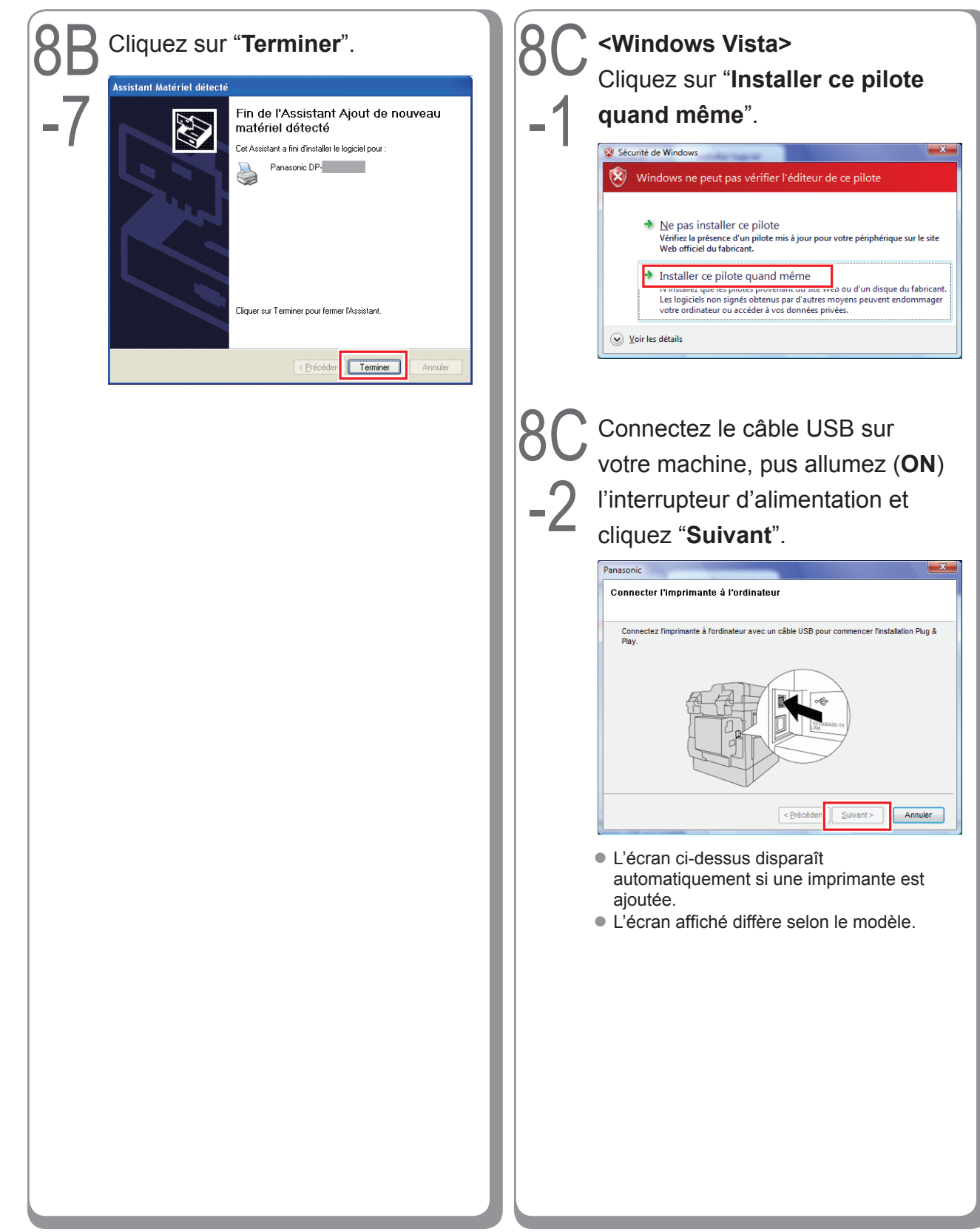

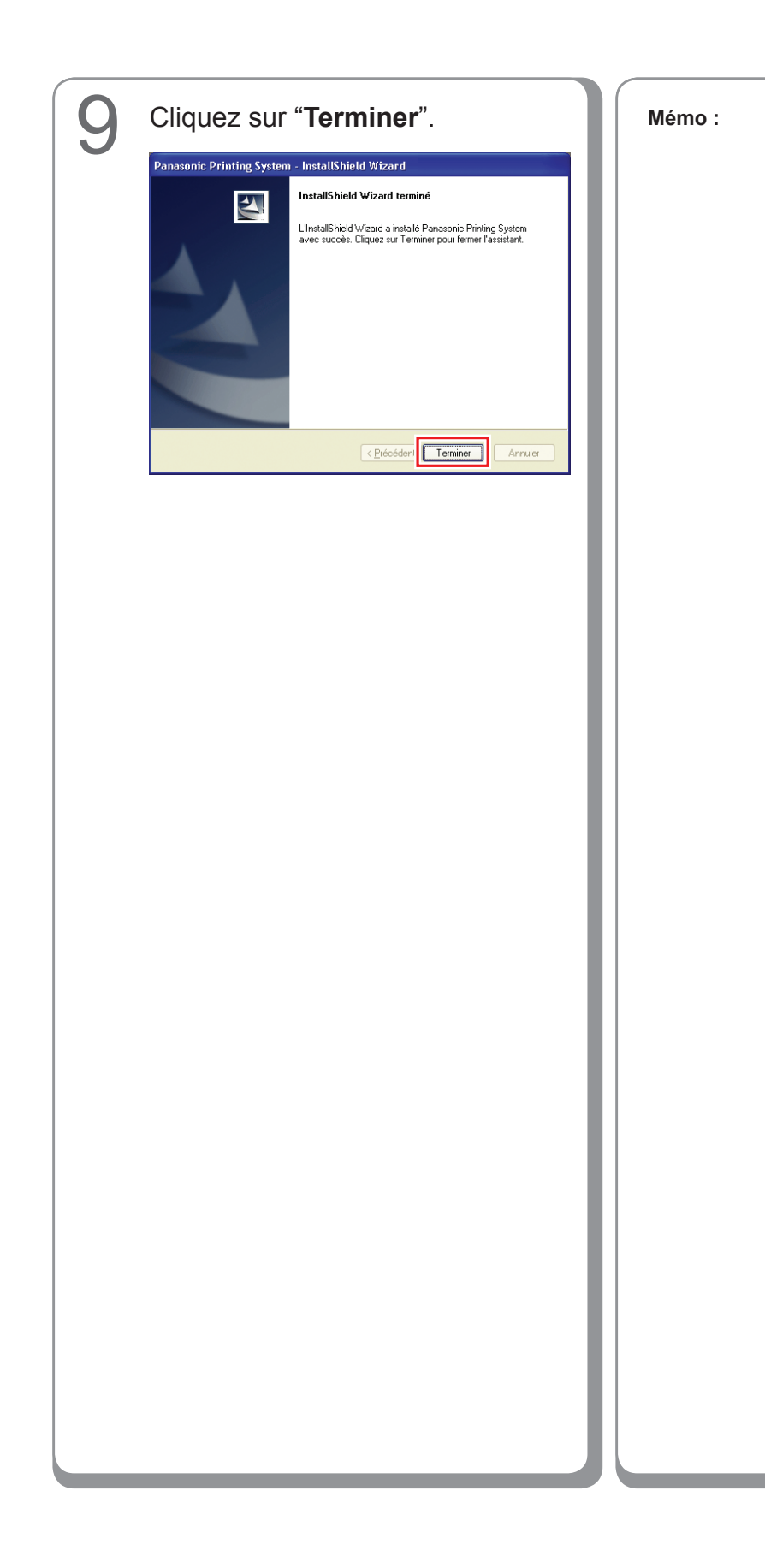

### Paramètres du périphérique

Ouvrez la boîte de dialogue de l'imprimante en procédant comme suit.

Windows XP/Windows Server 2003 : Sélectionnez "démarrer" →

("Paramètres") →

"Imprimantes et télécopieurs" Windows 2000 :

Sélectionnez "Démarrer" →

"Paramètres" → "Imprimantes" Windows Vista:

Sélectionnez "Démarrer" →

"Panneau de configuration"  $\rightarrow$ "Matériel et audio : Imprimante"

Cliquez avec le bouton droit sur l'icône de l'imprimante à configurer.

| nier Edition Arrichage Havons                | Ou | bis 7                     |                                      |
|----------------------------------------------|----|---------------------------|--------------------------------------|
| Précédente - 🕥 - 🏂                           | P  | Rechercher 😥 Dossiers 🛄 • |                                      |
| esse 🐁 Imprimantes et télécopieur:           | 5  |                           | 💌 🄁 🗢                                |
| Tâches d'impression 🛞                        | î  | Panasonic DP-IBBBII PCL6  | sonic DP-000 PS<br>Ouvrir            |
| Ajouter une imprimante                       |    | 100                       | Options dimpression                  |
| Afficher les tâches<br>d'impression en cours |    |                           | Suspendre Donression                 |
| Sélectionnez les                             |    |                           | Partnew                              |
| Suspendre Impression                         |    |                           | Utiliser l'imprimante hors connexion |
| A Partager cette imprimante                  |    |                           | Créer un raccourri                   |
| Renommer cette imprimante                    |    |                           | Supprimer                            |
| 🗙 Supprimer cette imprimante                 |    |                           | Renommer                             |
| Configurer les propriétés<br>des imprimantes | 1  |                           | Propriétés                           |
| Autres emplacements                          |    |                           |                                      |
| Panneau de configuration                     |    |                           |                                      |
| Scanneurs et appareils                       |    |                           |                                      |
| Photo<br>Mas doce ments                      |    |                           |                                      |
| A Mes images                                 |    |                           |                                      |
| Dosta da traval                              |    |                           |                                      |

• L'écran ci-dessus est différent pour chaque système d'exploitation Windows.

#### Cliquez sur "Propriétés".

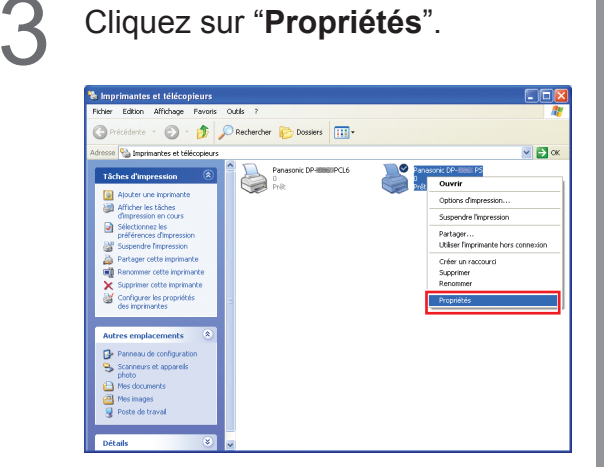

Sélectionnez "Paramètres du périphérique", "Options du périphérique" ou "Périphérique", et configurez les périphériques en option, puis cliquez sur "OK".

Д

| 💐 Panasonic DP-🛲 Ver. 2 PS Propriétés 🛛 🔹 🔀                                        |
|------------------------------------------------------------------------------------|
| Général Partage Ports Avancé Paramètres du périphérique                            |
|                                                                                    |
| Mémoire PostScript disponible: <u>10752 Ko</u>                                     |
| Protocole de sortie: ASCII                                                         |
| Envoyer CTRL-D avant chaque tâche: Non                                             |
| Envoyer CTRL-D après chaque tâche: Oui                                             |
| Convertir le texte gris en PostScript gris: <u>Non</u>                             |
| Convertir les graphiques gris en PostScript gris: <u>Non</u>                       |
| Ajouter le symbole monétaire de l'euro aux polices PostScript: <u>Non</u>          |
| Délai d'attente de la tâche: <u>O secondes</u>                                     |
| Délai d'attente: <u>600 secondes</u>                                               |
| Taille minimale de police à télécharger en tant que police vectorielle: <u>10(</u> |
| Taille maximale de police à télécharger en tant que bitmap: <u>600 pixel(s)</u>    |
| 🖻 🚮 Options d'installation                                                         |
| Nombre de cassettes de papier: 2                                                   |
| Finisseur: DA-XT                                                                   |
| Plateau interne: Installé                                                          |
| Unité recto verso: Installé                                                        |
| Unité de disque dur: Installé                                                      |
|                                                                                    |
|                                                                                    |
| OK Annuler Appliquer                                                               |

• Lorsque vous sélectionnez l'imprimante PostScript3.

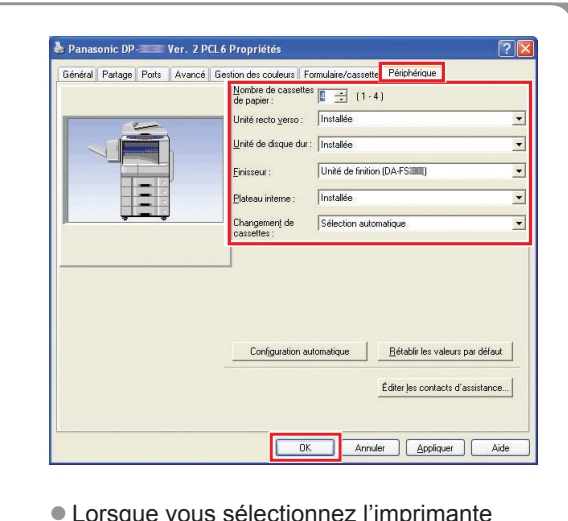

 Lorsque vous sélectionnez l'imprimante PLC6 Emulation. Mémo :

## Configuration des paramètres partagés pour l'ordinateur serveur

Ajoutez le pilote d'imprimante si le système d'exploitation du client est différent du serveur d'impression réseau. Utilisation de **PrnCopy.exe** avant d'installer le pilote d'imprimante.

- Démarches de création du Pilote d'Imprimante alternatif pour votre OS client.
- 1. Ouvrez le CD-Rom du "Panasonic Printing System" avec Explore.
- 2. Ouvrez dans cet ordre les dossiers "Outils" et "PrnCopy".
- 3. Double-cliquez le "PrnCopy.exe".
- 4. Appuyez sur les touches **<Y>** et **<Enter>** dans cet ordre sur l'écran affiché.

Le Pilote Imprimante alternatif pour votre OS client sera ajouté dans un dossier créé sur votre bureau. Sélectionnez un pilote d'imprimante approprié dans le dossier lorsque vous ajoutez le pilote d'imprimante pour un système d'exploitation client. Bien qu'il s'applique au pilote PS, il est possible de l'appliquer à PCL6 Emulation Driver selon la même procédure.

#### Configuration des paramètres partagés pour Windows 2000 Server.

| 1 | Cliquez sur " <b>Démarrer</b> ".                                                                                                    | 4 | Cliquez avec le bouton droit sur<br>l'imprimante que yous souhaitez                                                                                                    |
|---|----------------------------------------------------------------------------------------------------|---|----------------------------------------------------------------------------------------------------|
|   | Windows Update         Image: Programmes         Image: Documents         Image: Documents     <                                                                                                    |   | partager.                                                                                                    |
| 2 | Sélectionnez " <b>Paramètres</b> ".                                                                                                    |   | Modele: Panacore: DF====PS         Partogere           Délai d'attente: 0         Uiliser Imprimate hars connection           Créer un raccourd         Créer un raccourd           Supprimer         Raccourd           Supprimer         Raccourd           Propriétés         Propriétés |
| 3 | Windows Update         Programmes         Documents         Parmeau de configuration         Parmeau de configuration         Rechercher         Connexions réseau et accès à distance         Imprimantes         Aide         Exécuter         Exécuter         Arrêter         Exécuter         Exécuter                                                                                                    | 5 | Été: Pét Documents : 0         Été: Pét Documents : 0         Cliquez sur "Propriétés".         State Editon Africa Sur "Propriétés".         Imprimentes       Propriet Sults (Dessers Dessers Dessers)         Imprimentes       Imprimentes                                              |
|   | Windows Update   Image: State of the state of the stat |   | Panaconic DP-S       0         Documents: 0       0         État: rèci       Optimer formerssion         Modelle: Insancoric DP-S       9         Dellai d'attence: 0       Partagonie         Suscent: Windows 2000; (en angles)       Portagonie                                          |

| 6 | Cliquez sur l'onglet "Partage".                                                                                                    |
|---|----------------------------------------------------------------------------------------------------|
|   | Elotes supplémentaires                                                                                                    |
|   |                                                                                                    |
| 7 | Cochez la case "Partagée en                                                                                                    |
|   | tant que", puis entrez le nom de                                                                                                    |
|   | partage.<br>Ex. : Panasoni                                                                                                    |
|   | Panasonic DP- P5 Propriétés                                                                                                    |
|   | Général Partage Ports Avancé Sécurité Paramètres du périphérique                                                                                                    |
|   | Panasonic DP PS                                                                                                    |
|   | C Non partagée                                                                                                    |
|   |                                                                                                    |
|   | Pilotes pour d'autres versions de Windows<br>Si cette imprimante est partagée par des utilisateurs possédant une                                                                                                    |
|   | supplémentaires pour cette version. Plintes supplémentaires                                                                                                    |
|   |                                                                                                    |
|   |                                                                                                    |
|   | OK Annuler Appliquer                                                                                                    |
|   |                                                                                                    |
|   | Si vous avez besoin d'installer un autre<br>pilote d'imprimante pour votre système<br>d'exploitation client, cliquez sur [ <b>Pilotes</b><br><b>supplémentaires</b> ]. Vous pouvez ajouter<br>manuellement le pilote d'imprimante en<br>suivant les instructions affichées à l'écran.<br>Pour créer facilement les pilotes d'imprimante<br>destinés à divers systèmes d'exploitation,<br>utilisez PrnCopy.exe avant l'installation. (Voir<br>page 52) |

Cliquez sur "**OK**" pour fermer l'écran.

8

### Configuration des paramètres partagés pour Windows Server 2003.

3 Cliquez sur "Démarrer". Cliquez sur "Imprimantes et (Mode Affichage des catégories) télécopieurs". (Mode Affichage des catégories) Administrateur 🗐 Poste de travail Gérer votre serveur Administrateur Panneau de configura 💷 Poste de travail GA Invite de co J Gérer votre serveur Cutils d'administration Invite de commandes 🛛 🖉 Banneau de config 😂 Imprima Cutils d'administration Aide et support 💢 Explorateur Windows Bechercher 🦉 Paint Bloc-notes Aide et suppor Exécuter P Rechercher 💓 Paint Eermer la session 🛛 Arrêter 🔊 Démarger 🕃 🥭 🖉 Eermer la session 🚺 Arrêter er 🔂 🥭 (Mode Affichage classique) (Mode Affichage classique) 🚱 Banneau de configuratio Rechercher 🐁 Imprimantes et télécopieurs 📡 Aide et suppor Exécuter. rrei 🕝 Sélectionnez "Paramètres". 4 Cliquez avec le bouton droit sur (Mode Affichage classique) l'imprimante que vous souhaitez partager. Catalogue Wind Ъ Imprimantes et télécopieurs Eichier Edition Affichage Fayoris Outils ? Panneau de configuration te 🔻 🕥 👻 🏂 🔎 Rechercher 💫 Dossiers 🛛 🎼 🎶 🗶 😾 🔛 🕇 1 Adresse 🌯 Imprimantes et télécopieurs Imprimantes et telecopieurs
Barre des tâches et menu Dé Pana 0 Prêt Panasonic DP-Ajouter une imprimante Arrêt nasonic DP-Ouvrir Options d'impression... Suspendre l'impression Partager... Utiliser l'imprimante hors conne<u>x</u>ion Créer <u>u</u>n raccourci Supprimer Renommer Propriétés État : Prêt Documents : 0

- U ×

💌 🄁 ок

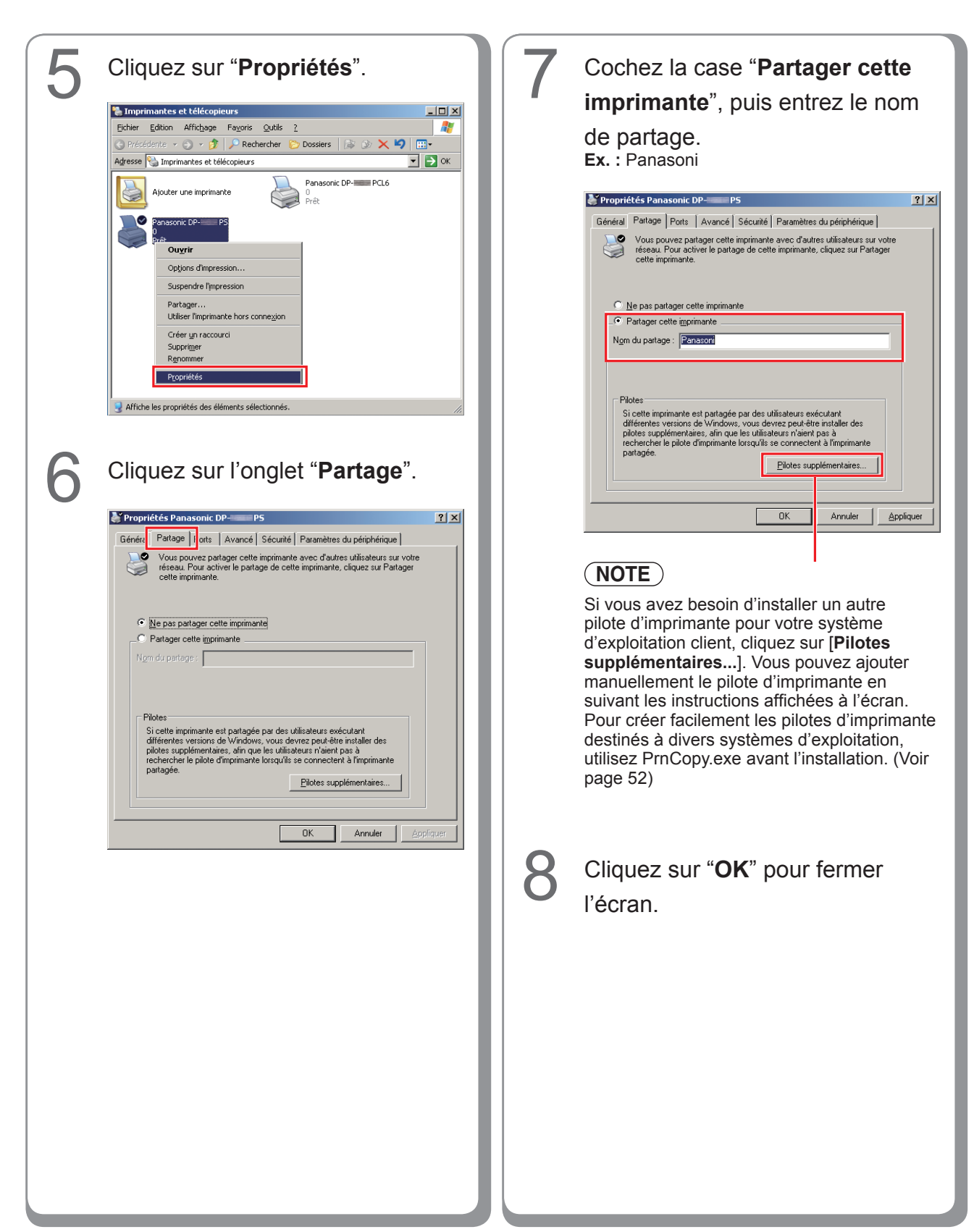

## Configuration de l'ordinateur client

#### Configuration de l'ordinateur client pour Windows XP et Windows 2000

Les illustrations pour les étapes suivantes valent pour le Windows XP. Les procédures s'appliquant aux autres systèmes d'exploitation Windows sont fondamentalement identiques, même si certains détails peuvent différer.

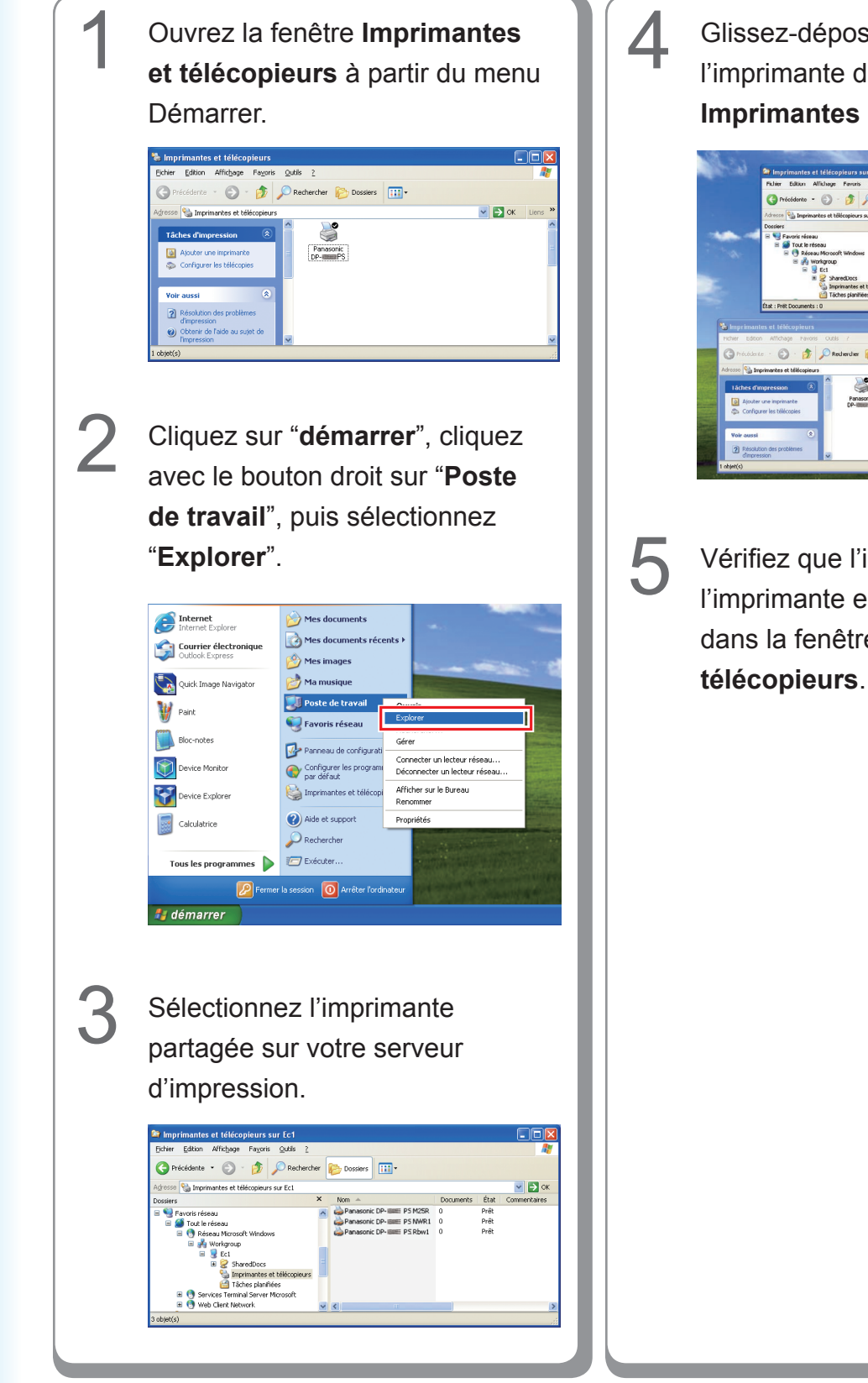

Glissez-déposez l'icône de l'imprimante dans la fenêtre Imprimantes et télécopieurs.

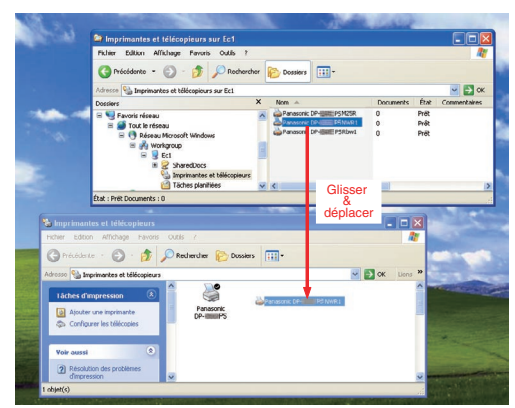

Vérifiez que l'icône de l'imprimante est bien copiée dans la fenêtre **Imprimantes et télécopieurs**.

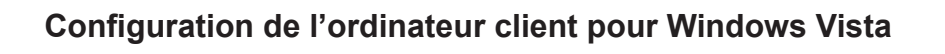

| 1 | Cliquez sur " <b>Démarrer</b> ",<br>sélectionnez <b>Réseau</b> .                                                                                                    | 4 | Cliquer sur <b>"Installer le pilote</b> ".                                                                                                    |
|---|----------------------------------------------------------------------------------------------------|---|----------------------------------------------------------------------------------------------------|
|   | Constant     Constant                                                                                                    | 6 | Pour utiliser l'imprimante partagée \\EC3\Panasonic DP- PCL6, vous devez installer le pilote d'imprimante sur votre ordinateur. Si vous ne reconnaissez pas le nom et l'emplacement de l'imprimante ou si vous ne les approuvez pas, n'installez pas le pilote.  Constrôle Delevé L Itiliseateur |
|   | Final State of the second state of the second state of the seco | C | apparaît ; cliquez Continuer.                                                                                                    |
| 2 | <section-header></section-header>                                                                                                    | 6 | Vérifiez que l'icone Imprimante<br>est copiée sur la fenêtre<br>Imprimantes.                                                                                                    |
| 3 | <text><text></text></text>                                                                                                    |   |                                                                                                    |

## Installation pour Windows (DP-8020E/8020P, DP-180/190, UF-9000)

#### Installation des pilotes et des utilitaires pour l'imprimante réseau (Installation complète)

Installez le pilote PostScript3 et le pilote PCL6 Emulation. Installez ensuite Job Status Utility et PS Driver Security Utility automatiquement. Il est nécessaire de raccorder l'imprimante au réseau.

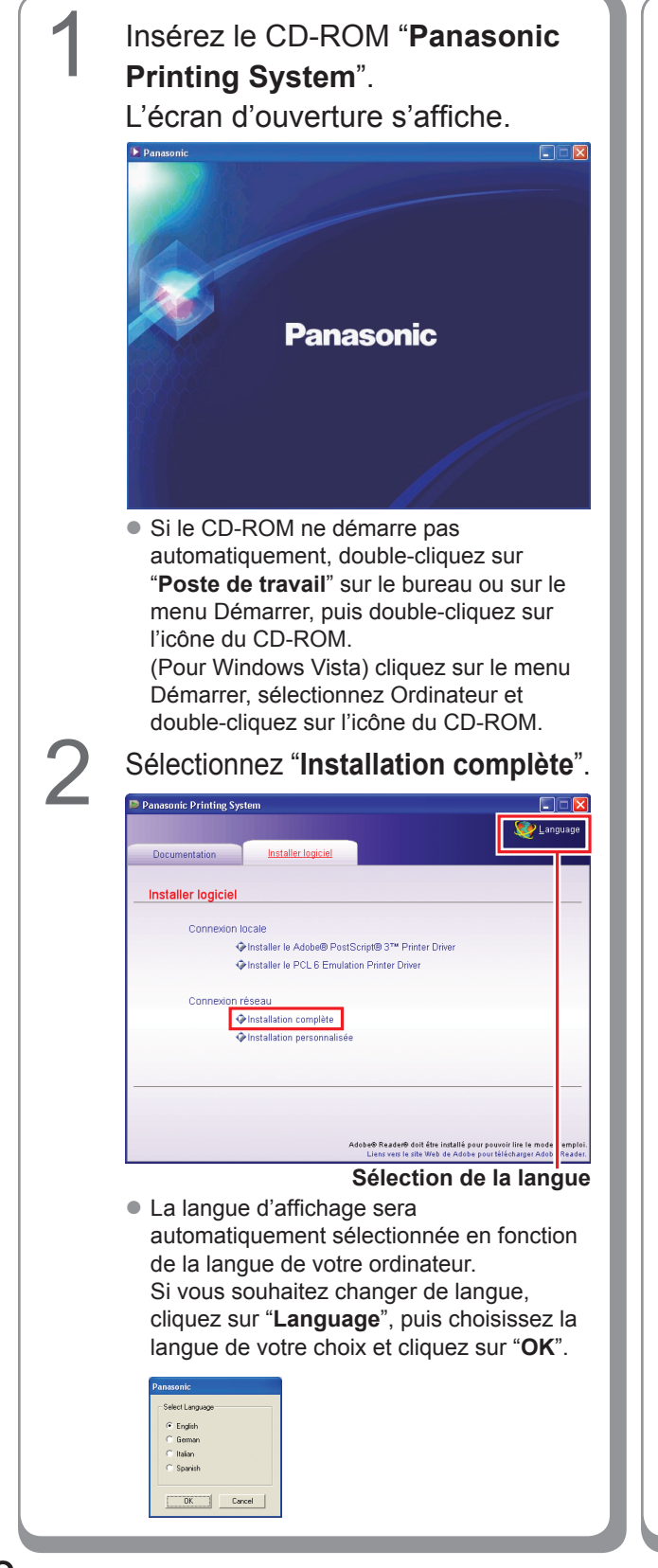

Si vous choisissez "**Installation personnalisée**", vous pouvez sélectionner les logiciels désirés. Cliquez sur "**Installer**", et les logiciels sélectionnés seront installés.

| anasonic Printing Sys | stem                                               |                                                                                   |
|-----------------------|----------------------------------------------------|-----------------------------------------------------------------------------------|
|                       |                                                    | See Langua                                                                        |
| Documentation         | Installer logiciel                                 |                                                                                   |
| Installation perso    | onnalisée                                          |                                                                                   |
| Adobe@                | PostScript® 3™ Printer Driver                      | m                                                                                 |
| PCL 6 Er              | nulation Printer Driver                            | m                                                                                 |
| 🔲 Job S               | tatus Utility                                      |                                                                                   |
| PS Drive              | r Security Utility                                 |                                                                                   |
|                       |                                                    |                                                                                   |
| Installer             | be® PostScript® 3™ Printer Driver sera installé.   |                                                                                   |
|                       | Adobe® Reader® doit être<br>Liens vers le site Wel | : installé pour pouvoir lire le mode d'er<br>b de Adobe pour télécharger Adobe Ro |

 Vous pouvez installer les applications de votre choix en cochant la case à côté du nom des logiciels.

Désélectionnez la case si vous ne souhaitez installer aucun des logiciels affichés.

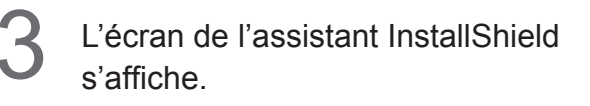

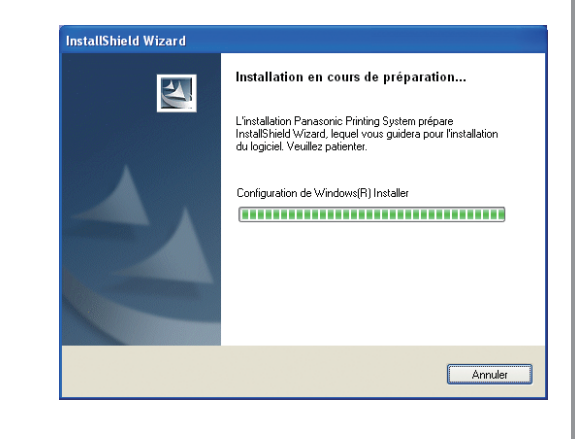

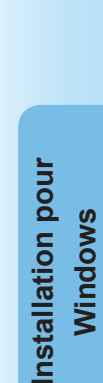

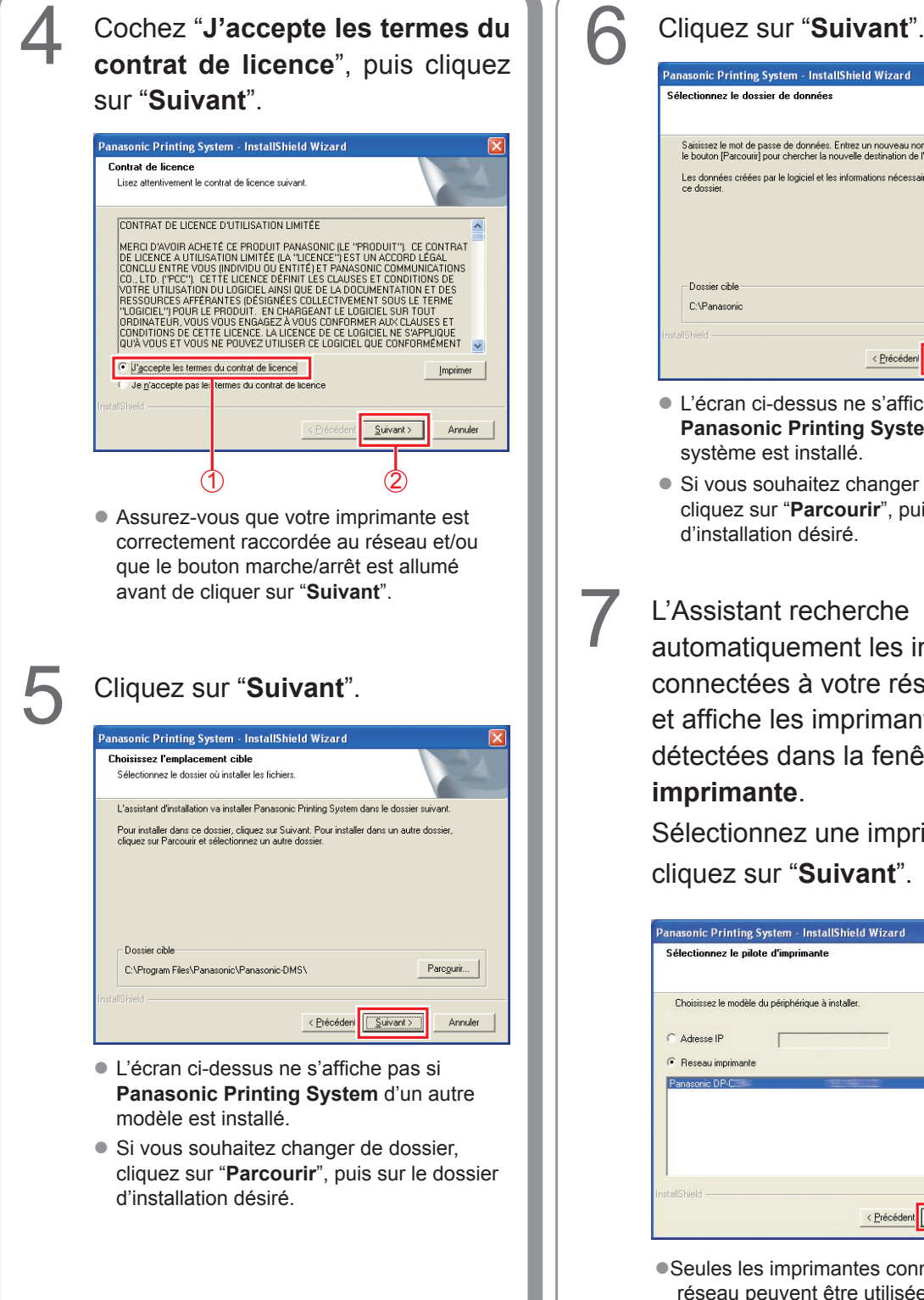

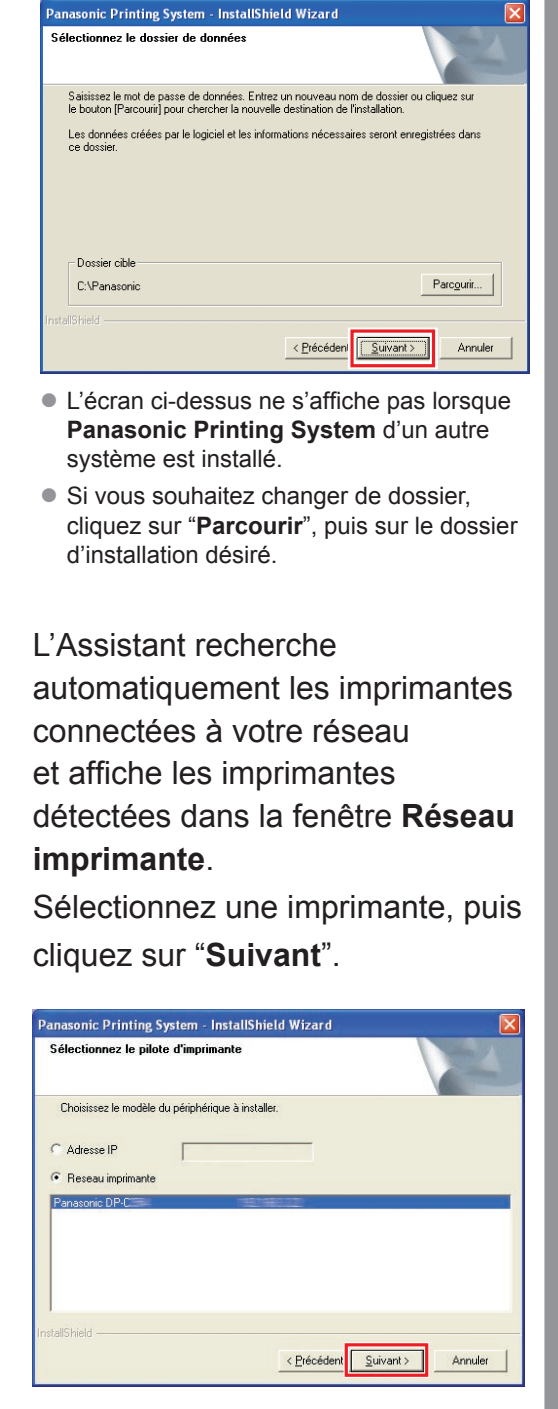

•Seules les imprimantes connectées à votre réseau peuvent être utilisées comme imprimante réseau.

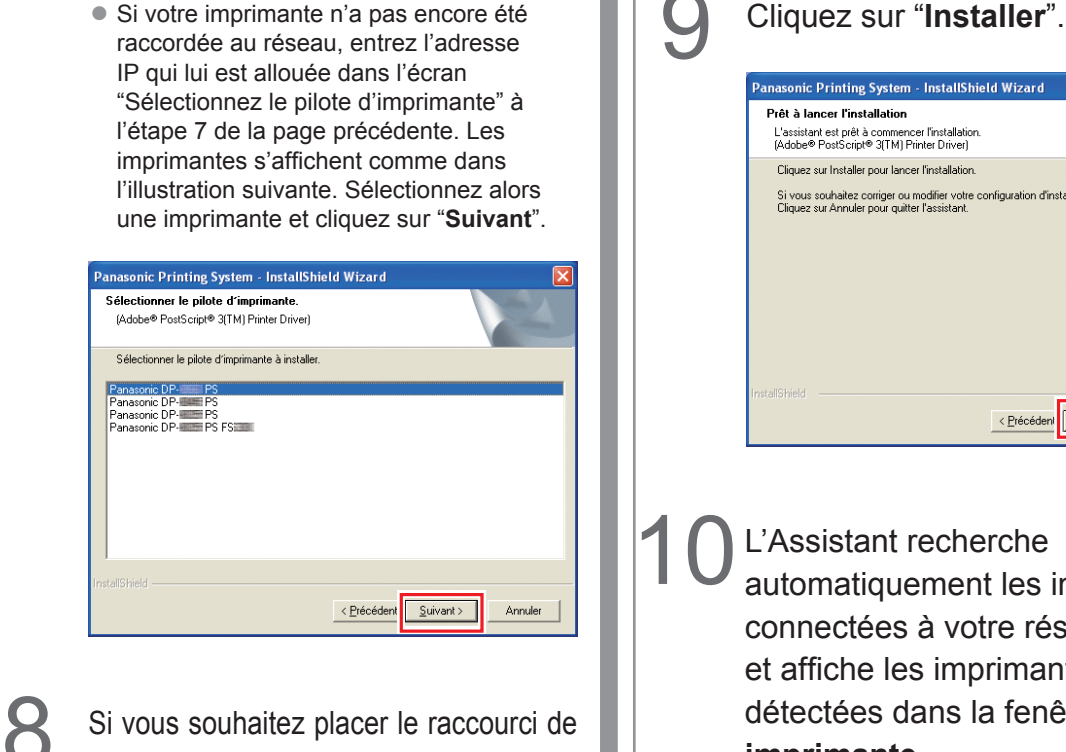

Si vous souhaitez placer le raccourci de PS Driver Security Utility sur votre bureau, cochez la case correspondante. Cliquez sur "Suivant".

| Logiciel de sécurité-pilote PS         | 22 - 32                       |             | Ser.          |
|----------------------------------------|-------------------------------|-------------|---------------|
| (Adobe® PostScript® 3(TM) Printer Dri  | ver)                          |             | (Contraction) |
| Est-ce que vous aimeriez placer un rac | courci à cette utilité sur vo | tre bureau? |               |
|                                        |                               |             |               |
| Ensemble comme raccourci sur vol       | tre ordinateur de bureau      |             |               |
|                                        |                               |             |               |
|                                        |                               |             |               |
|                                        |                               |             |               |
|                                        |                               |             |               |
|                                        |                               |             |               |
|                                        |                               |             |               |
| alShield                               |                               |             |               |

• Désélectionnez la case si vous ne souhaitez installer aucun des logiciels affichés.

## Panasonic Printing System - InstallShield Wizard L'assistant est prêt à commencer l'installation. (Adobe® PostScript® 3(TM) Printer Driver) Cliquez sur Installer pour lancer l'installation. Si vous souhaitez corriger ou modifier votre configuration d'installation, cliquez sur Précéd Cliquez sur Annuler pour quitter l'assistant. < Précédent Installer Annuler

L'Assistant recherche automatiquement les imprimantes connectées à votre réseau et affiche les imprimantes détectées dans la fenêtre Réseau imprimante.

Sélectionnez une imprimante, puis cliquez sur "Suivant".

 L'installation de "PCL 6 Emulation Printer Driver" démarre ici.

| Panasonic Printing System - InstallShield Wizard                        | X       |
|-------------------------------------------------------------------------|---------|
| Sélectionnez le pilote d'imprimante<br>(PCL 6 Emulation Printer Driver) |         |
| Choisissez le modèle du périphérique à installer.                       |         |
| C Adresse IP                                                            |         |
| <ul> <li>Reseau imprimante</li> </ul>                                   |         |
| Panasonio DP                                                            |         |
| InstallShield                                                           | Annuler |

• Seules les imprimantes connectées à votre réseau peuvent être utilisées comme imprimante réseau.

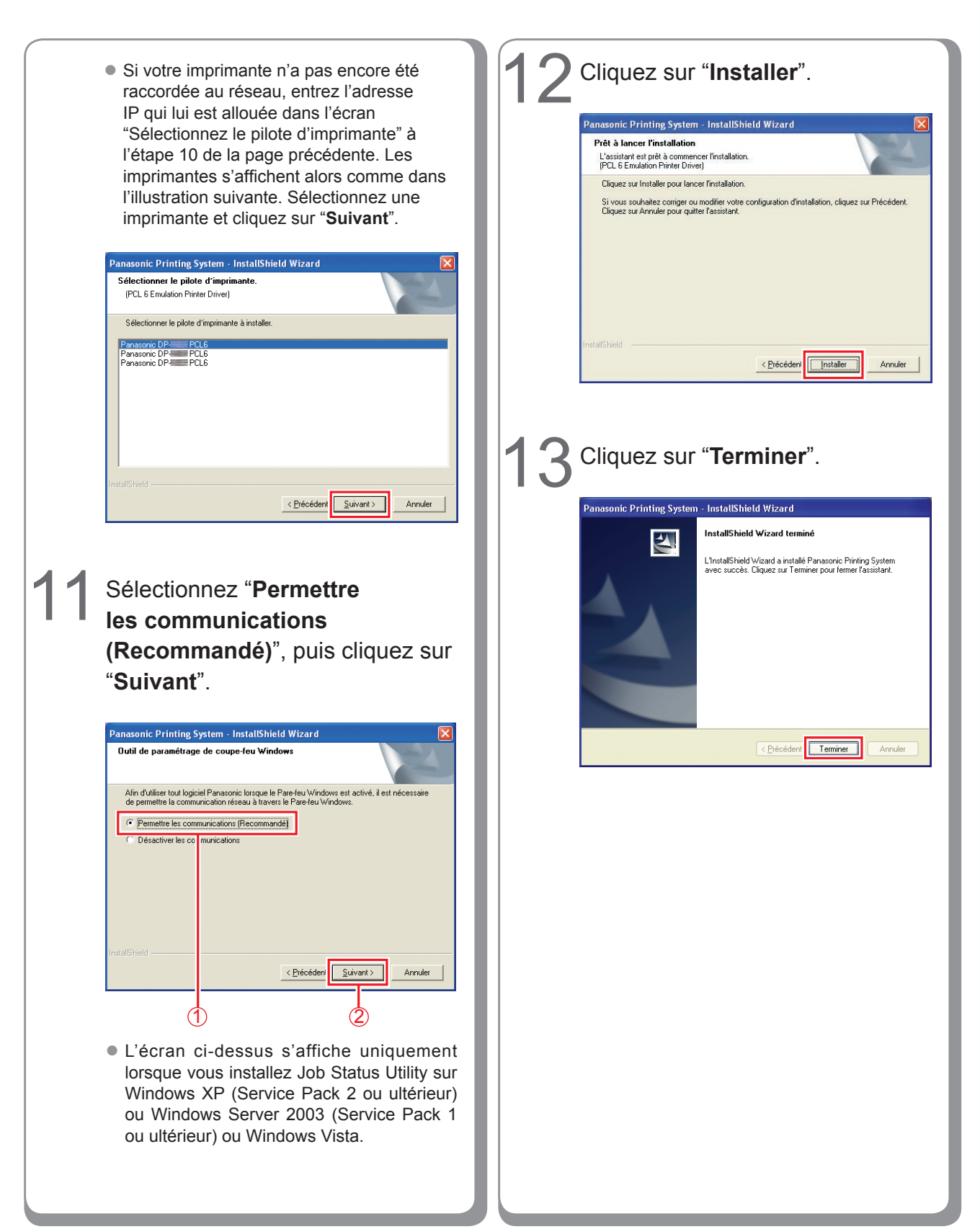

## Installation du pilote pour la connexion au port USB

#### ATTENTION

Ne raccordez le câble USB qu'après avoir atteint l'étape 8 (A, B, C)

Insérez le CD-ROM "Panasonic L'écran de l'assistant InstallShield Printing System". s'affiche. L'écran d'ouverture Panasonic InstallShield Wizard s'affiche. Installation en cours de préparation... 2 L'installation Panasonic Printing System prépare InstallShield Wizard, lequel vous guidera pour l'installation du logiciel. Veuillez patienter. Configuration de Windows(R) Installer Panasonic Annuler Cochez la case "J'accepte les termes du contrat de licence", Si le CD-ROM ne démarre pas automatiquement, double-cliquez sur puis cliquez sur "Suivant". "Poste de travail" sur le bureau ou sur le menu Démarrer, puis anasonic Printing System - InstallShield Wizard double-cliquez sur l'icône du CD-ROM. Contrat de licence Lisez attentivement le contrat de licence suivant. (Pour Windows Vista) cliquez sur le menu Démarrer, sélectionnez Ordinateur et CONTRAT DE LICENCE D'UTILISATION LIMITÉE double-cliquez sur l'icône du CD-ROM. REND DAVIDIR ACHETÉ CE PRODUIT PANASONIC (LE "PRODUIT"). CE CONTRAT DE LICENCE A UTILISATION LIMITÉE (LA "LICENCE") EST UN ACCORD LÉGAL CONCLUE ENTRE VOUS INNOVIDU DE NITTIE JE PANASONIC COMMUNICATIONS CO. LTD. ("PCC"). CETTE LICENCE DEFINIT LES CLAUSES ET CONDITIONS DE VOITRE UTILISATION DU LOGICEL ANISI QUE DE LA DOCUMENTATION ET DES RESSOURCES AFFÉRANTES (DESIGNEES COLLECTIVEMENT SOUS LE TERME "L'OGICIEL" POUD LE PRODUIT: EN CHARGEANT LE LOGICIEL SUR TOUT ORDINATEUR, VOUS VOUS ENBAGEZÀ VOUS CONFORMER AUX CLAUSES ET CONDITIONS DE CETTE LICENCE LA LICENCE DE CE LOGICIEL EN SAPEJOUE QUÀ VOUS ET VOUS NE POUVEZ UTILISER CE LOGICIEL QUE CONFORMEMENT Sélectionnez "Installer le Adobe® PostScript®3<sup>™</sup> Printer Driver" J'accepte les termes du contrat de licence Imprimer ou "Installer le PCL 6 Emulation Je n'accepte pas les terres du contrat de licence Printer Driver". <u>S</u>uivant > Annuler Panasonic Printing System ᠿ 😻 Language Documentation Installer logiciel Installer logiciel ♦Installer le Adobe® PostScript® 3™ Printer Driver Installer le PCL 6 Emulation Printer Driver exion réseau Installation complète Installation personnalisée Adobe® Reade® doit être installé pour pouvoir lire le mode d'er Liens vers le site Web de Adobe pour télécharger Adobe Re

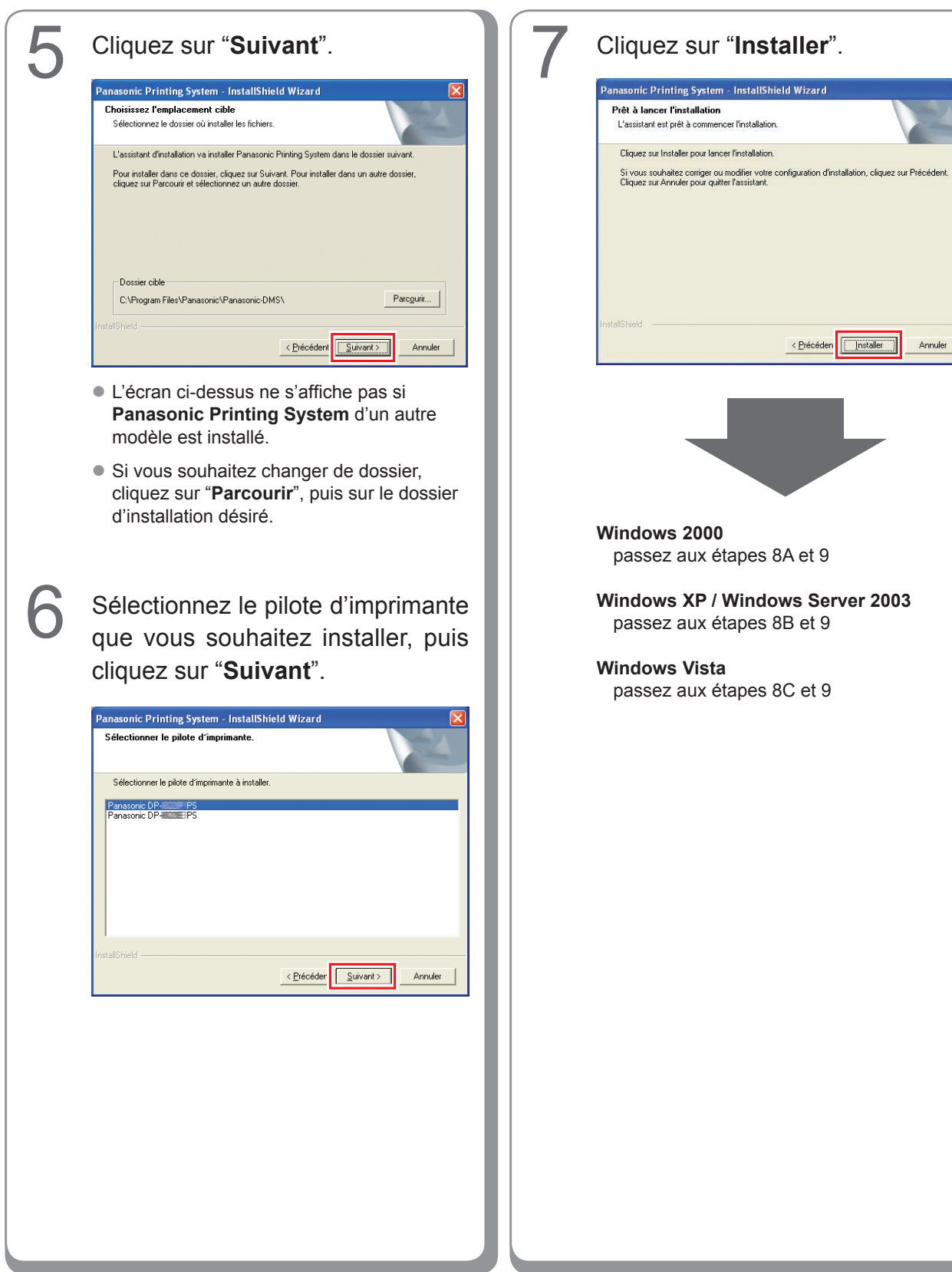

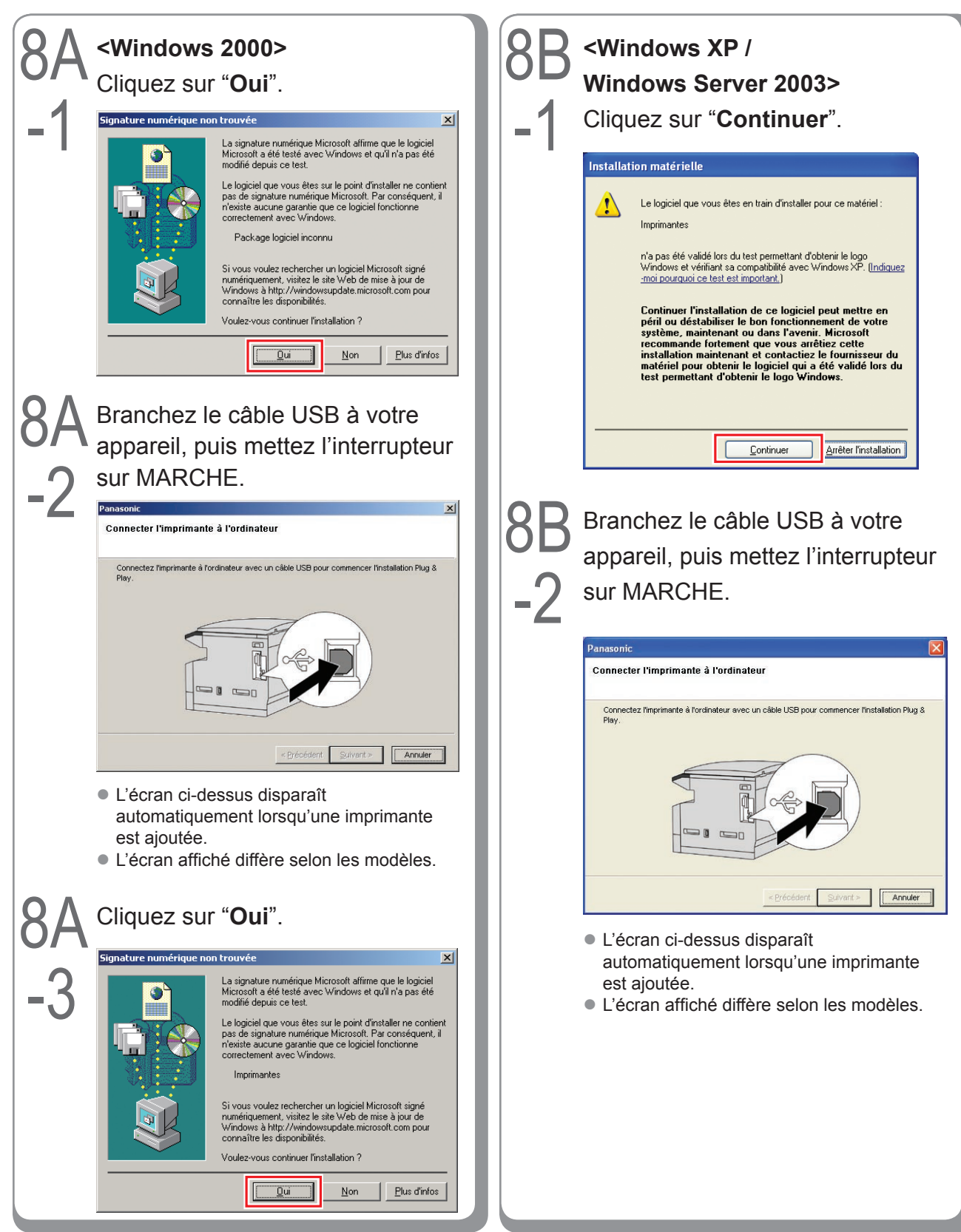

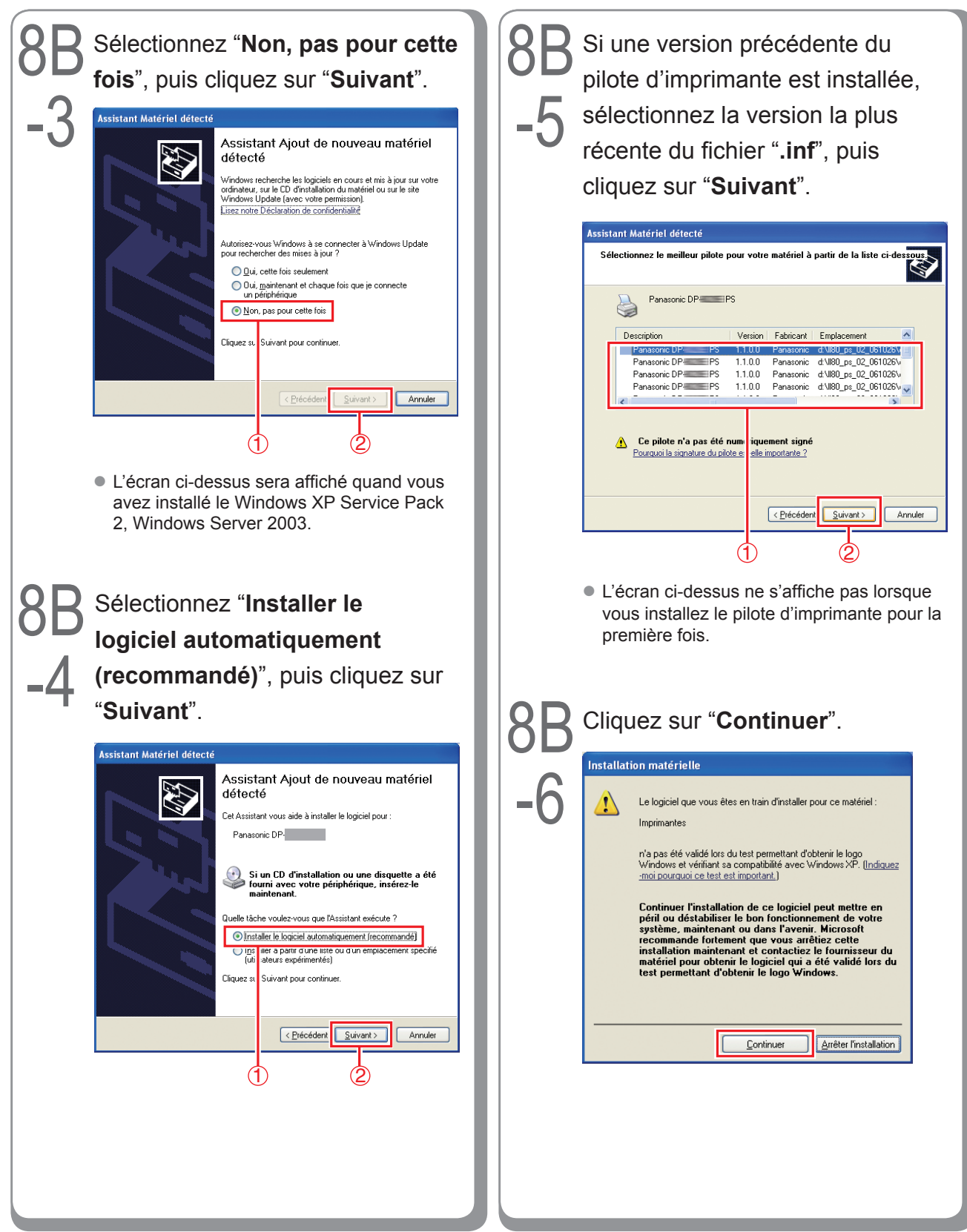

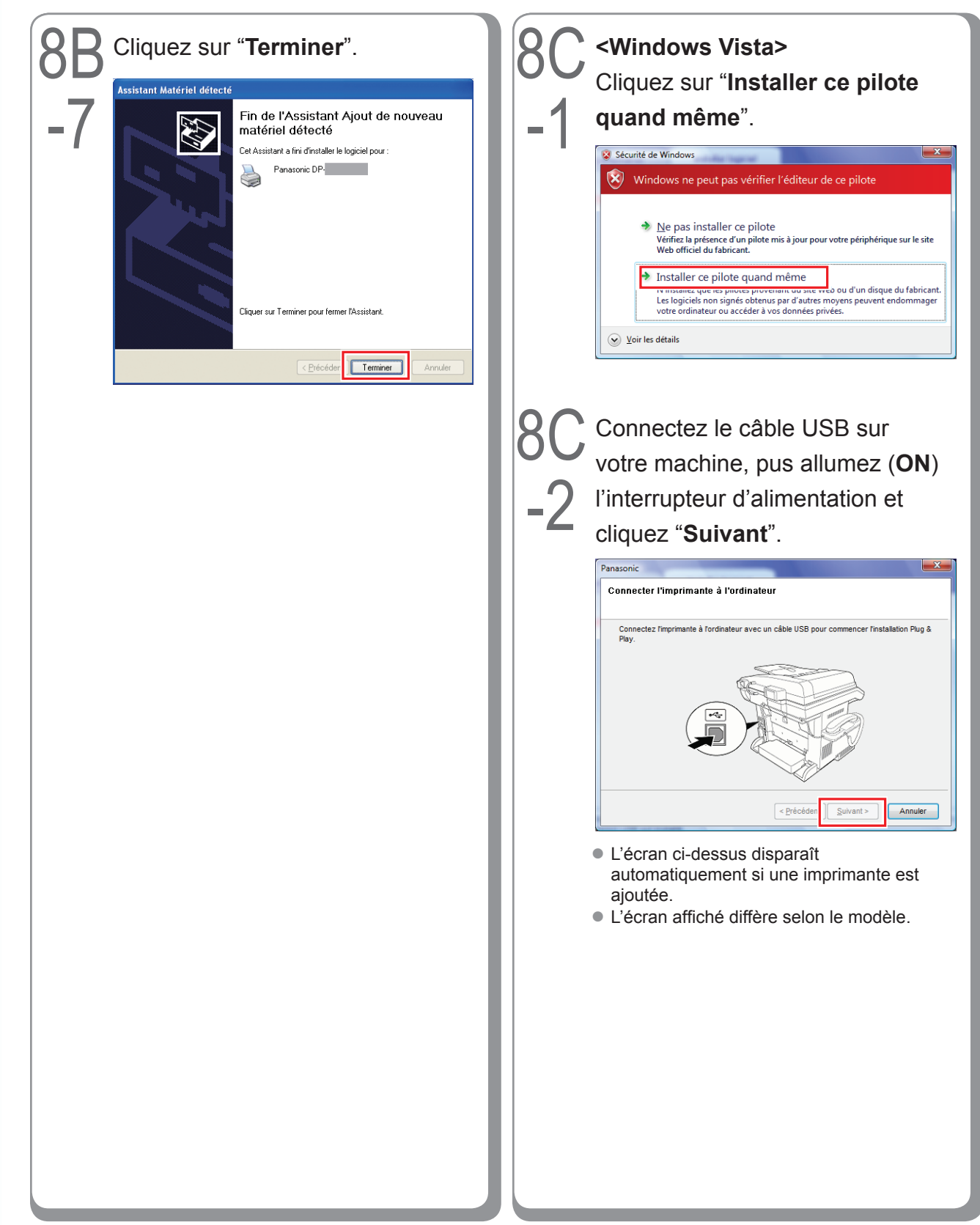

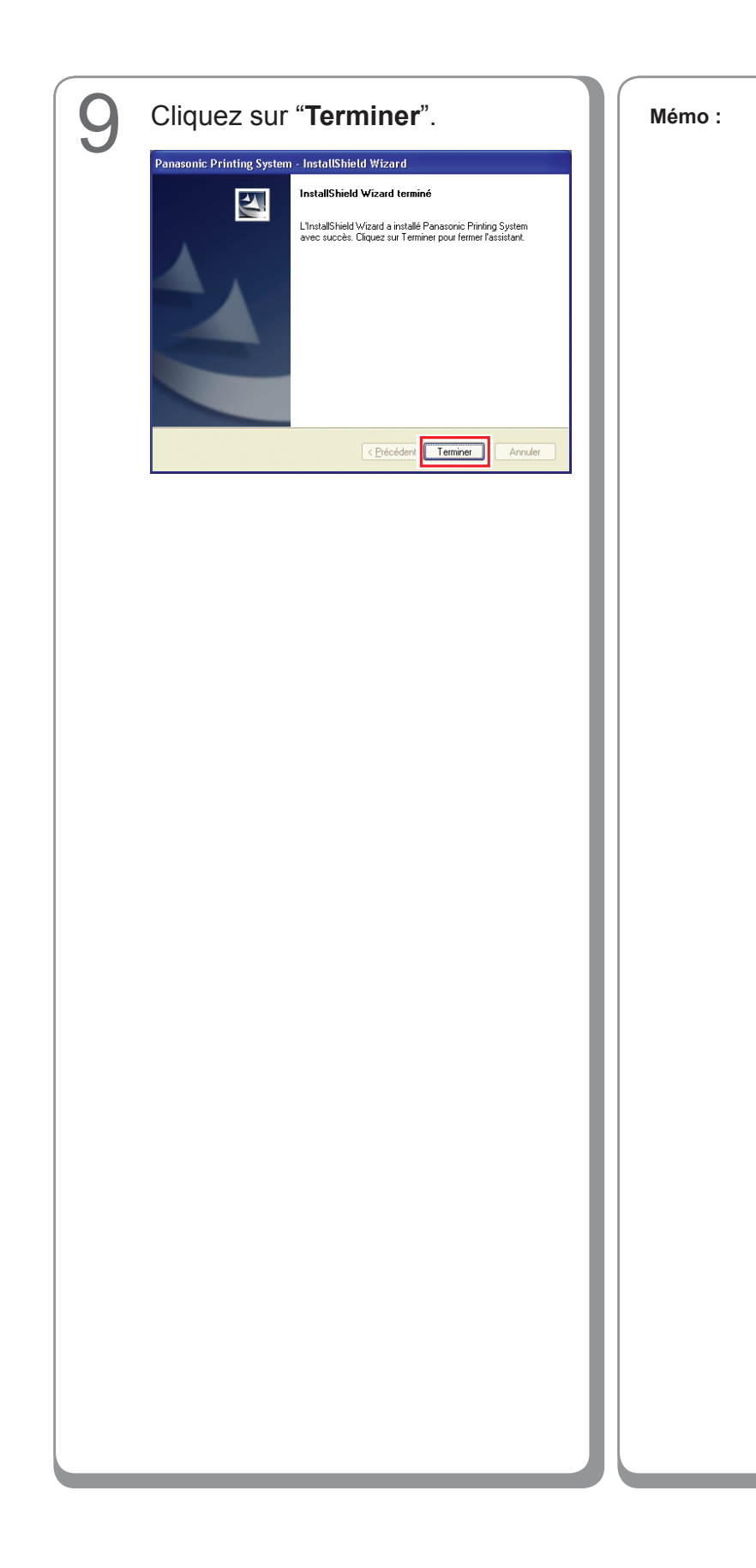

### Paramètres du périphérique

Ouvrez la boîte de dialogue de l'imprimante en procédant comme suit.

Windows XP/Windows Server 2003 : Sélectionnez "démarrer" → ("Paramètres") →

"Imprimantes et télécopieurs" Windows 2000:

Sélectionnez "Démarrer" →

"Paramètres" → "Imprimantes" Windows Vista:

Sélectionnez "Démarrer" →

"Panneau de configuration"  $\rightarrow$ "Matériel et audio : Imprimante"

Cliquez avec le bouton droit sur l'icône de l'imprimante à configurer.

| hier Edition Affichage Favoris               | Outils ?                    | 4                                   |
|----------------------------------------------|-----------------------------|-------------------------------------|
| Précédente - 🕥 - 🏂                           | 🔎 Rechercher 😥 Dossiers 🔢 🐨 |                                     |
| resse 🐁 Imprimantes et télécopieurs          |                             | 💌 🔁 o                               |
| Tâches d'impression 🛞                        | Panasonic DP-IBBBII PCL6    | ouvrir                              |
| Ajouter une imprimante                       | ~ ~ ~                       | Options d'impression                |
| dimpression en cours                         |                             | Suspendre l'impression              |
| Sélectionnez les                             |                             | Partager                            |
| Suspendre Timpression                        |                             | Utiliser fimprimante hors connexion |
| 🙇 Partager cette inprimante                  |                             | Créer un raccourci                  |
| Renommer cette imprimante                    |                             | Supprimer                           |
| X Supprimer cette imprimante                 |                             | Renommer                            |
| Configurer les propriétés<br>des imprimantes | 2                           | Propriétés                          |
| Autres emplacements                          |                             |                                     |
| Panneau de configuration                     |                             |                                     |
| Scanneurs et appareils photo                 |                             |                                     |
| Mes documents                                |                             |                                     |
| 😬 Mes images                                 |                             |                                     |
| 😼 Poste de travail                           |                             |                                     |

• L'écran ci-dessus est différent pour chaque système d'exploitation Windows.

### Cliquez sur "Propriétés".

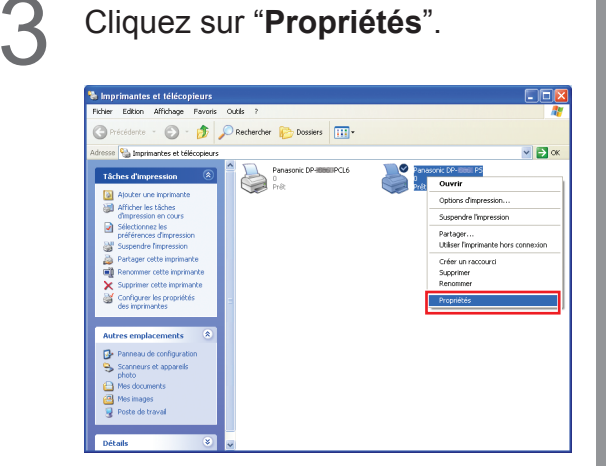

Sélectionnez "Paramètres du périphérique", "Options du périphérique" ou "Périphérique", et configurez les périphériques en option, puis cliquez sur "OK".

Д

| 👹 Panasonic DP-                                                                    |  |  |  |  |
|------------------------------------------------------------------------------------|--|--|--|--|
| Général Partage Ports Avancé Paramètres du périphérique                            |  |  |  |  |
|                                                                                    |  |  |  |  |
| Cassette 4: Non disponible                                                         |  |  |  |  |
| ⊞a <sup>2</sup> Table de substitution des polices                                  |  |  |  |  |
| Mémoire PostScript disponible: <u>5120 Ko</u>                                      |  |  |  |  |
| Protocole de sortie: ASCII                                                         |  |  |  |  |
| Envoyer CTRL-D avant chaque tâche: <u>Non</u>                                      |  |  |  |  |
| Envoyer CTRL-D après chaque tâche: Oui                                             |  |  |  |  |
| Convertir le texte gris en PostScript gris: <u>Non</u>                             |  |  |  |  |
| Convertir les graphiques gris en PostScript gris: <u>Non</u>                       |  |  |  |  |
| Ajouter le symbole monétaire de l'euro aux polices PostScript: Non                 |  |  |  |  |
| Délai d'attente de la tâche: <u>0 secondes</u>                                     |  |  |  |  |
| Délai d'attente: 600 secondes                                                      |  |  |  |  |
| Taille minimale de police à télécharger en tant que police vectorielle: <u>10(</u> |  |  |  |  |
| Taille maximale de police à télécharger en tant que bitmap: 600 pixel(s)           |  |  |  |  |
| 🚊 🎆 Options d'installation                                                         |  |  |  |  |
| Nombre de cassettes de papier: 2                                                   |  |  |  |  |
| Unité de disque dur: <u>Non installé</u>                                           |  |  |  |  |
| Mémoire: Standard                                                                  |  |  |  |  |
|                                                                                    |  |  |  |  |
|                                                                                    |  |  |  |  |
|                                                                                    |  |  |  |  |

• Lorsque vous sélectionnez l'imprimante PostScript3.

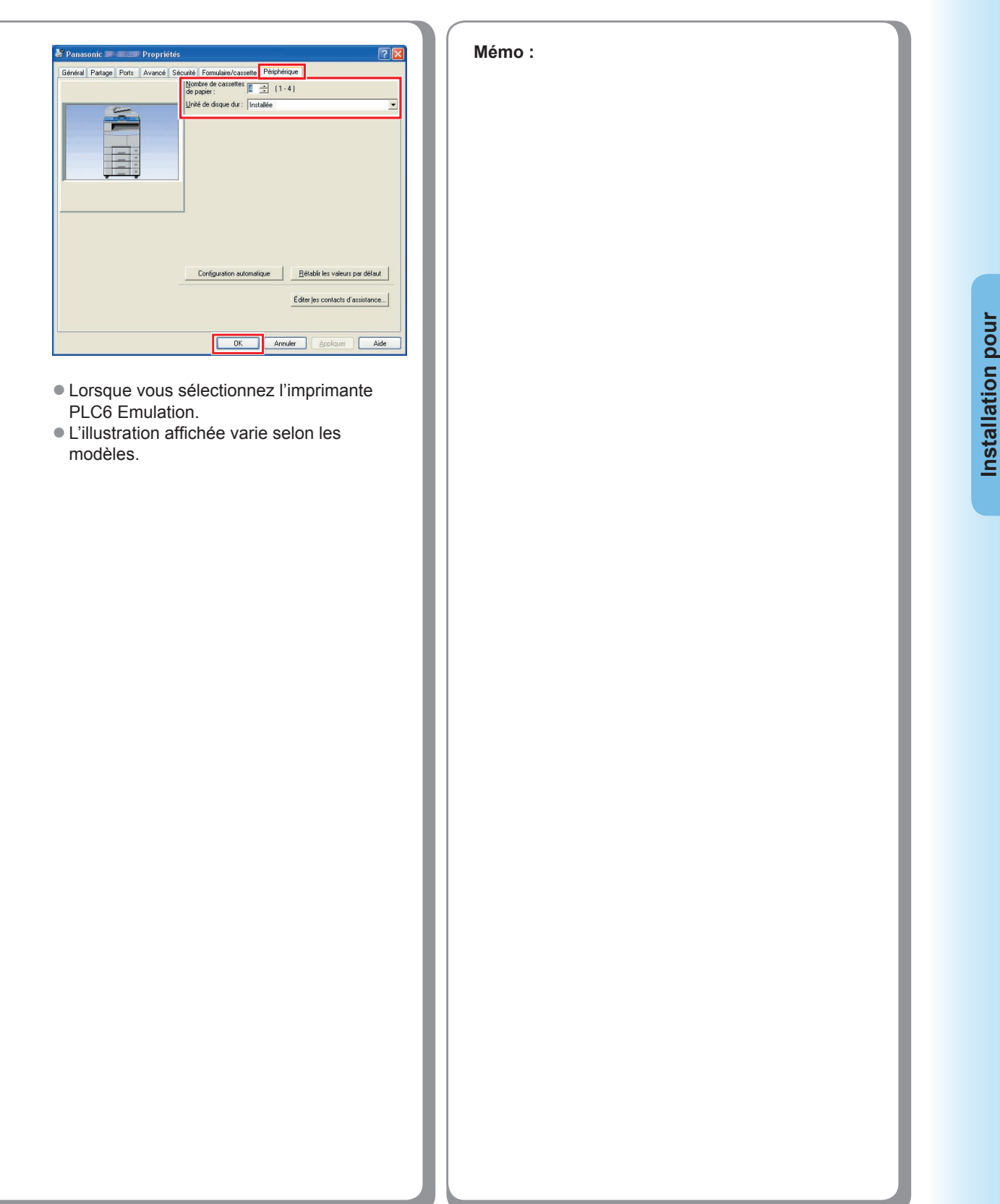

## Configuration des paramètres partagés pour l'ordinateur serveur

Ajoutez le pilote d'imprimante si le système d'exploitation du client est différent du serveur d'impression réseau. Utilisation de **PrnCopy.exe** avant d'installer le pilote d'imprimante.

- Démarches de création du Pilote d'Imprimante alternatif pour votre OS client.
- 1. Ouvrez le CD-Rom du "Panasonic Printing System" avec Explore.
- 2. Ouvrez dans cet ordre les dossiers "Outils" et "PrnCopy".
- 3. Double-cliquez le "PrnCopy.exe".
- 4. Appuyez sur les touches **<Y>** et **<Enter>** dans cet ordre sur l'écran affiché.

Le Pilote Imprimante alternatif pour votre OS client sera ajouté dans un dossier créé sur votre bureau. Sélectionnez un pilote d'imprimante approprié dans le dossier lorsque vous ajoutez le pilote d'imprimante pour un système d'exploitation client. Bien qu'il s'applique au pilote PS, il est possible de l'appliquer à PCL6 Emulation Driver selon la même procédure.

#### Configuration des paramètres partagés pour Windows 2000 Server.

| 1 | Cliquez sur " <b>Démarrer</b> ".                                                                                                    | 4 | Cliquez avec le bouton droit sur<br>l'imprimante que vous souhaitez                                                                                                    |
|---|----------------------------------------------------------------------------------------------------|---|----------------------------------------------------------------------------------------------------|
|   | Windows Update       Image: Programmes       Image: Documents                                                                                                    |   | partager.                                                                                                    |
|   | Paramètres       Image: Constraint of the state of the state of the s |   | Fohm: Edition: Affohage: Favoris: Outilis: ?     Image: Section of the section of the section of the                               |
| 0 | Arrêter                                                                                                    |   | Penasonic DP-IIIII PS         ✓ Define come improvate par default           Occurrents: 0         Optime come improvate par default           Decurrents: 0         Supporte fragmentation           Exis: Pre-tit         Annuler tool les documents           Models: Panaconic DP-IIIIIIIPS         Partager           Delial distente: 0         Utiliser fingmente hors correction                                                                                                    |
| 2 | Sélectionnez " <b>Paramètres</b> ".                                                                                                    |   | Support.Windows 2000 (en anglas) Propriétés                                                                                                    |
|   | Programmes     Documents     Paramètres     Paramètres     Paramètres     Paramètres     Paramètres     Paramètres     Paramètres     Paramètres                                                                                                    |   | fitat : Pélt Documents : 0                                                                                                    |
|   | Rechercher     Imprimantes       Aide     Barre des täches et menu Démarrer       Imprimantes     Exécuter                                                                                                    | 5 | Cliquez sur " <b>Propriétés</b> ".                                                                                                    |
|   | Arrêter                                                                                                    |   | [] Ingerhandes] Foter Editor Affotage Ferents Outlis ?<br>] #PriceSeter - 바 - 그 @ @echercher 근Dosses @Hstorage 12:05 X 13 프+                                                                                                    |
| 3 | Cliquez sur " <b>Imprimantes</b> ".                                                                                                    |   | Adesse ig Ingenantes v 2 20K<br>Adesse ig Ingenantes in the Parasonic<br>Imprimantes production of the Parasonic in the production of the Parasonic in the Parasonic in the production of the Parasonic in the Parasonic in the Parason |
|   | Windows Update                                                                                                    |   | Documenta: 0         Options dimpression           Exas: Prét         Supande Impression           Modele: Panaconic DP-IIIIII PS         Partoger           Delai d'attente: 0         Utiliser Impression           Créde un raccourd         Créde un raccourd                                                                                                    |
|   | Occumentos     Image: Configuration       Image: Context on states     Image: Context on states       Image: Context on states     Image: Context on states       Image: Context on states     Image: Context on states       Image: Context on states     Image: Context on states       Image: Context on states     Image: Context on states       Image: Context on states     Image: Context on states       Image: Context on states     Image: Context on states       Image: Context on states     Image: Context on states                                                                                                    |   | Support Windows 2000 (en angles)  Support Windows 2000 (en angles)  Progritides                                                                                                    |
|   | Exécuter      Arrêter      Arrêter      Arrêter      Arrêter                                                                                                    |   | Affache les propriétés des éléments selectornés.                                                                                                    |
|   |                                                                                                    |   |                                                                                                    |

| 6                           | Cliquez sur l'onglet " <b>Partage</b> ".                                                                                                |  |  |  |
|-----------------------------|----------------------------------------------------------------------------------------------------|--|--|--|
|                             | Panasonic DP- PS Propriétés ? 🗙                                                                                                    |  |  |  |
|                             | Général Partage Ports Avancé Sécurité Paramètres du périphérique                                                                        |  |  |  |
|                             | Panasonic DP PS                                                                                                    |  |  |  |
|                             | ·                                                                                                    |  |  |  |
|                             | Ngn partagée                                                                                                    |  |  |  |
|                             | O Partagée en tant que :                                                                                                    |  |  |  |
|                             |                                                                                                    |  |  |  |
|                             |                                                                                                    |  |  |  |
|                             | Pilotes pour d'autres versions de Windows                                                                                               |  |  |  |
|                             | Si cette imprimante est partagée par des utilisateurs possédant une<br>version différente de Windows, vous devrez installer des pilotes |  |  |  |
|                             | supplémentaires pour cette version.                                                                                                    |  |  |  |
|                             |                                                                                                    |  |  |  |
|                             |                                                                                                    |  |  |  |
|                             |                                                                                                    |  |  |  |
|                             |                                                                                                    |  |  |  |
|                             | OK Annuler Appliquer                                                                                                    |  |  |  |
|                             |                                                                                                    |  |  |  |
| Cochez la case "Partagée en |                                                                                                    |  |  |  |
|                             | tant que", puis entrez le nom de                                                                                                    |  |  |  |
|                             | partage.                                                                                                    |  |  |  |
|                             | Ex. : Panasoni                                                                                                    |  |  |  |
|                             | A Panasonic DP- P5 Propriétés                                                                                                    |  |  |  |
|                             | Général Partage Ports Avancé Sécurité Paramètres du nérinhérique                                                                        |  |  |  |
|                             |                                                                                                    |  |  |  |
|                             | Panasonic DP-PS                                                                                                    |  |  |  |
|                             | C Numeraturá                                                                                                    |  |  |  |
|                             | Rentanée en tant que : Panasoni                                                                                                    |  |  |  |
|                             |                                                                                                    |  |  |  |
|                             |                                                                                                    |  |  |  |
|                             | - Pilotes pour d'autres versions de Windows                                                                                             |  |  |  |
|                             | Si cette imprimante est partagée par des utilisateurs possédant une                                                                     |  |  |  |
|                             | version différente de Windows, vous devrez installer des pilotes<br>supplémentaires pour cette version.                                 |  |  |  |
|                             | <u>P</u> ilotes supplémentaires                                                                                                    |  |  |  |
|                             |                                                                                                    |  |  |  |
|                             |                                                                                                    |  |  |  |
|                             |                                                                                                    |  |  |  |
|                             |                                                                                                    |  |  |  |
|                             | OK Annuler Appliquer                                                                                                    |  |  |  |
|                             |                                                                                                    |  |  |  |
|                             | (NOTE)                                                                                                    |  |  |  |
|                             | Si vous avez besoin d'installer un autre                                                                                                |  |  |  |
|                             | pilote d'imprimante pour votre système<br>d'exploitation client, cliquez sur [ <b>Pilotes</b>                                           |  |  |  |
|                             |                                                                                                    |  |  |  |
|                             | supplémentaires]. Vous pouvez ajouter                                                                                                   |  |  |  |
|                             | manuellement le pilote d'imprimante en                                                                                                  |  |  |  |

suivant les instructions affichées à l'écran. Pour créer facilement les pilotes d'imprimante destinés à divers systèmes d'exploitation, utilisez PrnCopy.exe avant l'installation. (Voir page 70) Cliquez sur "**OK**" pour fermer l'écran.

8

#### Configuration des paramètres partagés pour Windows Server 2003.

Cliquez sur "Imprimantes et Cliquez sur "Démarrer". 3 (Mode Affichage des catégories) télécopieurs". (Mode Affichage des catégories) Administrateur 🗐 Poste de travail Gérer votre serveur Administrateur Panneau de configur-💷 Poste de travail CA. Invite de J Gérer votre serveur Cutils d'administration Invite de commandes 🛛 🖉 Banneau de config 😂 Imprima Cubis d'administration () Aide et support 💢 Explorateur Windows Bechercher 🦉 Paint Bloc-notes 🕜 Aide et supp C Exécuter P Rechercher 🦬 Paint Eermer la session 🛛 Arrêter 🖉 Démarger 🕃 🥭 🖉 Eermer la session 🚺 Arrêter er 🔂 🥭 (Mode Affichage classique) (Mode Affichage classique) Panneau de configuratio Rechercher 🐁 Imprin Aide et suppor Exécuter. rrei Sélectionnez "Paramètres". 4 Cliquez avec le bouton droit sur (Mode Affichage classique) l'imprimante que vous souhaitez partager. Catalogue Wind Ъ Imprimantes et télécopieurs Eichier Edition Affichage Fayoris Outils ? Panneau de configuration te 🔻 🕥 👻 🏂 🔎 Rechercher 💫 Dossiers 🛛 🎼 🎶 🗶 😾 🔛 🕇 **V**-Adresse 🌯 Imprimantes et télécopieurs Imprimances et al.
 Barre des tâches et menu Dé Pana 0 Prêt Panasonic DP-Ajouter une imprimante nasonic DP-Ouvrir Options d'impression... Suspendre l'impression Partager... Utiliser l'imprimante hors conne<u>x</u>ion Créer <u>u</u>n raccourci Supprimer Renommer Propriétés État : Prêt Documents : 0

- 🗆 🗵

💌 🄁 ок
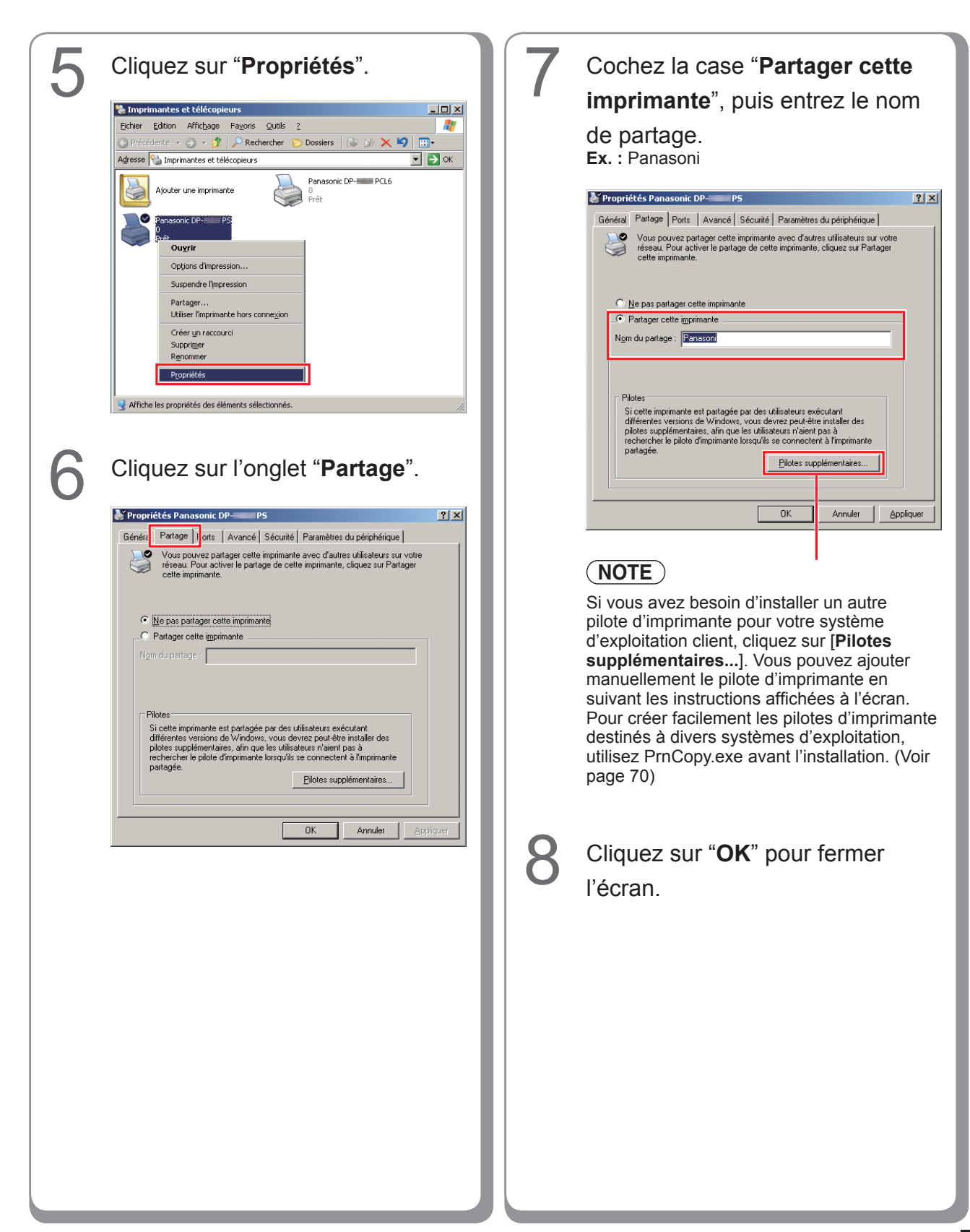

## Configuration de l'ordinateur client

## Configuration de l'ordinateur client pour Windows XP et Windows 2000

Les illustrations pour les étapes suivantes valent pour le Windows XP. Les procédures s'appliquant aux autres systèmes d'exploitation Windows sont fondamentalement identiques, même si certains détails peuvent différer.

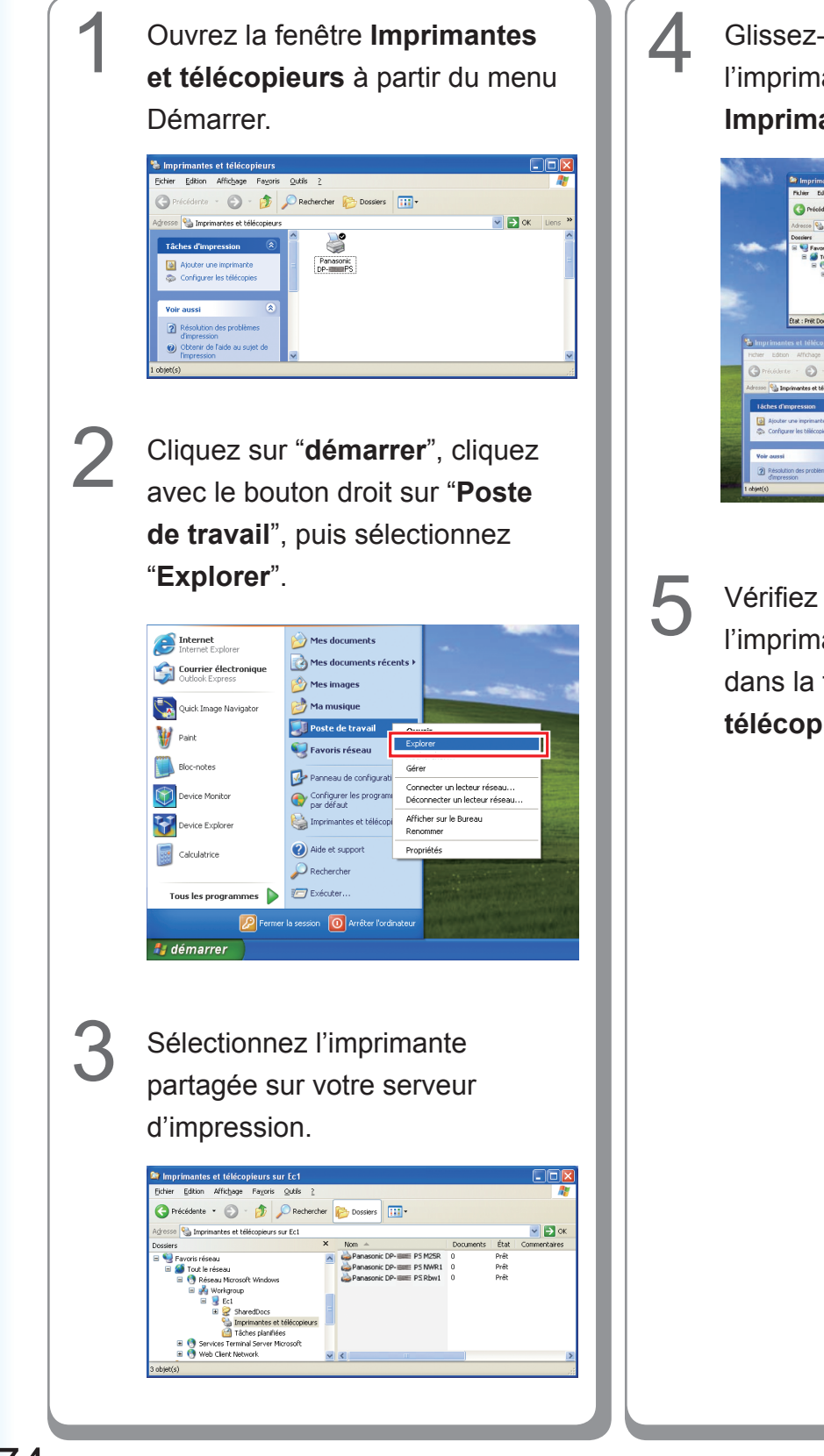

Glissez-déposez l'icône de l'imprimante dans la fenêtre Imprimantes et télécopieurs.

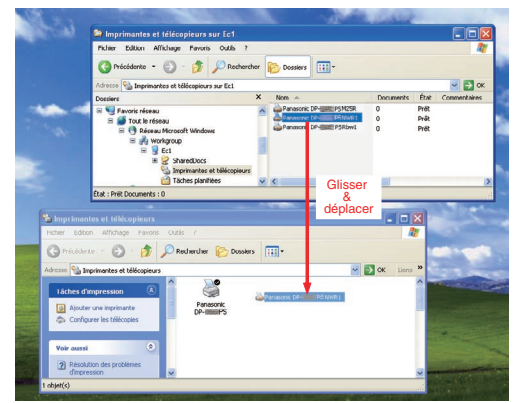

Vérifiez que l'icône de l'imprimante est bien copiée dans la fenêtre **Imprimantes et télécopieurs**.

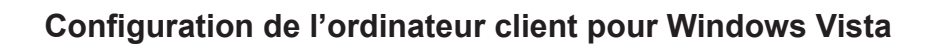

| 1 | Cliquez sur " <b>Démarrer</b> ",<br>sélectionnez <b>Réseau</b> .                                                                                                    | 4 |     | Cliquer sur "Installer le pilote".                                                                                                    |
|---|----------------------------------------------------------------------------------------------------|---|-----|----------------------------------------------------------------------------------------------------|
|   | Image: state state | 5 | - ) | Pour utiliser l'imprimante partagée \\EC3\Panasonic DP-<br>PCL6, vous devez installer le pilote d'imprimante sur<br>votre ordinateur. Si vous ne reconnaissez pas le nom et<br>l'emplacement de l'imprimante ou si vous ne les approuvez<br>pas, n'installez pas le pilote.<br>Plate repilote Annuer<br>Contrôle Relevé Utilisateur<br>apparaît ; cliquez Continuer. |
| 2 | <text></text>                                                                                                    | 6 | )   | Vérifiez que l'icone Imprimante<br>est copiée sur la fenêtre<br>Imprimantes.                                                                                                    |
| 3 | <text><text><text></text></text></text>                                                                                                    |   |     |                                                                                                    |

# **Installation pour Macintosh**

## Installation pour Mac OS 8.6/9.x

## Installation du pilote d'imprimante PS

#### NOTE

Bien que chaque modèle soit commun pour l'installation sur les Macintosh, la procédure diffère selon la version du Système d'exploitation Mac OS.

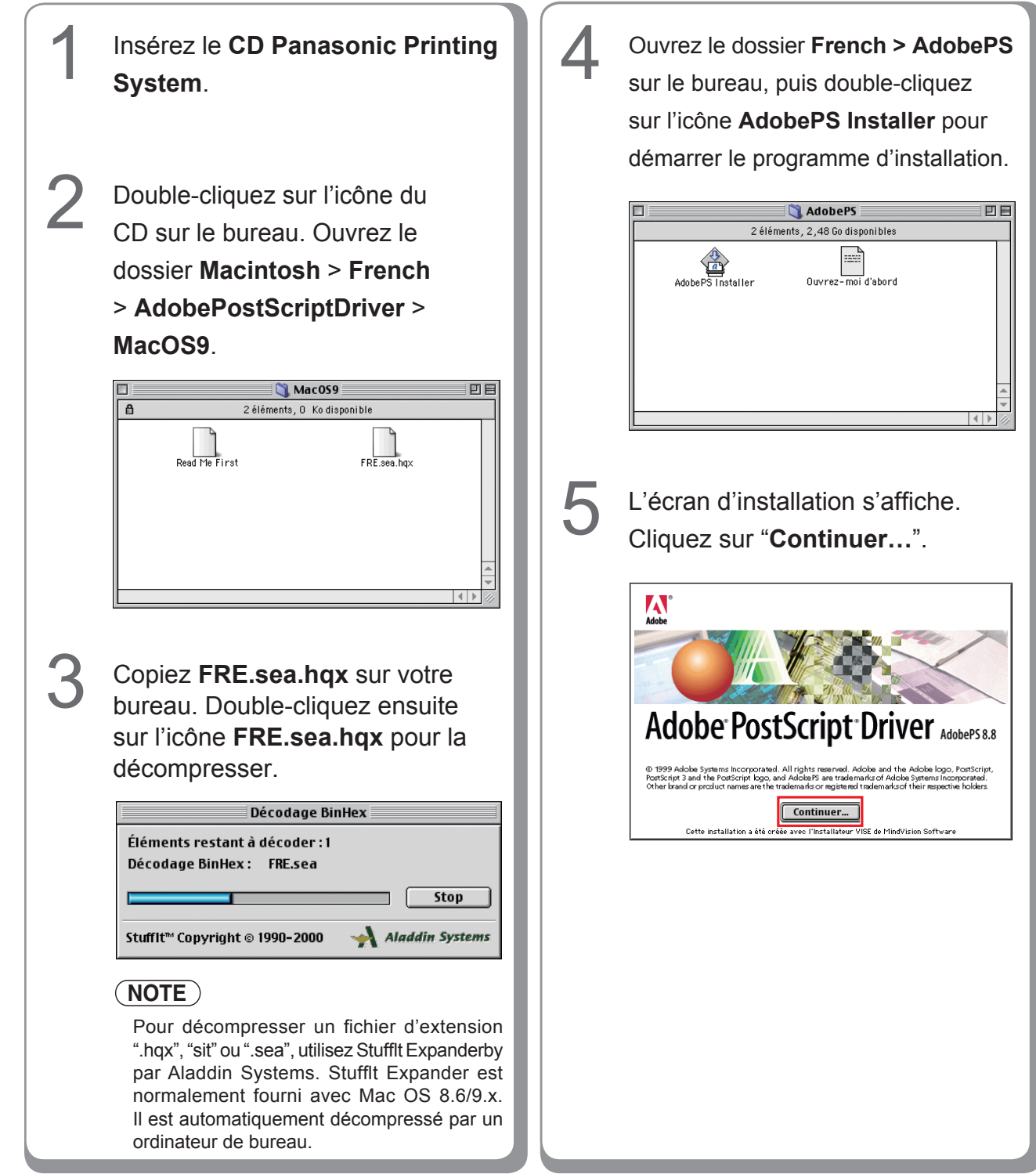

Installation pour Macintosh

| 6 | Cliquez sur "Accepter".                                                                                                    |
|---|----------------------------------------------------------------------------------------------------|
|   | Licence                                                                                                    |
|   | Contrat de licence de l'utilisateur final (version Électronique)                                                                                                    |
|   | avis a runnisateur :<br>becies teu contrat, en NIDOUANT VOTRE acceptatiON ci-DESSOUS, VOUs acceptez toutes les clauses et conditions du prÉsent<br>contrat, y compris, potaminant, les limites relatives à l'utilization décrités aux paragraphes 2 et 4 ET AUX garantiès et<br>resonnaimités Vietres aux carantales 5 VIUS ECONMAISE DU cie CONTRAT REVIT Le Henie CarAntible Existence fourtoit                                                                                                    |
|   | AUTRE CONTRAT ÉCRIT QUE VOUS AURIEZ NÉGOCIÉ ET SIGNÉ.<br>Ce contrat de licence d'utilisateur final accompagne le logiciel pilote PostScript®, d'autres logiciels et les documents explicatifs                                                                                                    |
|   | s'y rapportant (ensemble collectivement désignés « le Logiciel").<br>A compter de votre acceptation de ce contrat, Adobe vous concède une licence non exclusive d'utilisation du Logiciel, aux conditions<br>nivereix :                                                                                                    |
|   | 1. Définitions. Le terme "Adobe" désigne Adobe Systems incorporated, société de l'État du Delaware, 345 Park Avenue, San Jose,<br>Dalifornie 95110, si la sous-section 6(a) du présent Contrat s'applique ; dans les autres cas, il désigne Adobe Systems Benelux BV,                                                                                                    |
|   | Europiasa, Neogoordever 54a, 1101 BE Amsterdam 20, Pays-Bas, société de droit hollandais affiliée é et licenciée par Adobe<br>Systems Incorporated.<br>9. Tillicence du calcial. Mare neorest installeur du cellicer (0 la laciala la late Rostraciet are touter incortemante contenunt la                                                                                                    |
|   | 2 Ontraction de code de la code poetre catalante et contraction () de registrar porter tractas de poetre contractional et al contraction de la contractional de la contractional de |
|   | 3. Droits de Propriété Intellectuelle et Marques. Le Logisi et toutes les copies qu'Adde vous autorise s' faire sont la propriété<br>l'Adde et de ses fournisseurs. La structure. L'ornanisation et le code du Logisiel constituent d'importants secrets commerciaux et                                                                                                    |
|   |                                                                                                    |
|   |                                                                                                    |
|   |                                                                                                    |
| 7 | Cliquez sur " <b>Installer</b> "                                                                                                    |
|   | onquez sur <b>instaner</b> .                                                                                                    |
| - | AdobePS Installer 📃 🗉 🗄                                                                                                    |
|   | Cliquez sur Installer pour installer<br>• Easy Install                                                                                                    |
|   |                                                                                                    |
|   |                                                                                                    |
|   |                                                                                                    |
|   |                                                                                                    |
|   | Dest. de l'installation Quitter                                                                                                    |
|   | Le dossier Addoers Lomponents sera cree sur le disque                                                                                                    |
|   | Dest. de l'installation:                                                                                                    |
|   |                                                                                                    |
|   |                                                                                                    |
| Q | Cliquez sur "Quitter".                                                                                                    |
| O |                                                                                                    |
|   | L'installation a réussi. Il est recommandé de                                                                                                    |
|   | redémarrer votre ordinateur. Si vous avez terminé, cliquez sur Redémarrer ou cliquez sur Quitter pour                                                                                                    |
|   | quitter l'installateur. Pour effectuer d'autres<br>installations, cliquez sur Continuer.                                                                                                    |
|   |                                                                                                    |
|   |                                                                                                    |
|   | Le processus d'installation est terminé.                                                                                                    |
|   |                                                                                                    |
|   |                                                                                                    |
|   |                                                                                                    |
|   |                                                                                                    |
|   |                                                                                                    |
|   |                                                                                                    |
|   |                                                                                                    |
|   | I                                                                                                    |
|   | I                                                                                                    |
|   | I                                                                                                    |
|   | I                                                                                                    |
|   |                                                                                                    |
|   |                                                                                                    |
|   |                                                                                                    |
|   |                                                                                                    |

```
Mémo :
```

#### Installation du fichier PPD

- Une fois que vous avez terminé l'installation du pilote d'imprimante AdobePS, installez le fichier PPD (PostScript printer description) sur le Dossier Système comme suit :
- Le fichier PPD est le fichier qui spécifie les fonctions inhérentes de l'imprimante, par exemple les fonctions de l'unité principale et des produits en option.

| 1 | Double-cliquez sur l'icône du CD<br>sur le bureau.<br>Ouvrez le dossier Macintosh ><br>French > Driver > MacOS9                                                                                                    | NOTE<br>Sélectionnez votre modèle d'imprimante<br>et cliquez sur "OK" une fois que le fichier<br>PPD est installé et que l'écrasement de<br>l'installation a eu lieu.<br>L'écran varie selon le modèle sélectionné.<br><u>Setup</u><br><u>Ces fichiers ont déjà été installés.</u><br><u>Puis-je l'écraser ?</u><br><u>Panasonic DP-</u><br><u>Panasonic DP-</u><br><u>Panasonic DP-</u><br><u>Panasonic DP-</u><br><u>Panasonic DP-</u><br><u>Panasonic DP-</u><br><u>Panasonic DP-</u><br><u>Panasonic DP-</u><br><u>Manasonic DP-</u><br><u>Manasonic DP-</u><br><u></u> |
|---|----------------------------------------------------------------------------------------------------|----------------------------------------------------------------------------------------------------|
| 2 | Copiez <b>PPDInst.sit</b> sur votre bureau.<br>Double-cliquez ensuite sur l'icône<br><b>PPDInst.sit</b> pour la décompresser.<br><u>Décompacter</u><br>Éléments restant à décompacter : 2<br>Décompactage : PPDInst<br><u>Stuffit</u> Copyright © 1990-2000                                                                                                    | Pour DP-C405/C305/C265      Setup      Ces fichiers ont déjà été installés.     Puis-je l'écraser ?      Panasonic DP-C     Panasonic DP-C                                                                                                    |
| 3 | Stante Cupyright & 1990-2000       Annum Systems         NOTE       Les fichiers d'extension ".hqx", ".sit" ou ".sea" peuvent être décompressés à l'aide de Stuffit Expander par Aladdin Systems. Stuffit Expander est normalement fourni avec Mac OS 8.6/9.x. Il est automatiquement décompressé par un ordinateur de bureau.         Ouvrez le dossier PPDInst sur le bureau, puis double-cliquez sur l'icône SetUp pour démarrer le programme d'installation.         Image: SetUp setUp set | • Pour DP-C354/C264/C323/C263/C213   • Four DP-C354/C264/C323/C263/C213     • Setup     • Ces fichiers ont déjà été installés.   • Panasonic DP-   • Panasonic DP-   • Panasonic DP-   • Panasonic DP-   • Panasonic DP-   • Panasonic DP-   • Panasonic DP-   • Panasonic DP-   • Panasonic DP-   • Panasonic DP-   • Panasonic DP-   • Panasonic DP-   • Panasonic DP-     • Panasonic DP-                                                                                                    |

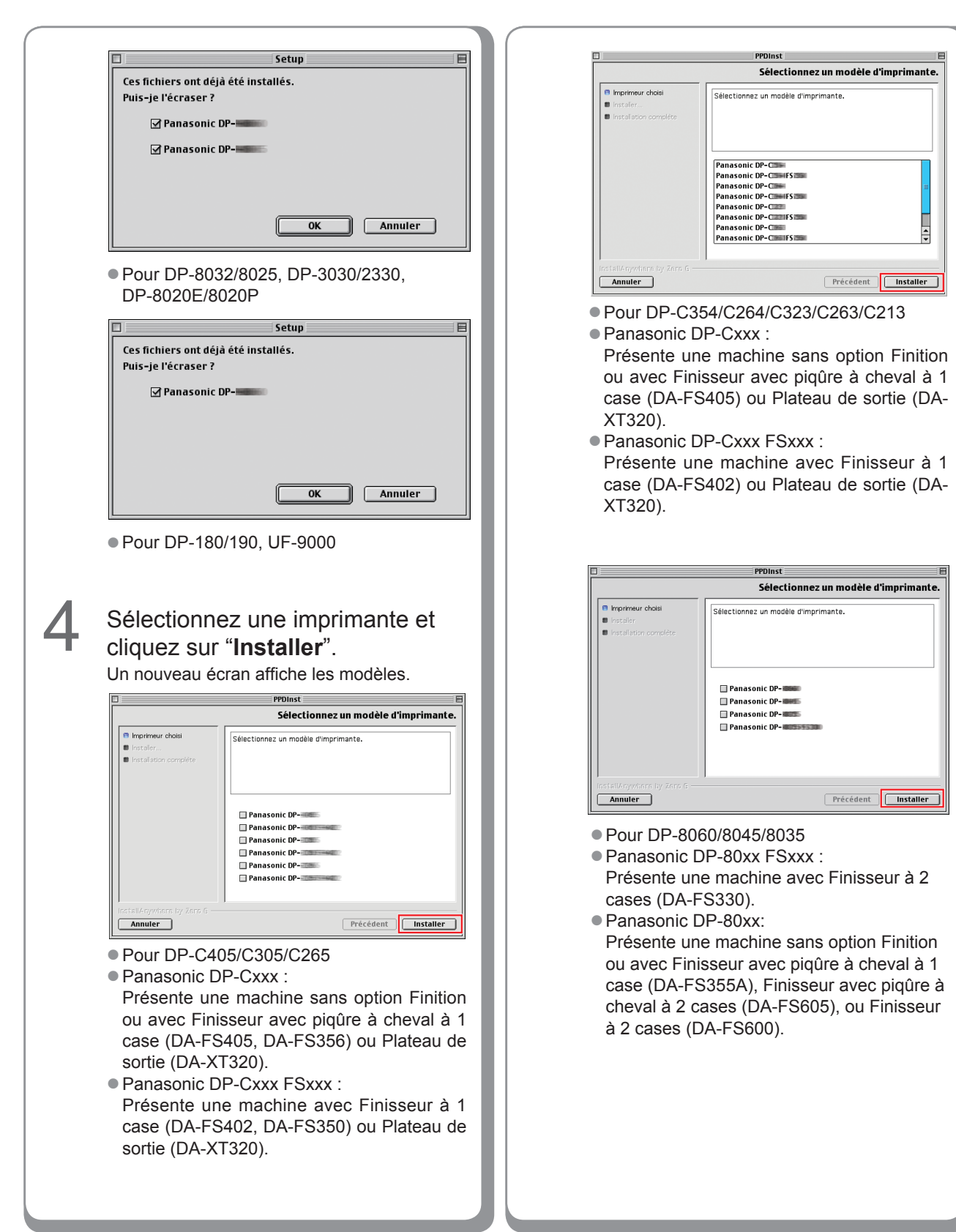

79

|   | Sélectionnez un modèle d'imprimante.                                       | 6 | Cliquez sur " <b>Terminé</b> ".                                                                                                    |
|---|----------------------------------------------------------------------------|---|----------------------------------------------------------------------------------------------------|
|   | Imprimeur choisi     Sélectionnez un modèle d'imprimante.                  |   | PPDInst E                                                                                                    |
|   | Instalistion complète                                                      |   | L'installation est terminée.  Imprimeur file a été installé dans : ///////////////////////////////////                                    |
|   |                                                                            |   | Installarin complète     Système/Extensions/Descriptions d'imprimantes Pour     quitter le programme d'installation cliquez sur Terminé'. |
|   | Panasonic DP                                                               |   |                                                                                                    |
|   |                                                                            |   |                                                                                                    |
|   |                                                                            |   |                                                                                                    |
|   | Installenywhere by zoro 6 Annuler Précédent Installer                      |   |                                                                                                    |
|   | • Pour DP-8032/8025, DP-3030/2330,                                         |   | I InstellAnywhere by Zero G-<br>Annuler Précédent Terminé                                                                                 |
|   | DP-8020E/8020P                                                             |   |                                                                                                    |
|   | PPDInst         E           Sélectionnez un modèle d'imprimante.         E |   | Ce processus d'installation est termine.                                                                                                  |
|   | Imprimeur choisi     Sélectionnez un modèle d'imprimante.     Instaler     |   |                                                                                                    |
|   | Instalaton comelete                                                        |   |                                                                                                    |
|   | Panasonic DP-                                                              |   |                                                                                                    |
|   |                                                                            |   |                                                                                                    |
|   |                                                                            |   |                                                                                                    |
|   | Install/ nyvhere by zero 6                                                 |   |                                                                                                    |
|   | Annuler                                                                    |   |                                                                                                    |
|   | Pour DP-180/190, UF-9000                                                   |   |                                                                                                    |
|   |                                                                            |   |                                                                                                    |
|   | Line have de succession indiaus                                            |   |                                                                                                    |
| 5 | Une barre de progression indique                                           |   |                                                                                                    |
|   | que le fichier PPD est en cours                                            |   |                                                                                                    |
|   | d'installation                                                             |   |                                                                                                    |
|   | PPDInst  Installation en cours PPD Inst                                    |   |                                                                                                    |
|   | Imprimeur choisi     Installer                                             |   |                                                                                                    |
|   | Instalation complète                                                       |   |                                                                                                    |
|   |                                                                            |   |                                                                                                    |
|   |                                                                            |   |                                                                                                    |
|   |                                                                            |   |                                                                                                    |
|   | Installation en cours                                                      |   |                                                                                                    |
|   | Installengevelen by Zero 6                                                 |   |                                                                                                    |
|   |                                                                            |   |                                                                                                    |
|   |                                                                            |   |                                                                                                    |
|   |                                                                            |   |                                                                                                    |
|   |                                                                            |   |                                                                                                    |
|   |                                                                            |   |                                                                                                    |

#### Création de l'imprimante sur le bureau

Utilisez l'Utilitaire Service d'impression pour affecter le pilote d'imprimante AdobePS et le fichier PPD installés à l'imprimante connectée et créer l'imprimante sur le bureau.

#### NOTE

La section suivante décrit comment effectuer cette procédure à l'aide de l'Utilitaire Service d'impression. Vous pouvez sinon affecter l'imprimante en utilisant le Sélecteur dans le menu Apple.

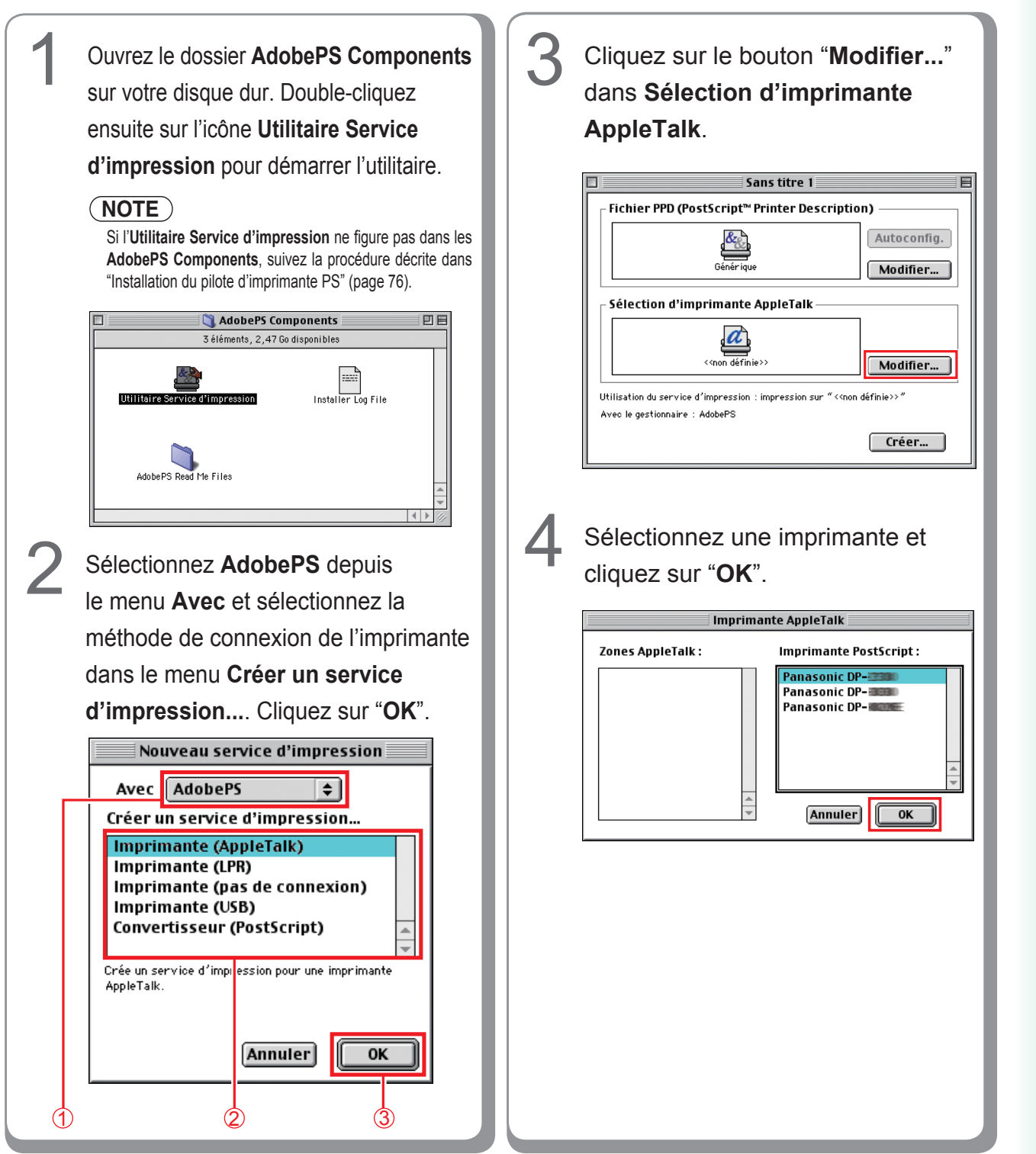

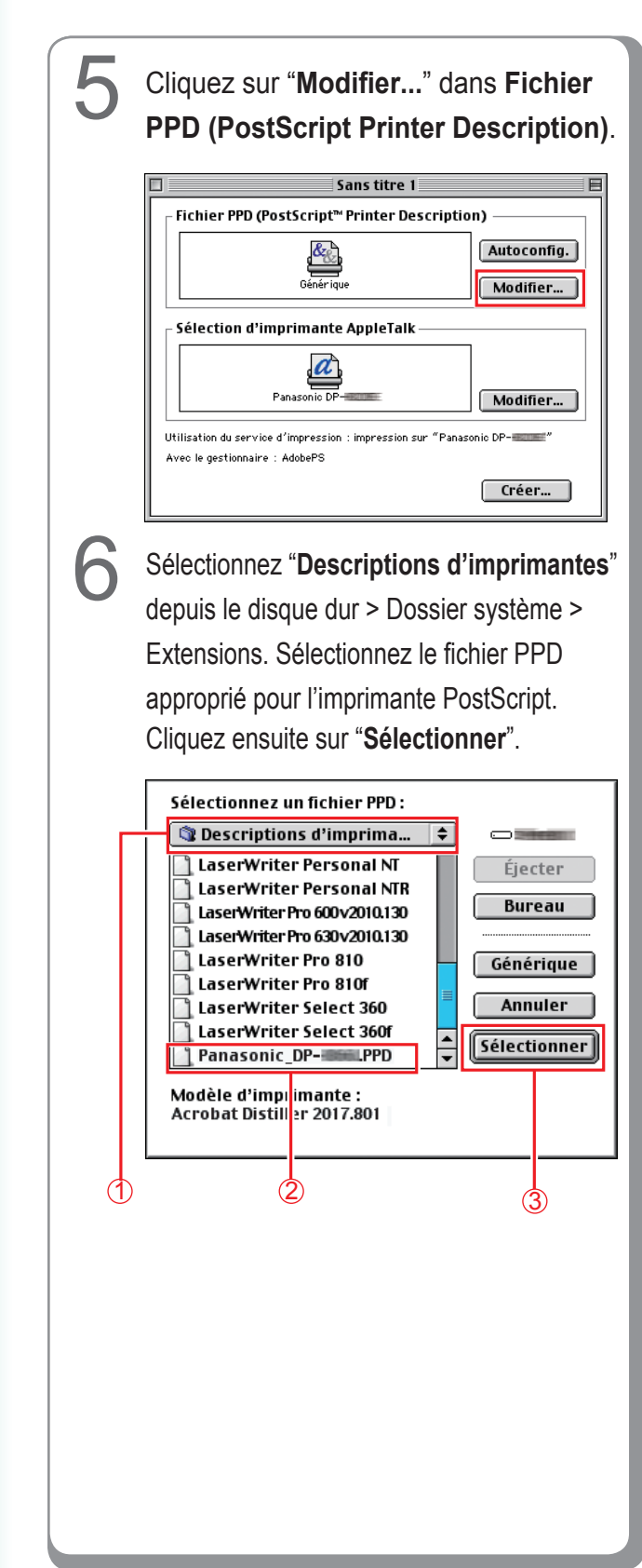

<DP-C405/C305/C265, DP-C354/C264/C323/ C263/C213>

- Panasonic\_DP-Cxxx.ppd : Présente une machine sans option Finition ou avec Finisseur avec piqûre à cheval à 1 case (DA-FS405, DA-FS356) ou Plateau de sortie (DA-XT320).
- Panasonic\_DP-Cxxx FSxxx.ppd : Présente une machine avec Finisseur à 1 case (DA-FS402, DA-FS350) ou Plateau de sortie (DA-XT320).
- <DP-8060/8045/8035>
- Panasonic\_DP-80xx FSxxx.ppd : Présente une machine avec Finisseur à 2 cases (DA-FS330).
- Panasonic\_DP-80xx.ppd : Présente une machine sans option Finition ou avec Finisseur avec piqûre à cheval à 1 case (DA-FS355A), Finisseur avec piqûre à cheval à 2 cases (DA-FS605), ou Finisseur à 2 cases (DA-FS600).

## Cliquez sur "**Créer...**".

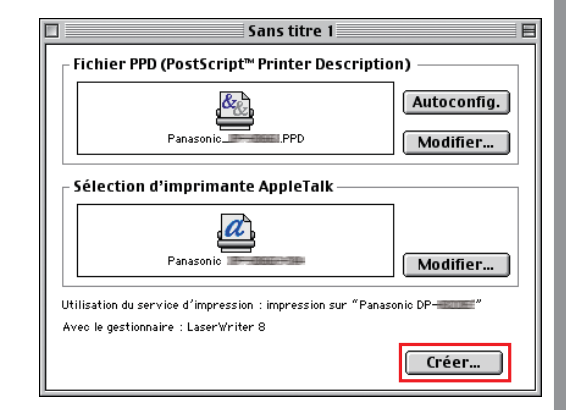

## Cliquez sur "Enregistrer".

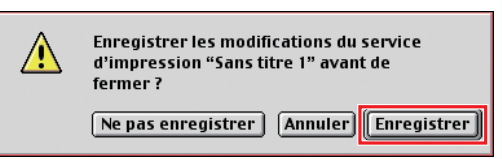

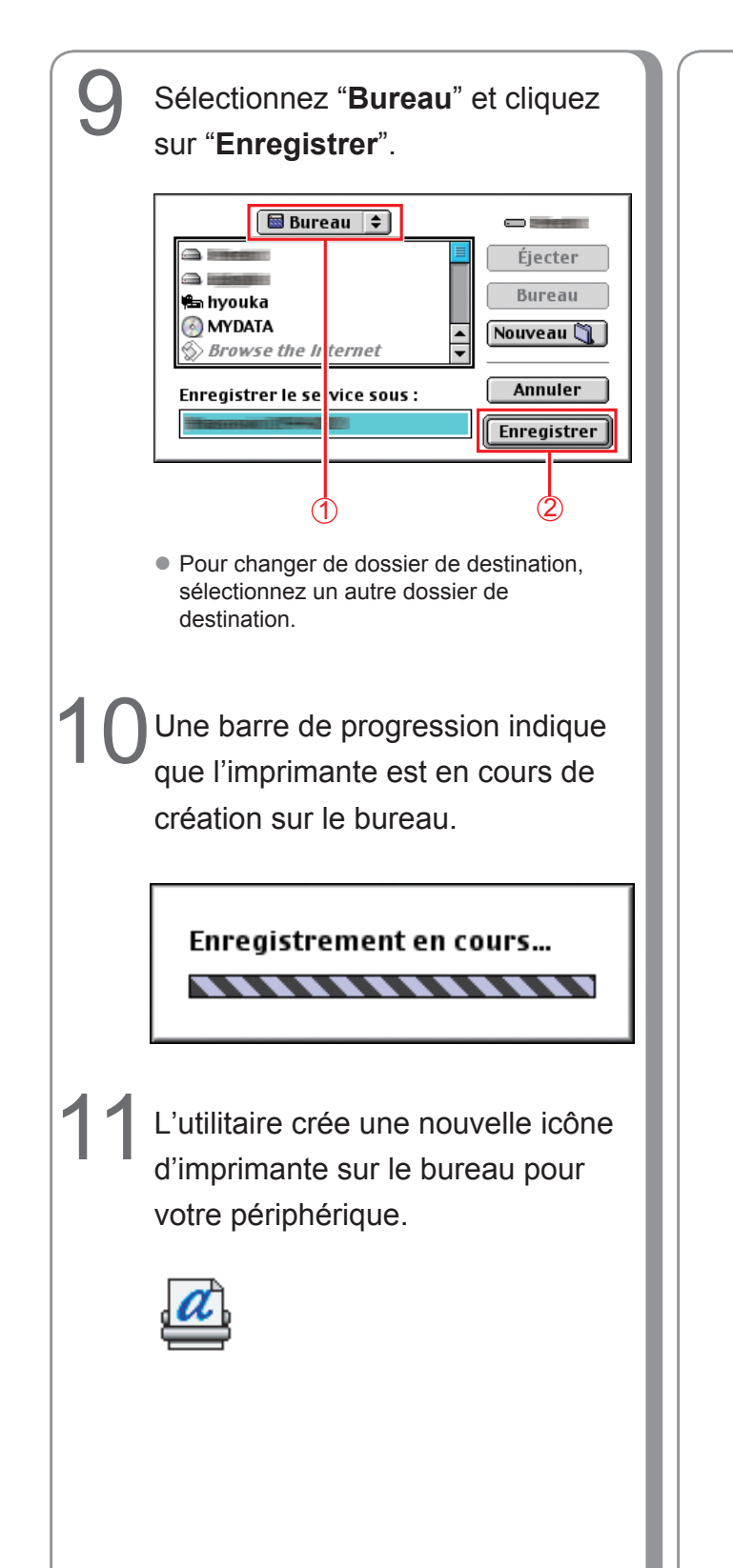

Mémo :

## Paramètres du périphérique

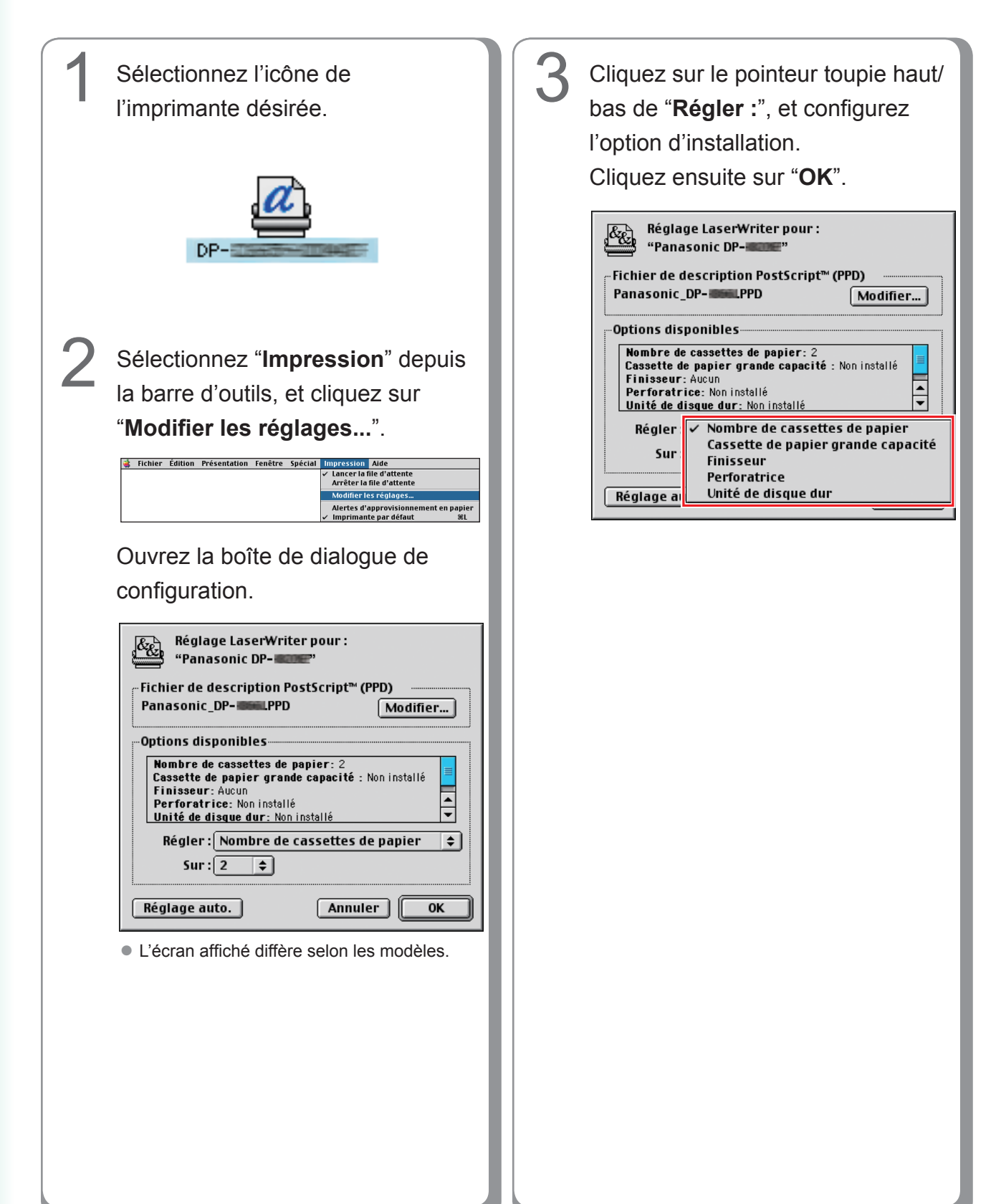

## Installation pour Mac OS X

- Un pilote d'imprimante PostScript est déjà fourni dans Mac OS X. Vous devez installer le fichier PDD (PostScript printer description) et ajouter les informations concernant l'imprimante sur votre système pour pouvoir imprimer
- Le fichier PPD est le fichier qui spécifie les fonctions inhérentes de l'imprimante, par exemple les fonctions de l'unité principale et des produits en option.

#### NOTE

Pour utiliser la fonction de boîte aux lettres de l'imprimante Panasonic, modifiez les paramètres à l'aide de PS Driver Security Utility après avoir installé le fichier PDD. Ajoutez ensuite l'imprimante Panasonic à la liste des imprimantes. Pour de plus amples détails, consultez la section "Installation de PS Driver Security Utility pour Macintosh" (voir page 109). Pour Mac OS X, suivez les procédures ci-dessous lorsque vous installez PS Driver Security Utility.

- 1. Installez le fichier PPD.
- 2. Modifiez les paramètres à l'aide de PS Driver Security Utility.
- 3. Ajoutez le pilote d'imprimante PS.
- Vous devez supprimer le pilote s'il a déjà été installé.

#### Installation du fichier PDD (PS Printer Description)

| Insérez le CD Panasonic Printing System.                                                                                                    | NOTE<br>Pour Mac OS X 10.1/10.2/10.3, le fichier                                                                                                    |
|----------------------------------------------------------------------------------------------------|----------------------------------------------------------------------------------------------------|
| 2 Double-cliquez sur l'icône du CD<br>sur le bureau.<br>Pour Mac OS X 10.1<br>Ouvrez le dossier Macintosh > French ><br>Driver > Mac OSX101.<br>Pour Mac OS X 10.2 et ultérieur<br>Ouvrez le dossier Macintosh > French ><br>Driver > MacOSX102-et ultérieur. | <ul> <li>PPDInst.dmg.zip (PPDInst.dmg.sit pour<br/>Mac OS X 10.1) peut être décompressé<br/>à l'aide de Stuffit Expander par Aladdin<br/>Systems.</li> <li>Stuffit Expander est normalement fourni<br/>avec Mac OS 10.1/10.2/10.3.</li> <li>Pour Mac OS X 10.4/10.5, le fichier</li> <li>PPDInst.dmg.zip peut être décompressé<br/>par Mac OS.</li> <li>Il est automatiquement décompressé par un<br/>ordinateur de bureau.</li> </ul> |
| Q-depart                                                                                                    | Double-cliquez sur l'icône <b>PPDInst</b> .                                                                                                    |
| PPDInst.dmg.zip                                                                                                    | dmg ou PPDInst pour démarrer le                                                                                                    |
|                                                                                                    | programme d'installation.                                                                                                    |
| 🏥 🛪 1 élément, Zéro Ko disponibles                                                                                                    | PPDInst                                                                                                    |
| Copiez PPDInst.dma.zip                                                                                                    |                                                                                                    |
| (PPDInst.dmg.sit pour Mac                                                                                                    |                                                                                                    |
| OS X 10.1) sur votre bureau.                                                                                                    | X 1 item, 29.5 MB available                                                                                                    |
| Double-cliquez ensuite sur l'icône                                                                                                    |                                                                                                    |
| PPDInst.dmg.zip (PPDInst.dmg.                                                                                                    |                                                                                                    |
| sit pour Mac OS X 10.1) pour la                                                                                                    |                                                                                                    |
| décompresser.                                                                                                    |                                                                                                    |
| Status Items remaining to UnStuff: 1 Time remaining: About 5 seconds                                                                                                    |                                                                                                    |
| Powered by StuffIt 🕼 www.stuffit.com                                                                                                    |                                                                                                    |

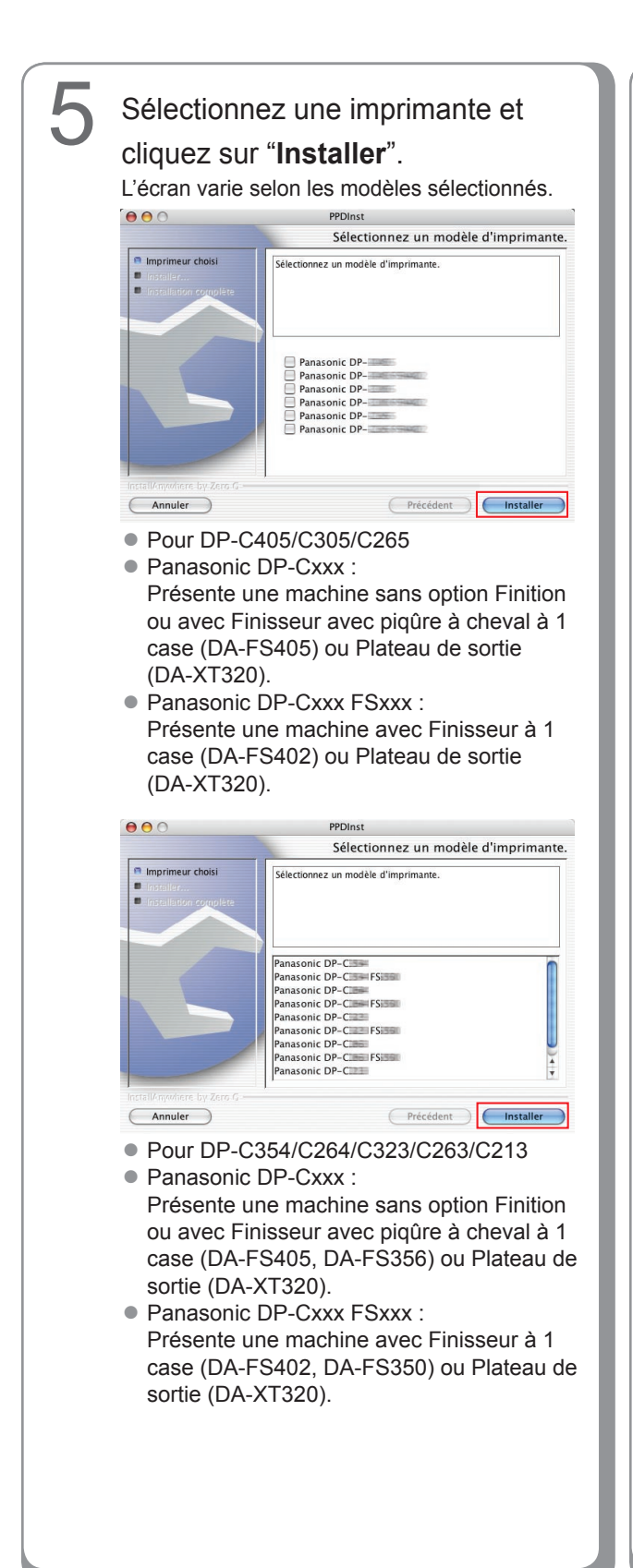

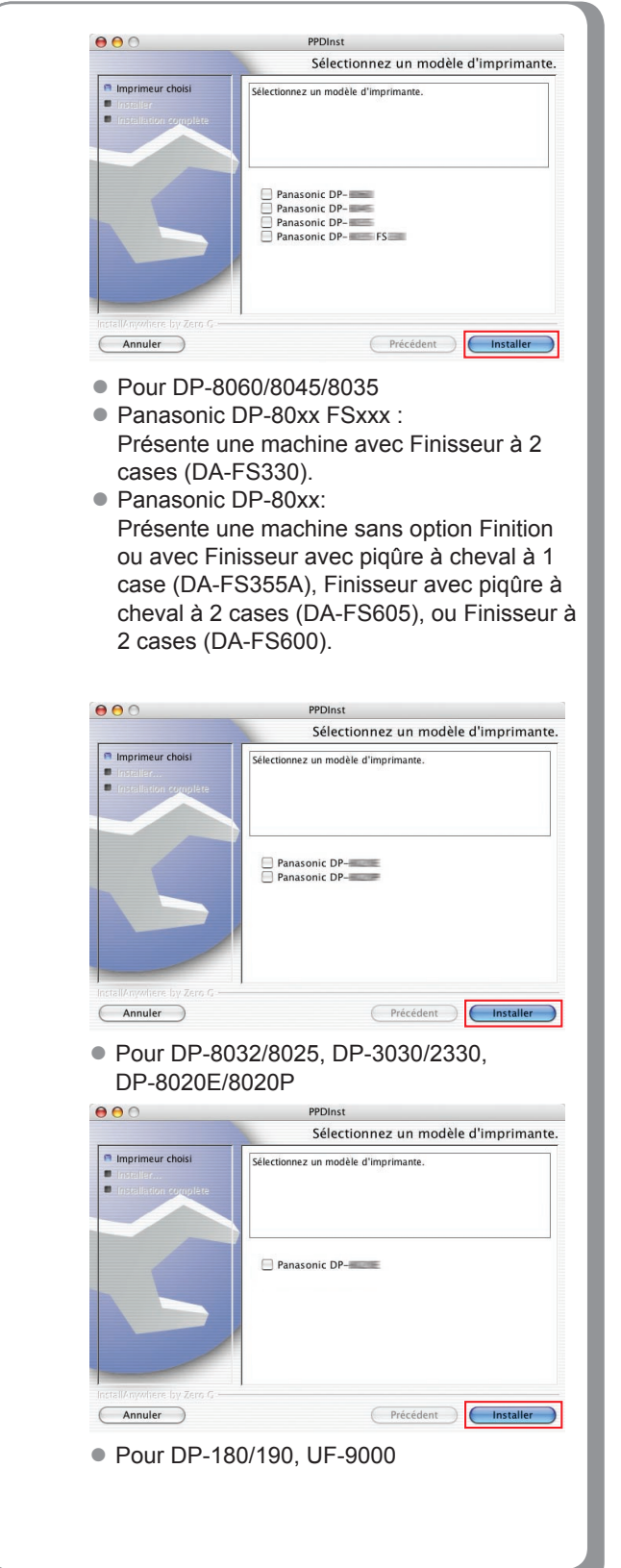

Installation pour Macintosh

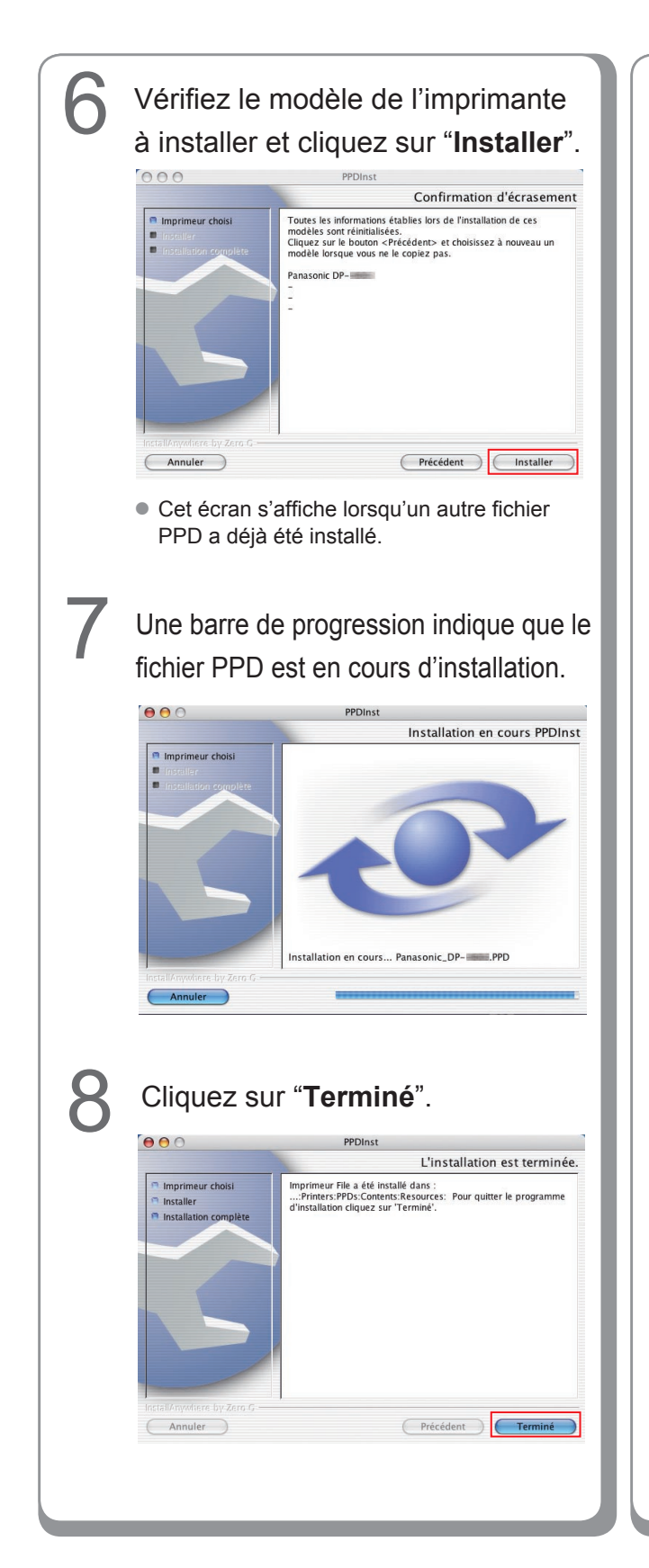

Mémo :

Installation pour Macintosh

## Ajoutez l'imprimante à la Liste des imprimantes (pour Mac OS X 10.1)

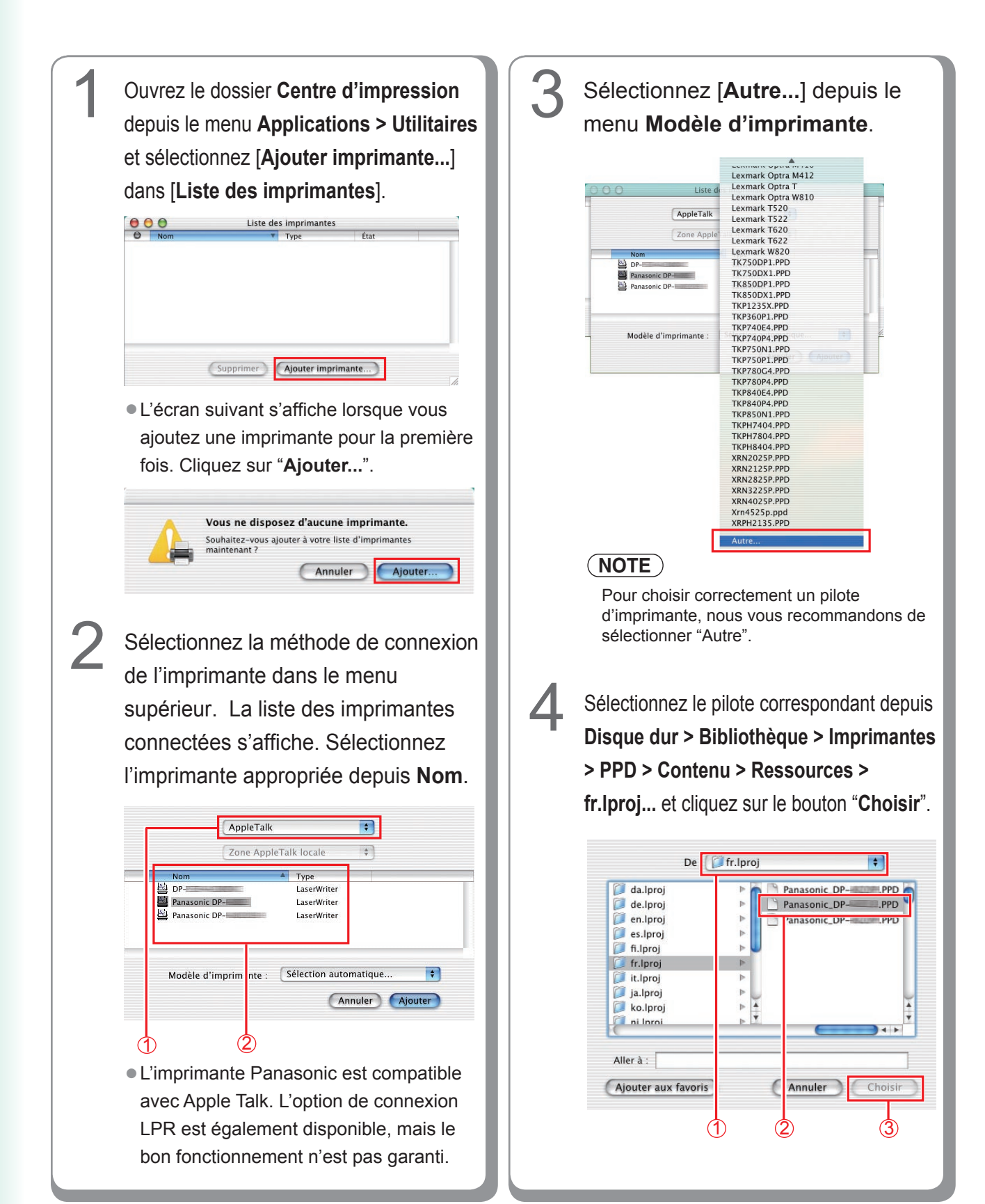

#### <DP-C405/C305/C262, DP-C354/C264/ C323/C263/C213>

- Panasonic\_DP-Cxxx.ppd : Présente une machine sans option Finition ou avec Finisseur avec piqûre à cheval à 1 case (DA-FS405, DA-FS356) ou Plateau de sortie (DA-XT320).
- Panasonic\_DP-Cxxx FSxxx.ppd : Présente une machine avec Finisseur à 1 case (DA-FS402, DA-FS350) ou Plateau de sortie (DA-XT320).

#### <DP-8060/8045/8035>

- Panasonic\_DP-80xx FSxxx.ppd : Présente une machine avec Finisseur à 2 cases (DA-FS330).
- Panasonic\_DP-80xx.ppd : Présente une machine sans option Finition ou avec Finisseur avec piqûre à cheval à 1 case (DA-FS355A), Finisseur avec piqûre à cheval à 2 cases (DA-FS605), ou Finisseur à 2 cases (DA-FS600).

Une barre de progression indique que l'imprimante est en cours de création. Cliquez sur "**Ajouter**".

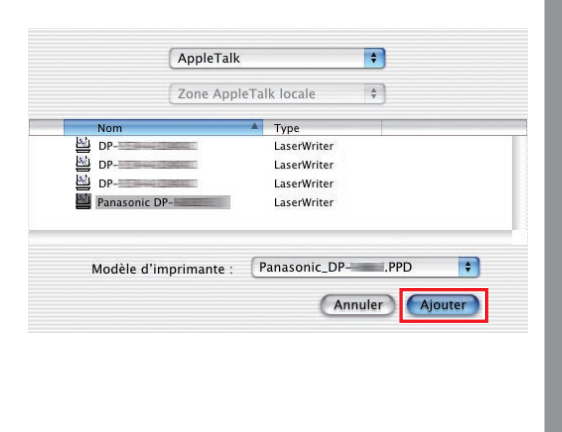

L'imprimante est ajoutée à la Liste des imprimantes.

Liste des imprimantes

LaserWrite

Supprimer Ajouter imprimante...

6

Panasonic DP-

# Installation pour Macintosh

## Ajoutez l'imprimante à la Liste des imprimantes (pour Mac OS X 10.2)

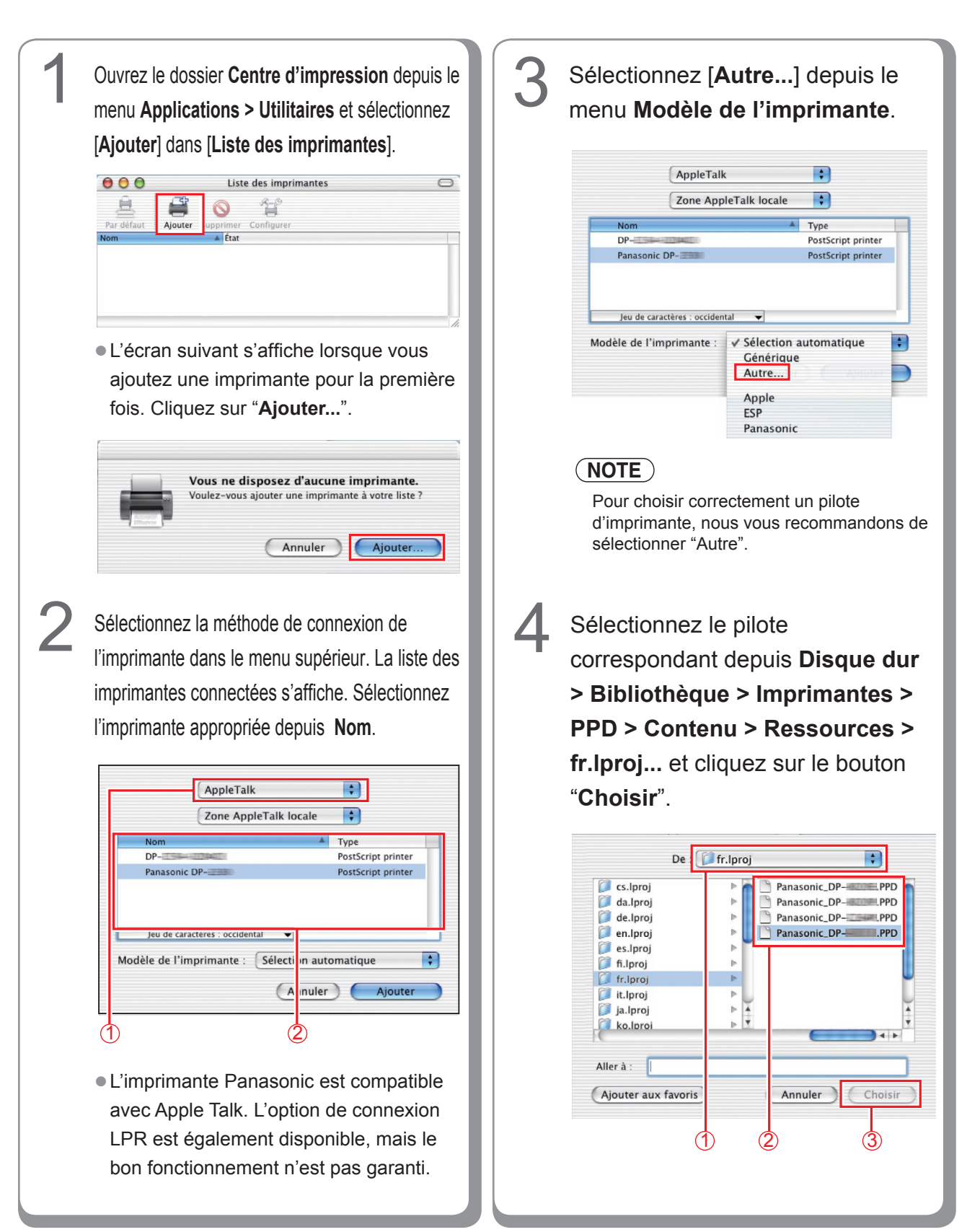

#### <DP-C405/C305/C262, DP-C354/C264/ C323/C263/C213>

- Panasonic\_DP-Cxxx.ppd : Présente une machine sans option Finition ou avec Finisseur avec piqûre à cheval à 1 case (DA-FS405, DA-FS356) ou Plateau de sortie (DA-XT320).
- Panasonic\_DP-Cxxx FSxxx.ppd : Présente une machine avec Finisseur à 1 case (DA-FS402, DA-FS350) ou Plateau de sortie (DA-XT320).

#### <DP-8060/8045/8035>

- Panasonic\_DP-80xx FSxxx.ppd : Présente une machine avec Finisseur à 2 cases (DA-FS330).
- Panasonic\_DP-80xx.ppd : Présente une machine sans option Finition ou avec Finisseur avec piqûre à cheval à 1 case (DA-FS355A), Finisseur avec piqûre à cheval à 2 cases (DA-FS605), ou Finisseur à 2 cases (DA-FS600).

Une barre de progression indique que l'imprimante est en cours de création. Cliquez sur "**Ajouter**".

5

|            | Zone AppleTalk locale    | •                  |
|------------|--------------------------|--------------------|
| Nom        | *                        | Туре               |
| OP-        | +21704+2171              | PostScript Printer |
| anasonic   | DP-                      | PostScript Printer |
| anasonio   | DPPPD                    | PostScript printer |
| Jeu de car | actères : occidental 🛛 🔻 |                    |
| le de l'ir | nprimante : Panasonic_DI | P-BOOM.PPD         |

L'imprimante est ajoutée à la Liste des imprimantes.

6

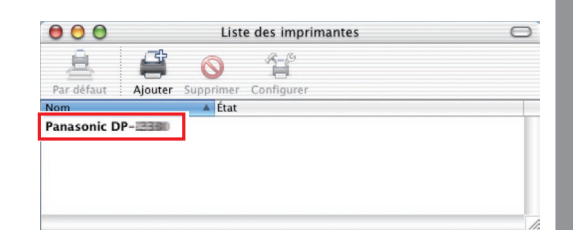

## Ajoutez l'imprimante à la Liste des imprimantes (pour Mac OS X 10.3)

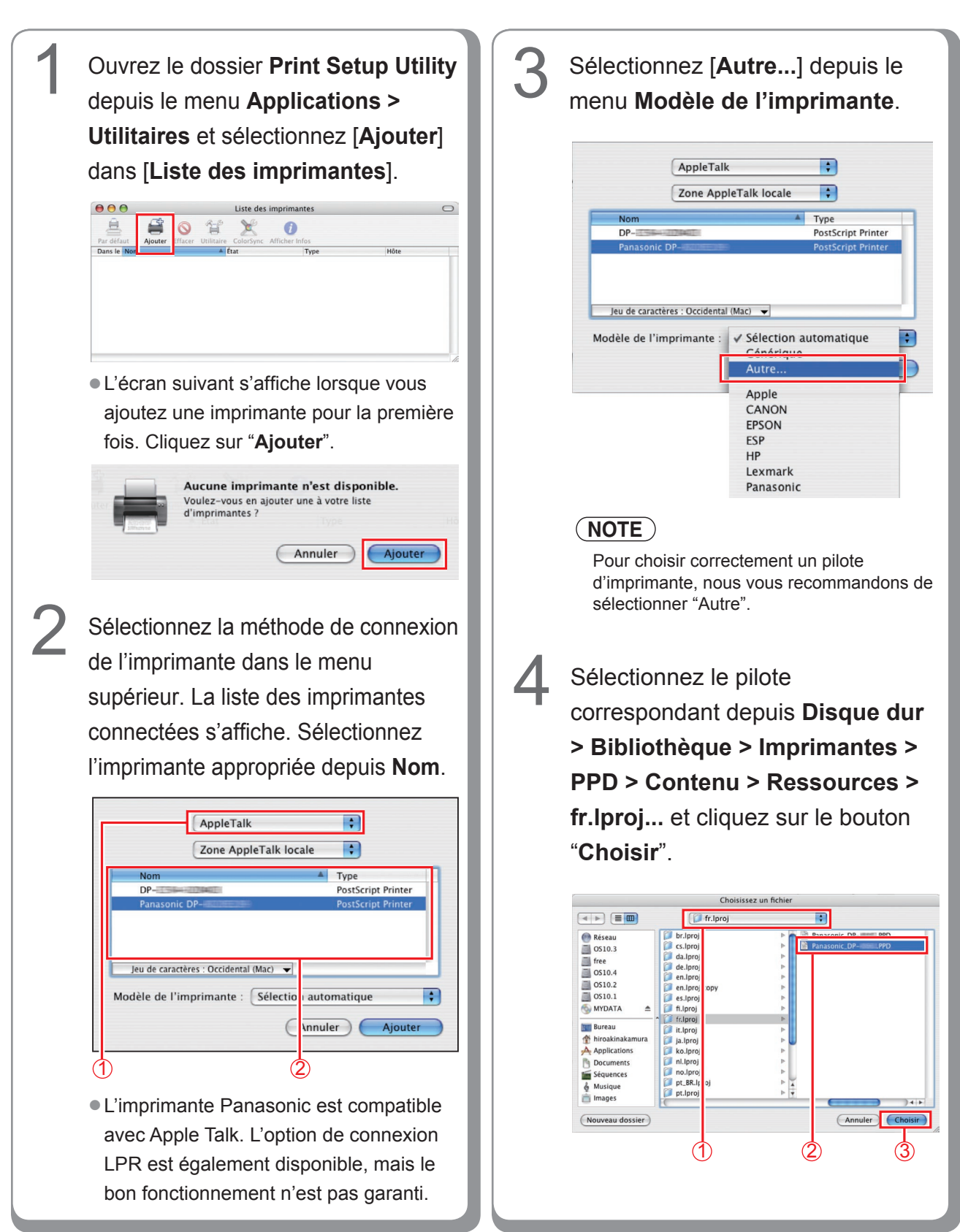

#### <DP-C405/C305/C262, DP-C354/C264/ C323/C263/C213>

- Panasonic\_DP-Cxxx.ppd : Présente une machine sans option Finition ou avec Finisseur avec piqûre à cheval à 1 case (DA-FS405, DA-FS356) ou Plateau de sortie (DA-XT320).
- Panasonic\_DP-Cxxx FSxxx.ppd : Présente une machine avec Finisseur à 1 case (DA-FS402, DA-FS350) ou Plateau de sortie (DA-XT320).

#### <DP-8060/8045/8035>

- Panasonic\_DP-80xx FSxxx.ppd : Présente une machine avec Finisseur à 2 cases (DA-FS330).
- Panasonic\_DP-80xx.ppd : Présente une machine sans option Finition ou avec Finisseur avec piqûre à cheval à 1 case (DA-FS355A), Finisseur avec piqûre à cheval à 2 cases (DA-FS605), ou Finisseur à 2 cases (DA-FS600).

Une barre de progression indique que l'imprimante est en cours de création. Cliquez sur "**Ajouter**".

5

| Zone AppleTall                                                                       | locale 🛟           |
|--------------------------------------------------------------------------------------|--------------------|
| Nom                                                                                  | ▲ Type             |
| DP-                                                                                  | PostScript Printer |
| )P                                                                                   | PostScript Printer |
| anasonic DPPPD                                                                       | PostScript Printer |
| Panasonic DPPPD                                                                      | PostScript Printer |
| Panasonic DPPPD<br>u de caractères : Occidental (Mac)                                | PostScript Printer |
| Panasonic DPPPD<br>20 de caractères : Occidental (Mac)<br>èle de l'imprimante : Pana | PostScript Printer |

L'imprimante est ajoutée à la Liste des imprimantes.

6

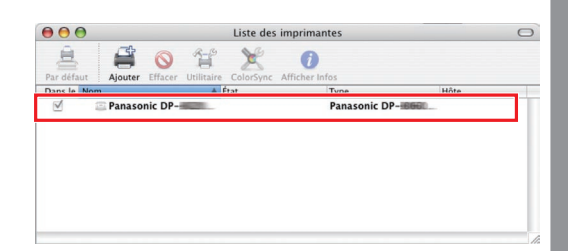

## Ajoutez l'imprimante à la Liste des imprimantes (pour Mac OS X 10.4)

Pour Mac OS X 10.4, l'imprimante peut également être ajoutée à la liste des imprimantes depuis [Setup Utility] et [Printer Setup Utility] sous le menu Applications > Utilitaires.

| <text><image/><image/></text> | 3 La liste des imprimantes connectées s'affiche. Sélectionnez l'imprimante appropriée depuis Nom de l'imprimante.                                                                                                    |
|-------------------------------|----------------------------------------------------------------------------------------------------|
| <image/>                      | <ul> <li>L'imprimante Panasonic est compatible avec Apple Talk.</li> <li>Si une imprimante connectée n'apparaît pas dans la fenêtre du navigateur d'imprimantes, cliquez sur le bouton [Autres imprimantes] pour ajouter des imprimantes.</li> <li>Sélectionnez [Autre] depuis le menu Imprimer via.</li> <li>Sélection et l'imprimante l' rechercher recher re</li></ul> |
|                               | Olympus<br>Panasonic<br>Sony<br>NOTE<br>Pour choisir correctement un pilote d'imprimante,<br>nous vous recommandons de sélectionner "Autre".                                                                                                    |

5

Sélectionnez le pilote correspondant depuis **Disque dur > Bibliothèque > Imprimantes > PPD > Contenu > Ressources > fr.lproj...** et cliquez sur le bouton "**Ouvrir**".

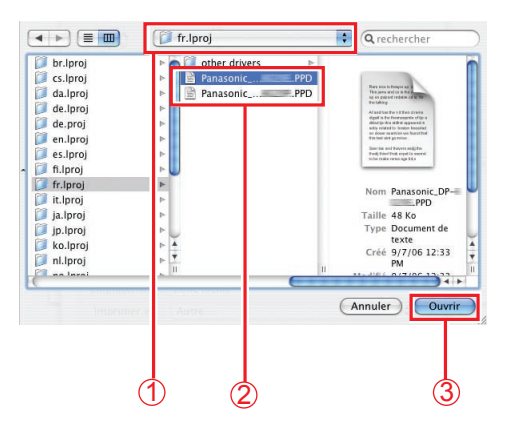

#### <DP-C405/C305/C262, DP-C354/C264/ C323/C263/C213>

- Panasonic\_DP-Cxxx.ppd : Présente une machine sans option Finition ou avec Finisseur avec piqûre à cheval à 1 case (DA-FS405, DA-FS356) ou Plateau de sortie (DA-XT320).
- Panasonic\_DP-Cxxx FSxxx.ppd : Présente une machine avec Finisseur à 1 case (DA-FS402, DA-FS350) ou Plateau de sortie (DA-XT320).

#### <DP-8060/8045/8035>

- Panasonic\_DP-80xx FSxxx.ppd : Présente une machine avec Finisseur à 2 cases (DA-FS330).
- Panasonic\_DP-80xx.ppd : Présente une machine sans option Finition ou avec Finisseur avec piqûre à cheval à 1 case (DA-FS355A), Finisseur avec piqûre à cheval à 2 cases (DA-FS605), ou Finisseur à 2 cases (DA-FS600).

Une barre de progression indique que l'imprimante est en cours de création. Cliquez sur "**Ajouter**".

6

| -m                     |               |   |              |
|------------------------|---------------|---|--------------|
|                        |               | Q |              |
| igateur par défaut     | Imprimante IP |   | Rechercher   |
|                        |               |   | Concertion 1 |
| Nom de l'Impriman      | te            |   | Connexion    |
| Panasonic DP           |               |   | AppleTalk    |
| anasonic DP-           | PPD           |   | AppleTalk    |
|                        |               |   |              |
|                        |               |   |              |
| <b></b>                |               |   |              |
| Nom :                  | Panasonic DP- |   |              |
| Nom :<br>Emplacement : | Panasonic DP- | 1 | )•           |

L'imprimante est ajoutée à la Liste des imprimantes.

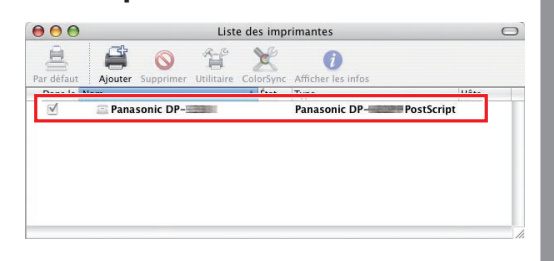

Installation pour Macintosh

## Ajoutez l'imprimante à la Liste des imprimantes (pour Mac OS X 10.5)

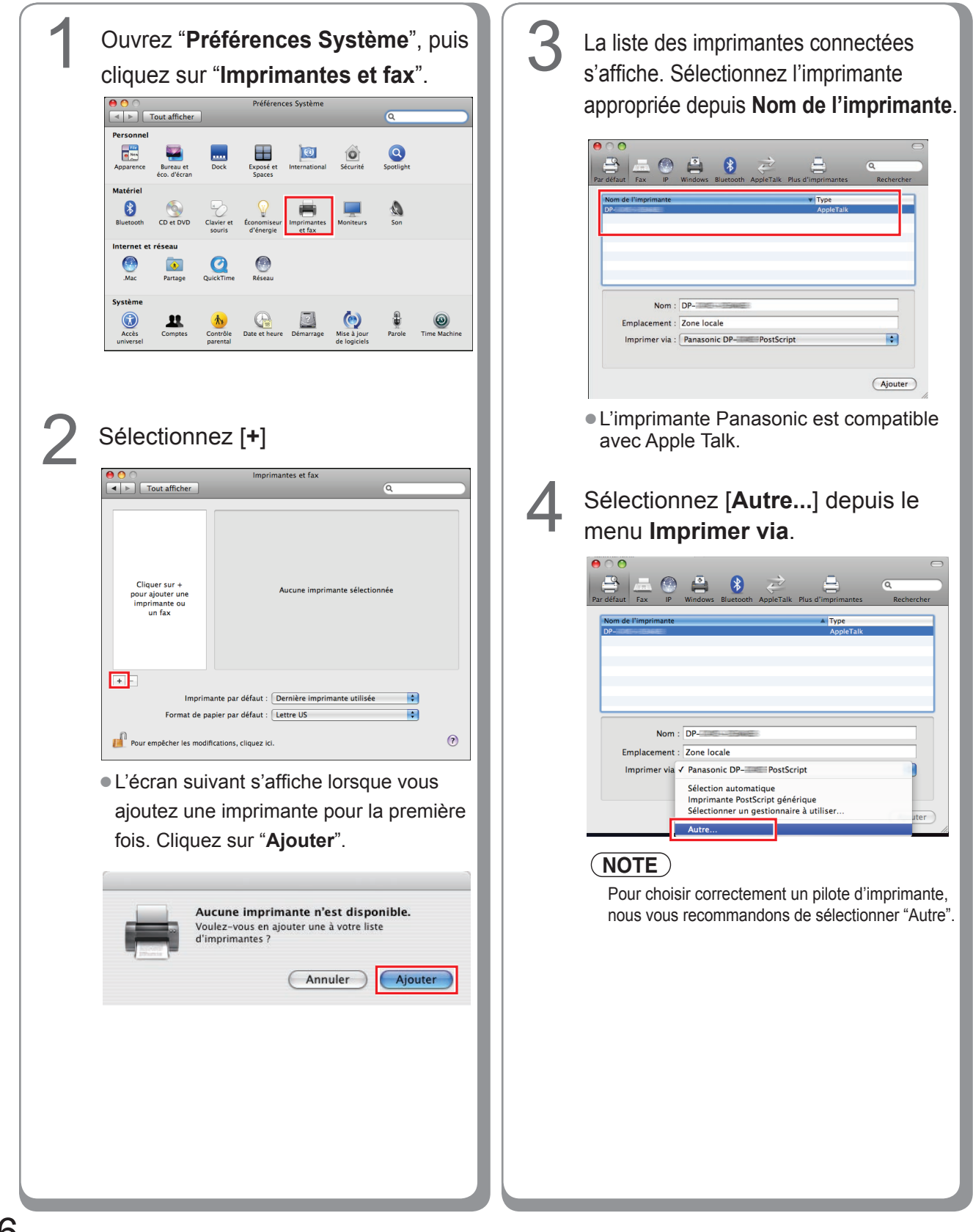

que l'imprimante est en cours de création. Cliquez sur "Ajouter". 8 Nom : DP-Emplacement : Zone locale Imprimer via : Panasonic DP- PostScript \$ Ajouter Cliquez sur "Options et fournitures..." en sélectionnant l'imprimante ajoutée. O Tout afficher Partager cette imprimante Zone locale Panasonic DP-IIII Inactif, Par défaut Options et fournitures... a liste d'attente d'im + -Imprimante par défaut : Dernière imprimante utilisée . Format de papier par défaut : Lettre US -? Pour empêcher les modifications, cliquez ici. Sélectionnez "Gestionnaire", définissez une option de périphérique et cliquez sur "OK". Général Gestionnaire Niveau des fournitures Imprimer via : Panasonic DP- PostScript \$

Une barre de progression indique

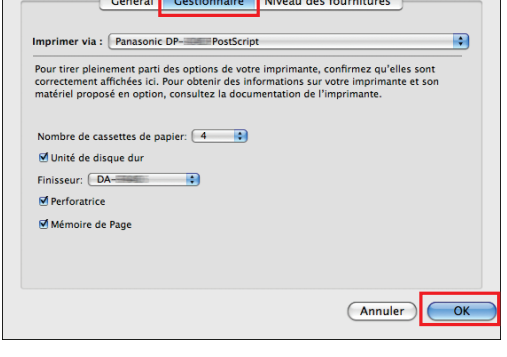

5 Sélectionnez le pilote correspondant depuis Disque dur > Bibliothèque > Imprimantes > PPD > Contenu > Ressources > fr.lproj... et cliquez sur le bouton "Ouvrir".

6

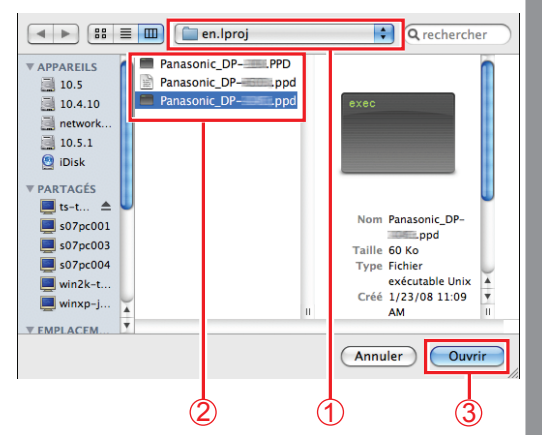

#### <DP-C405/C305/C262, DP-C354/C264/ C323/C263/C213>

- Panasonic\_DP-Cxxx.ppd : Présente une machine sans option Finition ou avec Finisseur avec piqûre à cheval à 1 case (DA-FS405, DA-FS356) ou Plateau de sortie (DA-XT320).
- Panasonic\_DP-Cxxx FSxxx.ppd : Présente une machine avec Finisseur à 1 case (DA-FS402, DA-FS350) ou Plateau de sortie (DA-XT320).

#### <DP-8060/8045/8035>

- Panasonic\_DP-80xx FSxxx.ppd : Présente une machine avec Finisseur à 2 cases (DA-FS330).
- Panasonic\_DP-80xx.ppd : Présente une machine sans option Finition ou avec Finisseur avec piqûre à cheval à 1 case (DA-FS355A), Finisseur avec piqûre à cheval à 2 cases (DA-FS605), ou Finisseur à 2 cases (DA-FS600).

Installation pour

Macintosh

## Paramètres du périphérique

## Paramétrage pour Mac OS X 10.2

Dans la boîte de dialogue Paramètres du périphérique, vous pouvez configurer en détail les paramètres du périphérique en option.

#### NOTE

Le paramétrage du périphérique ne peut être effectué sous Mac OS X 10.1.

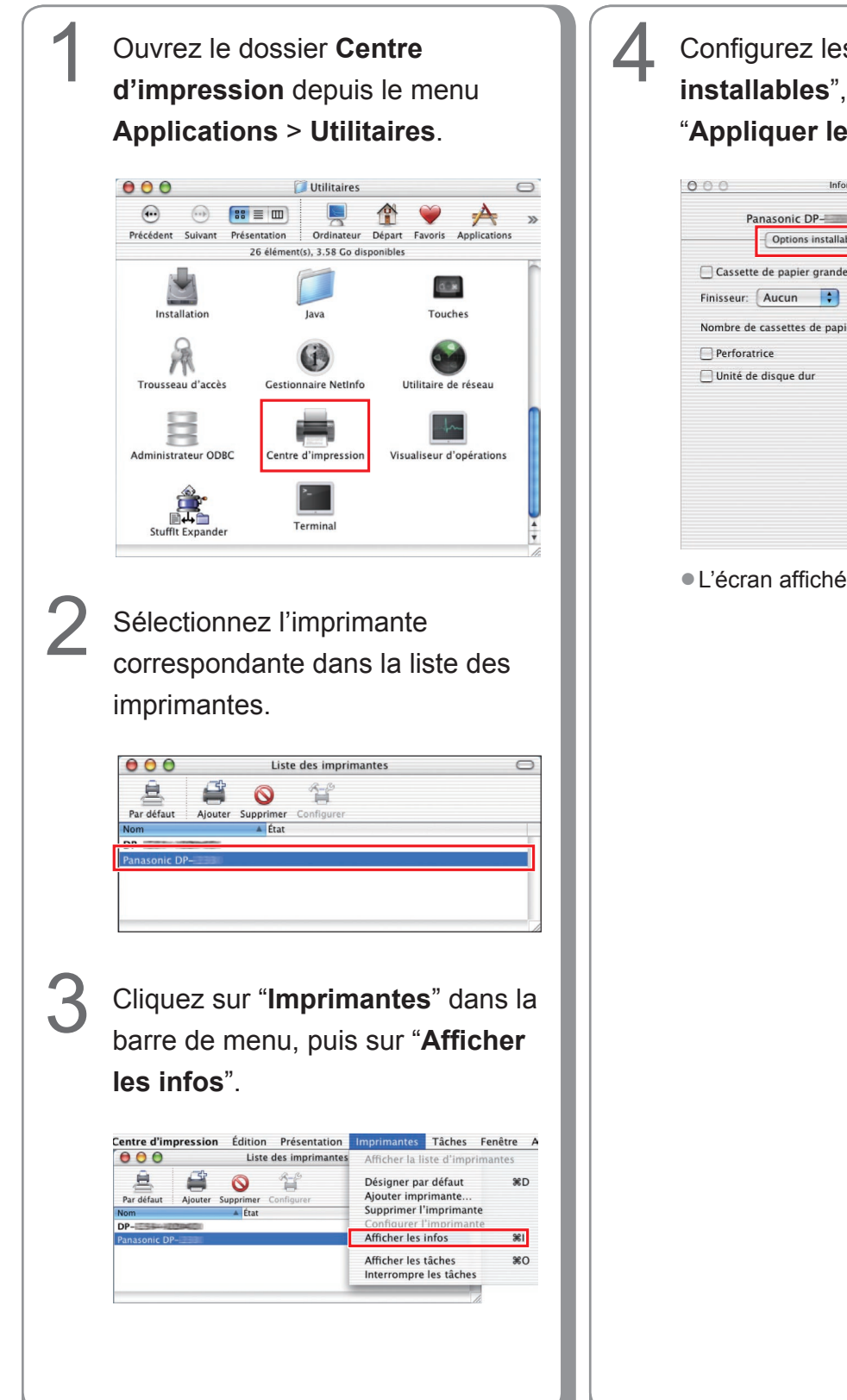

Configurez les "**Options installables**", puis cliquez sur "**Appliquer les modifications**".

|            | Options i     | nstallables  |    | • |  |
|------------|---------------|--------------|----|---|--|
| Cassett    | e de papier   | grande capac | té |   |  |
| Finisseur: | Aucun         | •            |    |   |  |
| Nombre de  | e cassettes d | le papier: 2 | •  |   |  |
| Perfora    | trice         |              |    |   |  |
| 🗌 Unité d  | e disque du   | <b>.</b>     |    |   |  |
|            |               |              |    |   |  |
|            |               |              |    |   |  |
|            |               |              |    |   |  |
|            |               |              |    |   |  |
|            |               |              |    |   |  |

• L'écran affiché diffère selon les modèles.

## Paramétrage pour Mac OS X 10.3

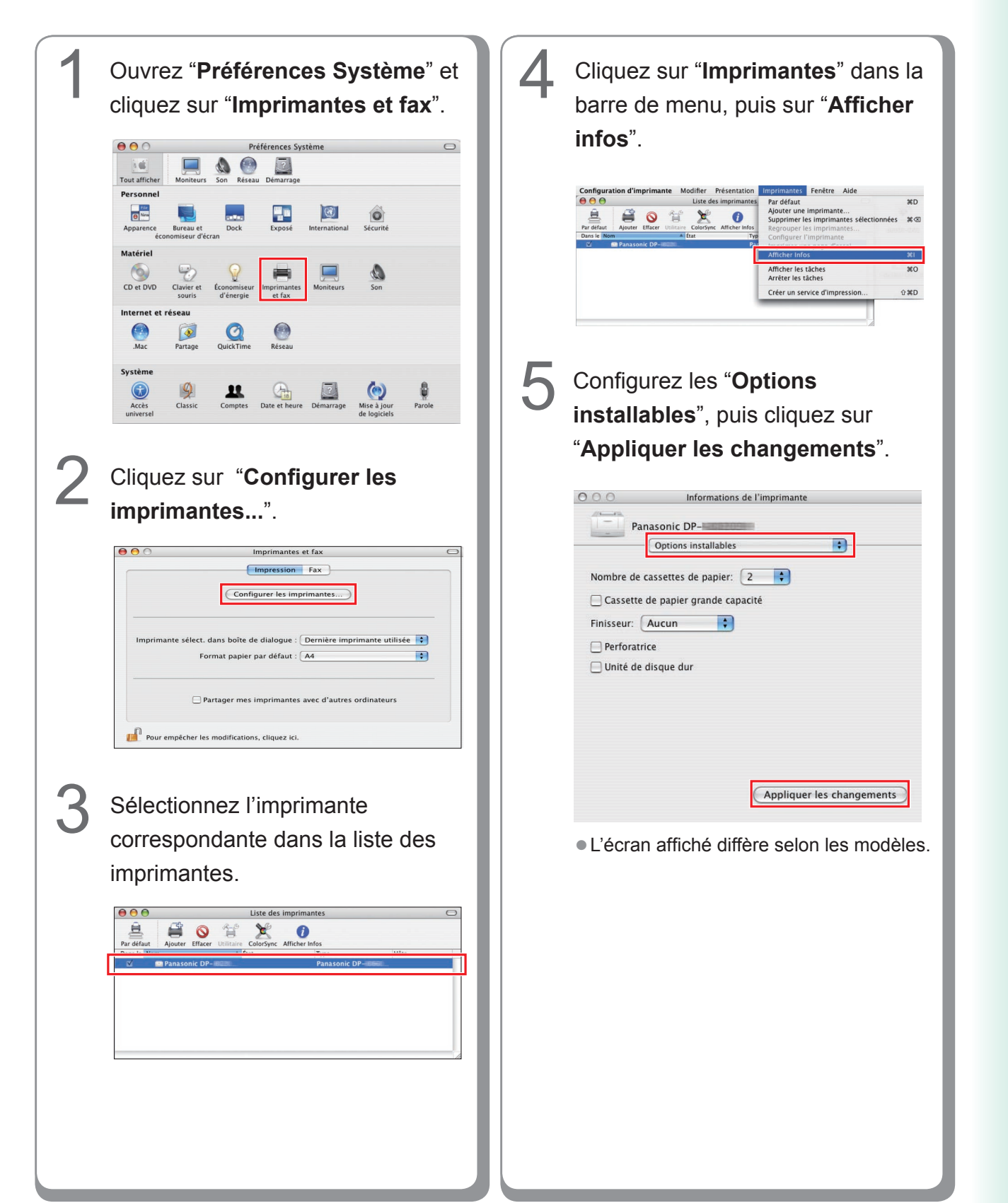

#### Paramétrage pour Mac OS X 10.4

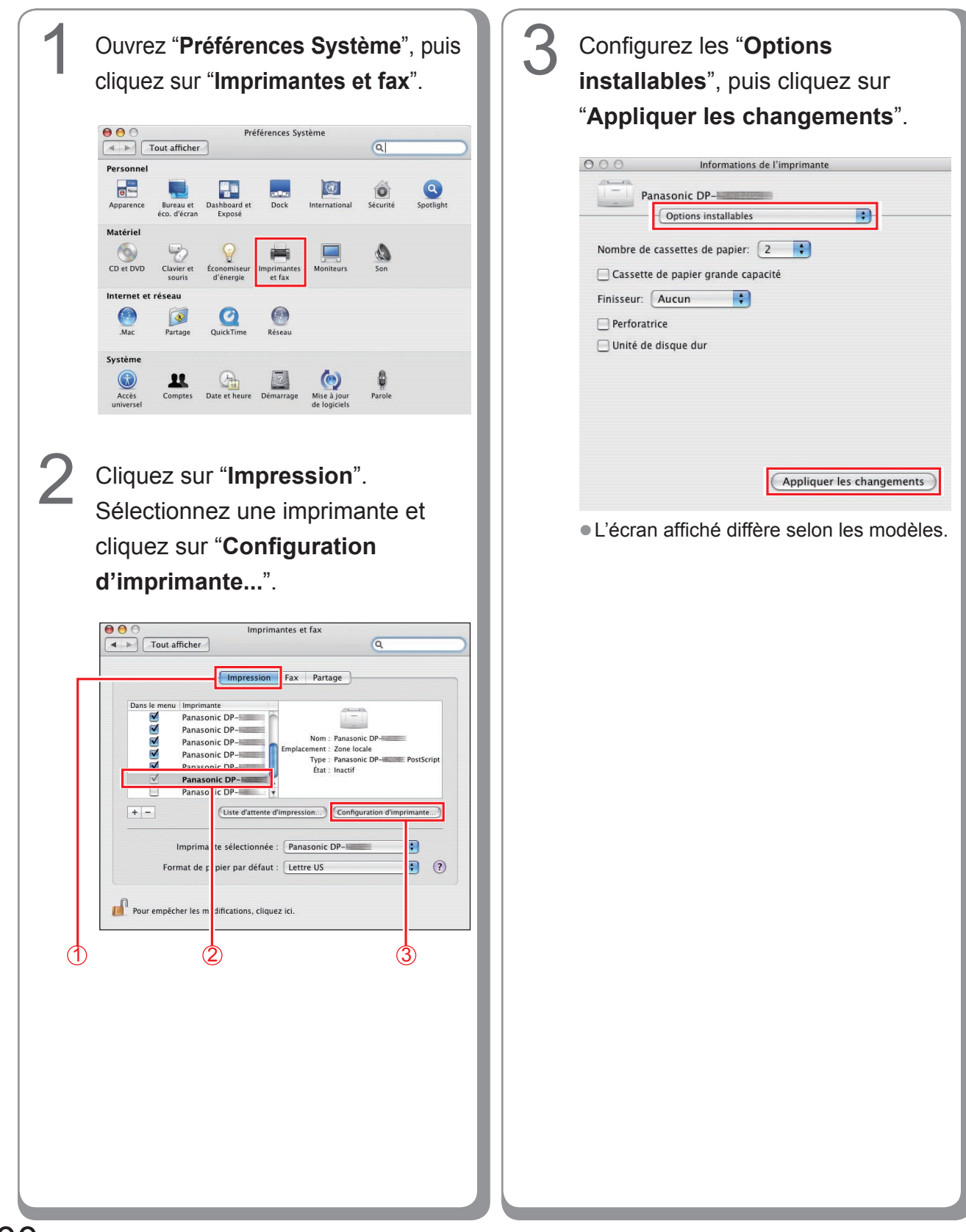

## Paramétrage pour Mac OS X 10.5

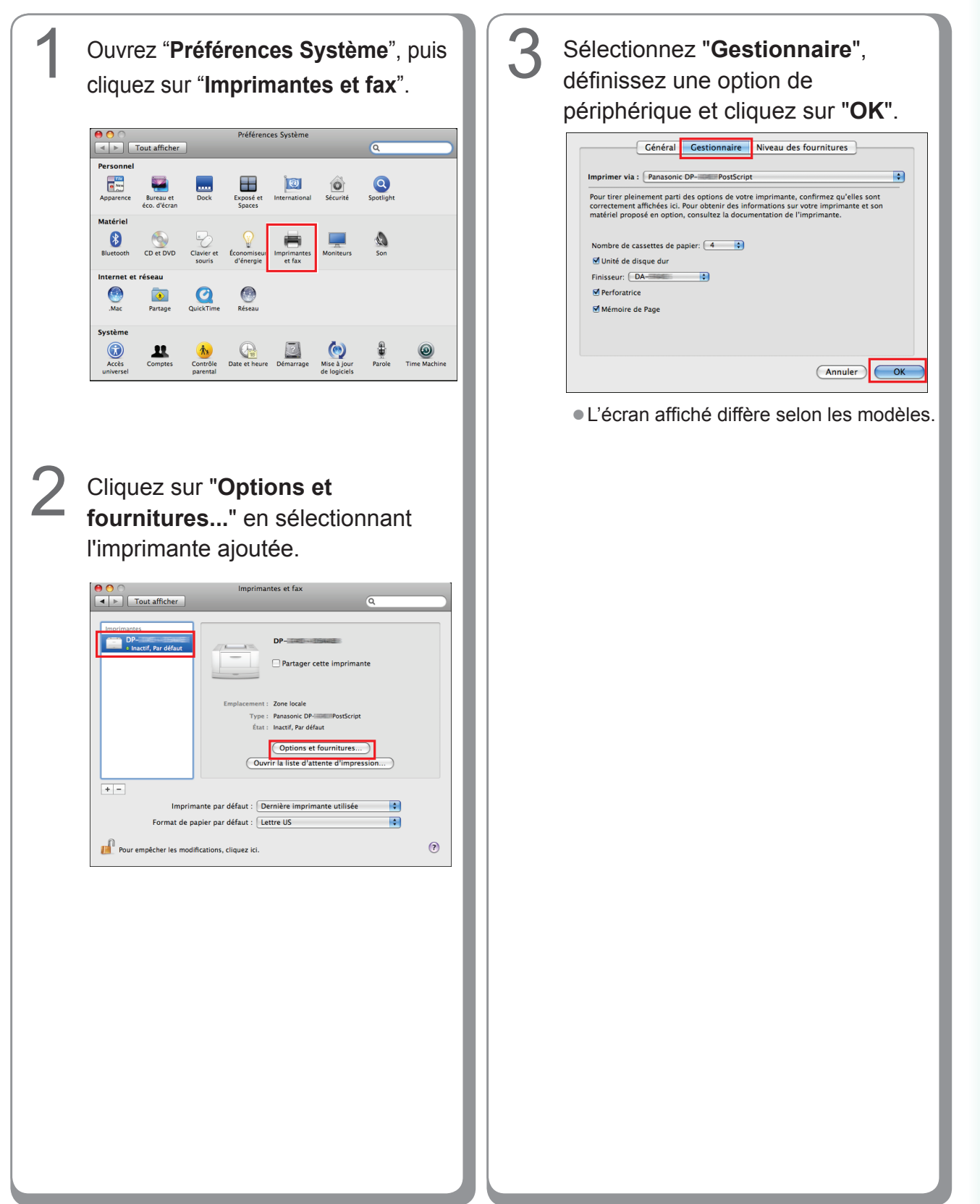

# **Utilitaires**

## **Job Status Utility**

#### Installation de Job Status Utility

#### (NOTE)

Pour effectuer l'installation sur Windows 2000/Windows XP/Windows Server 2003/Windows Vista, connectez-vous à l'ordinateur ou au réseau en utilisant un compte disposant de droits d'administrateur.

💓 Language

m

Annuler

- Dans le cas de PostScript, Job Status Utility ne fonctionnera que si PS Driver Security Utility est installé et que l'identification de l'utilisateur et le mot de passe etc. ont été préalablement définis.
- Job Status Utility ne fonctionne que sur un système d'exploitation Windows.

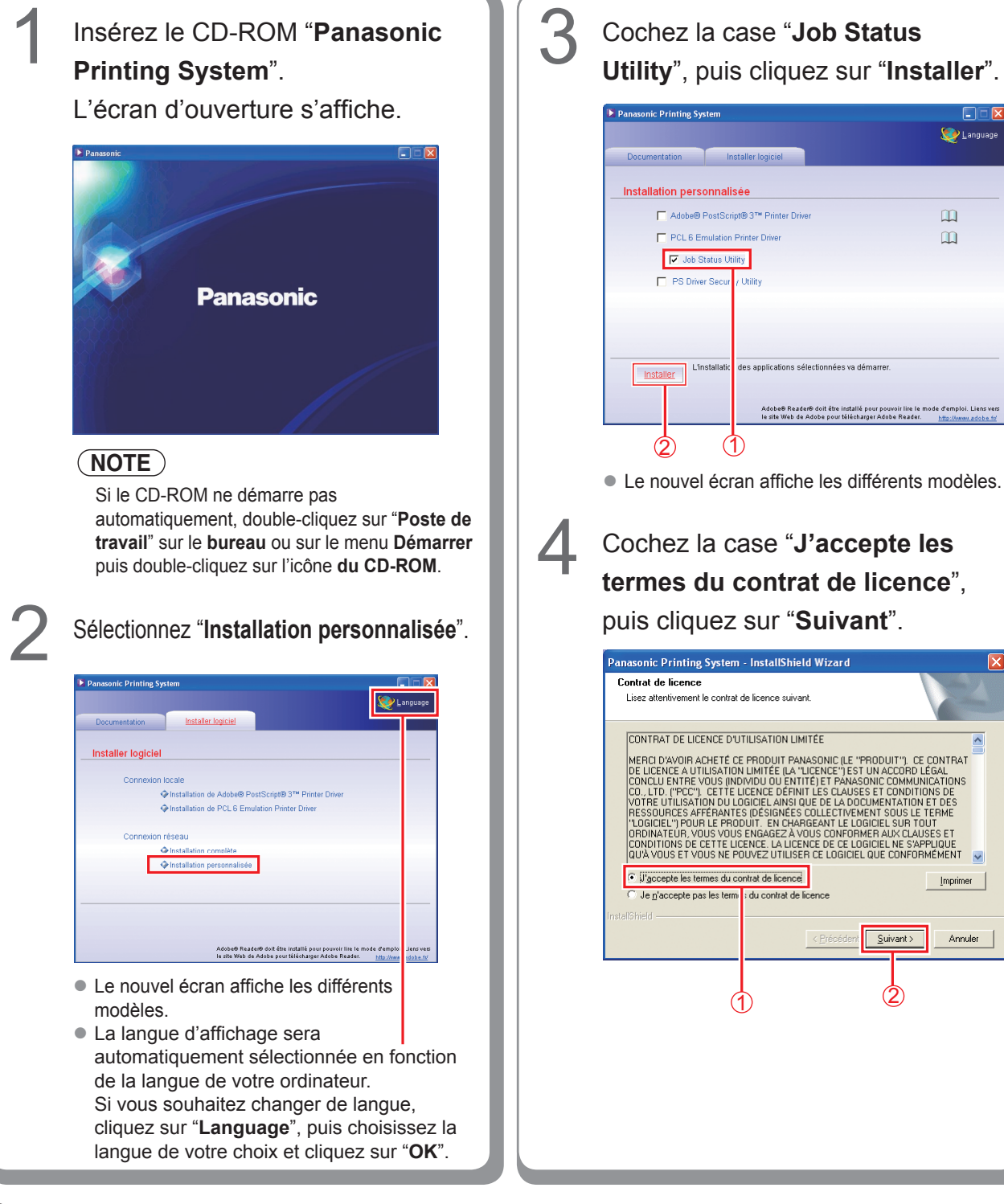

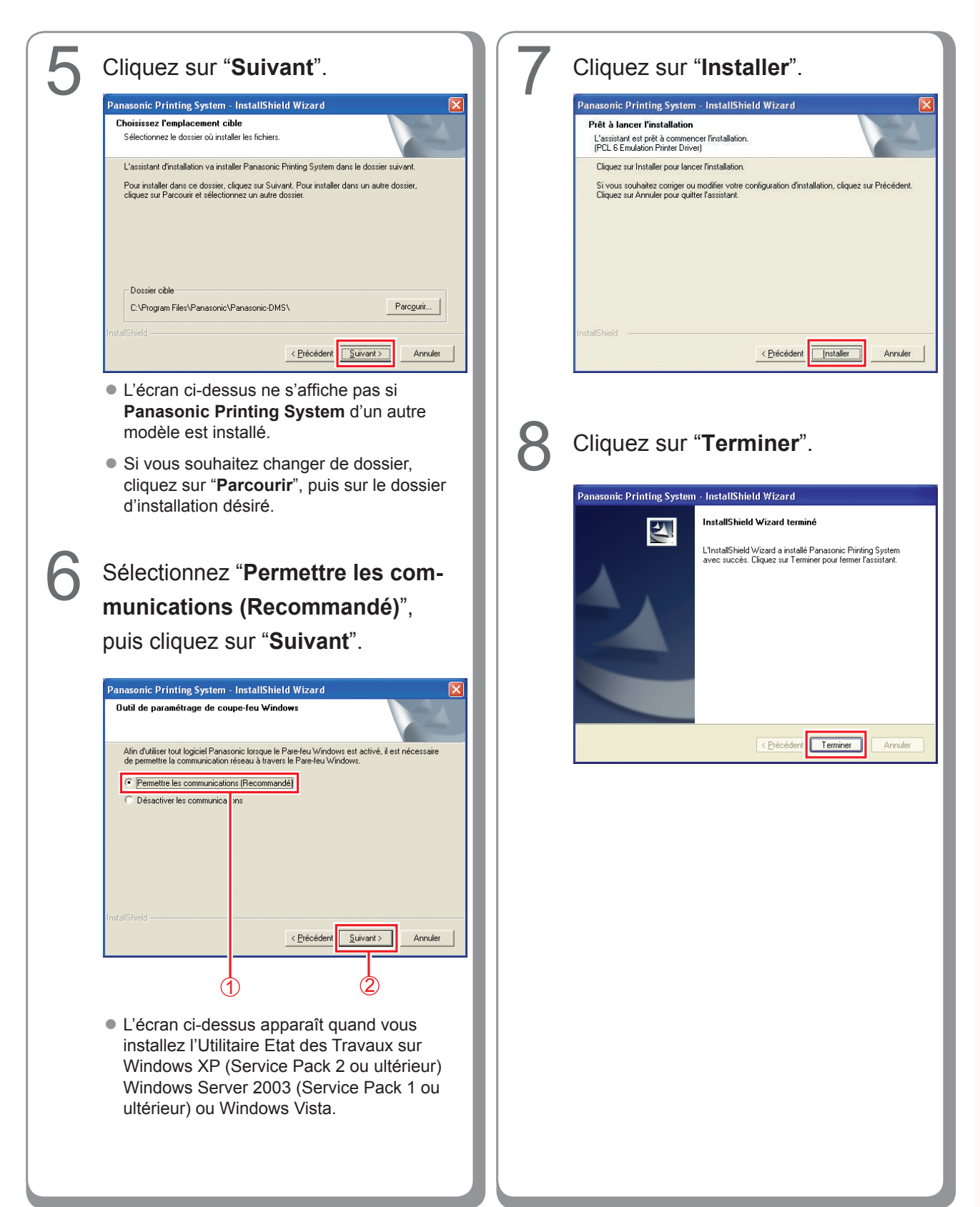

#### Configuration de Job Status Utility

Ex. : Travail de copie

| opie terminée       |                   |  |
|---------------------|-------------------|--|
| Heure de début      | 18.09.25          |  |
| Heure de fin        | 18.09.33          |  |
| Page(s)             | 1                 |  |
| Nom de périphérique | Panasonic DP-IIII |  |
| Emplacement périph. |                   |  |
| Adresse IP périph.  | 1987/980.270      |  |

Le logiciel Job Status Utility affiche à l'écran un avis de travail terminé sur votre bureau Windows lorsqu'un travail d'impression, de photocopie ou de télécopie est terminé.

Les informations affichées dans l'avis de travail terminé varient selon le type de travail effectué.

Confirmez que l'icône de Job Status Utility apparaît dans la barre des tâches.

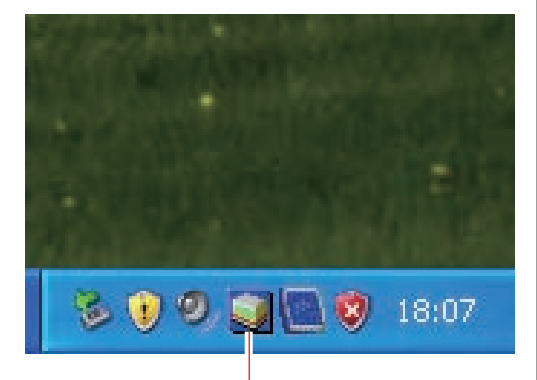

Icône de Panasonic Job Status Utility

 Si l'icône de Job Status Utility n'apparaît pas dans la barre des tâches, cliquez sur "démarrer", sélectionnez "Tous les Programmes" → "Panasonic" → "Job Status Utility" → "Job Status Utility" pour activer l'icône Job Status Utility.

Pour télécopie PC et impressionPC uniquement

Configurez Job Status Utility comme décrit ci-après.

Cliquez avec le bouton droit sur l'icône Job Status Utility dans la barre des tâches et sélectionnez "Paramétrage" depuis le menu.

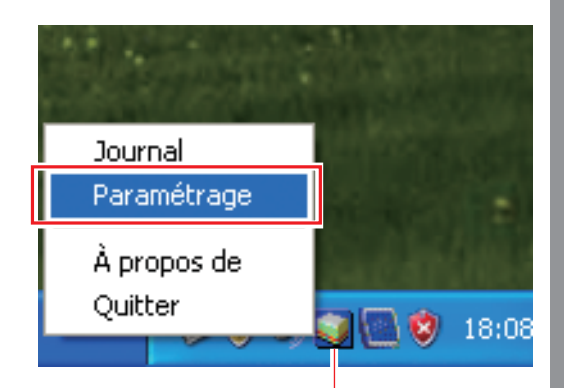

Icône de Panasonic Job Status Utility

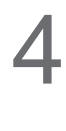

Choisissez la méthode d'affichage pour la fenêtre du programme d'installation, puis sélectionnez "**OK**".

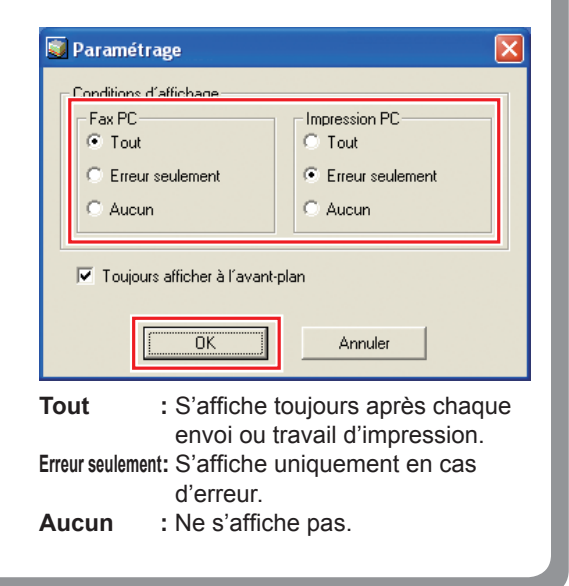

## **PS Driver Security Utility**

#### Installation de PS Driver Security Utility pour Windows

#### NOTE

- Pour effectuer l'installation sur Windows 2000/Windows XP/Windows Server 2003/Windows Vista, connectez-vous à l'ordinateur ou au réseau en utilisant un compte disposant de droits d'administrateur.
- Définissez l'ID utilisateur et le mot de passe à l'aide de PS Driver Security Utility.
- Il n'est pas nécessaire d'installer PS Driver Security Utility de la même version.

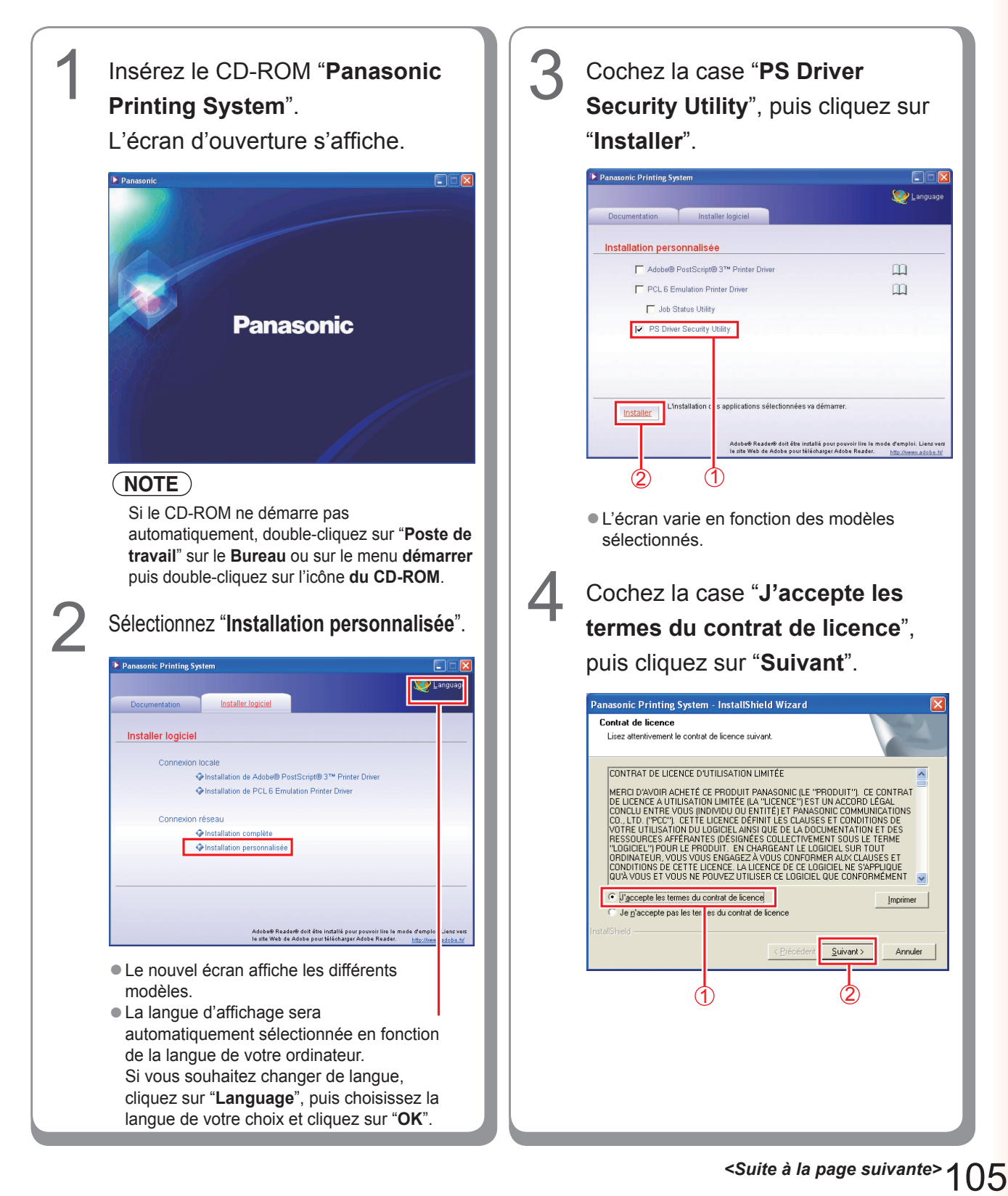

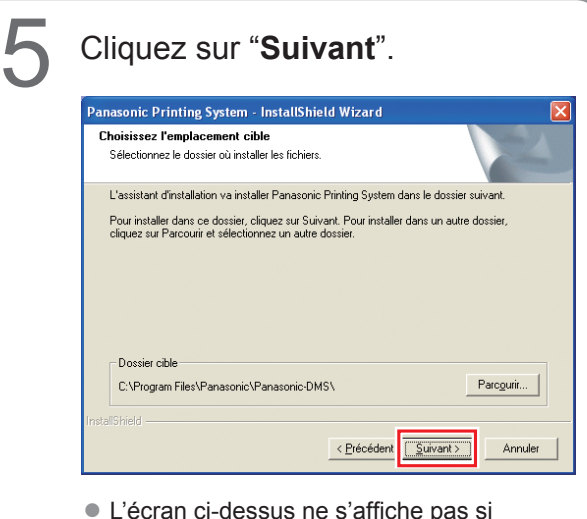

- L'écran ci-dessus ne s'affiche pas si Panasonic Printing System d'un autre modèle est installé.
- Si vous souhaitez changer de dossier, cliquez sur "Parcourir", puis sur le dossier d'installation désiré.

Cochez la case "Ensemble comme raccourci sur votre ordinateur de bureau", puis cliquez sur "Suivant".

| Logiciel de sécurité-pilote PS       |                              |               |  |
|--------------------------------------|------------------------------|---------------|--|
| Est-ce que vous aimeriez placer un r | accourci à cette utilité sur | votre bureau? |  |
| Ensemble comme raccourci sur v       | votre ordinateur de bureau   | ]             |  |
|                                      |                              | -             |  |
|                                      |                              |               |  |
|                                      |                              |               |  |
|                                      |                              |               |  |
|                                      |                              |               |  |

• Désélectionnez la case si vous ne souhaitez installer aucun des logiciels affichés.

## Sélectionnez "**Permettre les communications (Recommandé)**", puis cliquez sur "**Suivant**".

| Outil de paramétrage de coup                                               | e-feu Windows                                                                                       |
|----------------------------------------------------------------------------|----------------------------------------------------------------------------------------------------|
| Afin d'utiliser tout logiciel Panason<br>de permettre la communication ré: | ic lorsque le Pare-feu Windows est activé, il est nécessaire<br>seau à travers le Pare-feu Windows. |
| Permettre les communications                                               | (Becommandé)                                                                                        |
| C Désactiver les communicatio                                              | 8                                                                                                   |
|                                                                            |                                                                                                    |
|                                                                            |                                                                                                    |
|                                                                            |                                                                                                    |
|                                                                            |                                                                                                    |
|                                                                            |                                                                                                    |
| taliShield ————                                                            |                                                                                                    |
|                                                                            | < <u>P</u> récédent <u>S</u> uivant > Annuler                                                       |
|                                                                            |                                                                                                    |
| (1                                                                         | 1) (2)                                                                                              |

 L'écran ci-dessus s'affiche uniquement lorsque vous installez Job Status Utility sur Windows XP (Service Pack 2 ou ultérieur), Windows Server 2003 (Service Pack 1 ou ultérieur) ou Windows Vista.

| nasonic Printing System - Instal                                           | lShield Wizard |  |
|----------------------------------------------------------------------------|----------------|--|
| Prêt à lancer l'installation<br>L'assistant est prêt à commencer l'install | ation.         |  |
| Cliquez sur Installer pour lancer l'installa                               | tion.          |  |
|                                                                            |                |  |
|                                                                            |                |  |

8

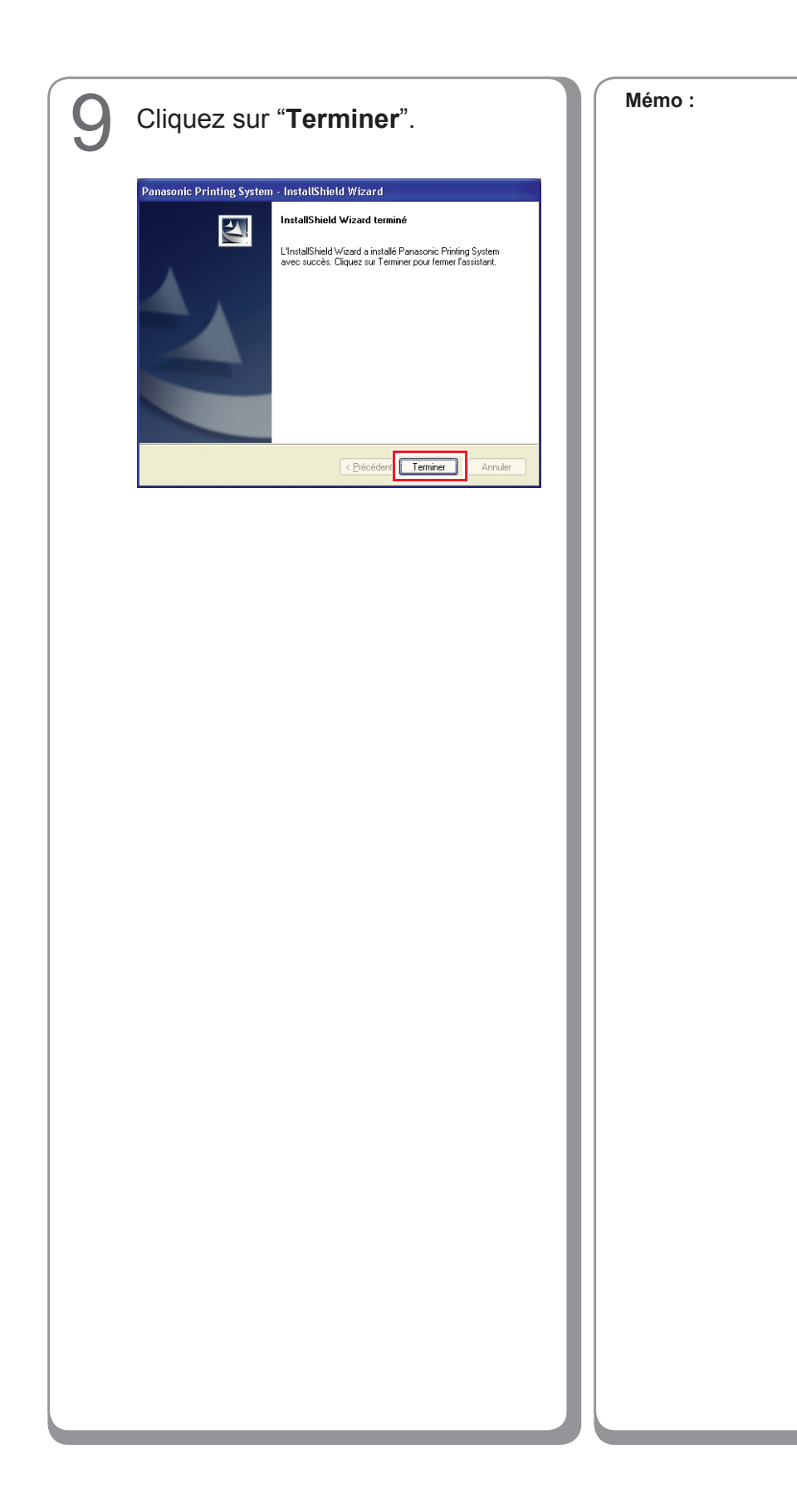

#### Utilisation de PS Driver Security Utility pour Windows

#### (NOTE)

- Pour effectuer l'installation sur Windows 2000/Windows XP/Windows Server 2003/Windows Vista, connectez-vous à l'ordinateur ou au réseau en utilisant un compte disposant de droits d'administrateur.
- Si vous connectez votre PC à plusieurs imprimantes, vous ne devez installer successivement l'Utilitaire de Sécurité Imprimante PS s'il est déjà installé.

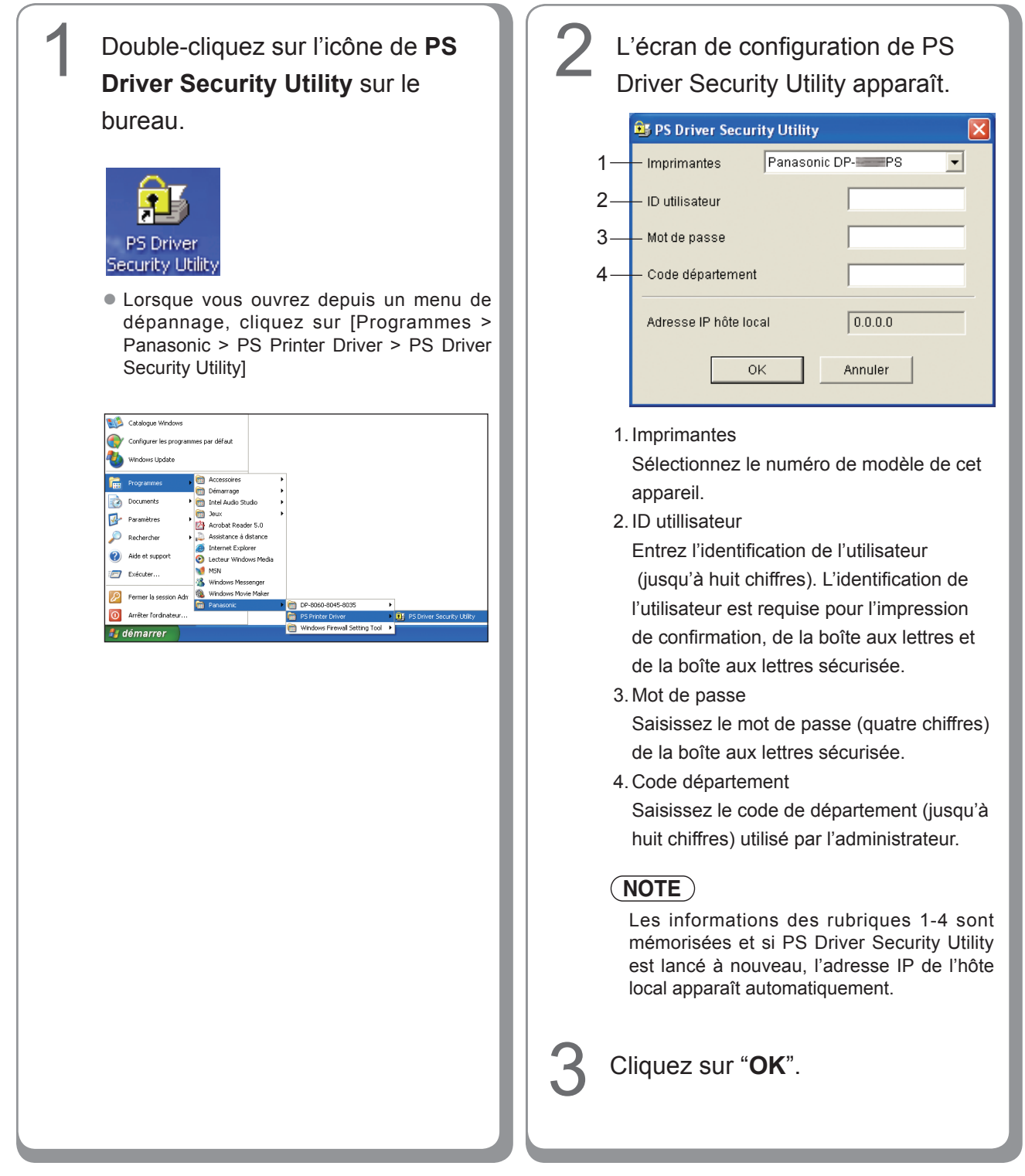
Quittez toutes les applications, puis insérez le **CD Panasonic Printing System** dans le lecteur de CD-ROM.

Double-cliquez sur l'icône du CD sur le bureau.

Pour Mac OS 8.6/9.x : Ouvrez le dossier Macintosh > French > SecurityUtility > MacOS9-et ultérieur.

Pour Mac OS X 10.1 : Ouvrez le dossier Macintosh > French > SecurityUtility > MacOSX101-et ultérieur.

Pour Mac OS X 10.2, et ultérieur : Ouvrez le dossier Macintosh > French > SecurityUtility > MacOSX102-et ultérieur.

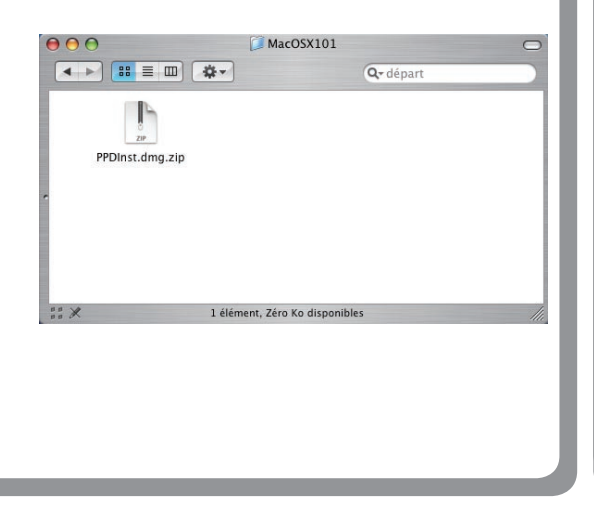

3

## Copiez **PSSecure.dmg.zip** (**PSSecure.dmg.sit** pour OS X 10.1, **PSSecure.bin** pour OS 8.6/9.x) sur votre bureau. Double-cliquez ensuite sur l'icône **PSSecure.dmg.zip** (**PSSecure.dmg.sit** pour OS X 10.1, **PSSecure.bin** pour OS 8.6/9.x) pour la décompresser.

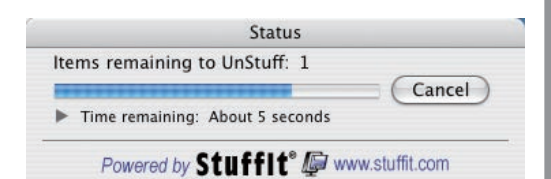

## NOTE

L'icône **PSSecure.dmg.zip** (**PSSecure.dmg. sit** pour OS X 10.1, **PSSecure.bin** pour OS 8.6/9.x) peut être décompressé à l'aide de Stufflt Expander par Aladdin Systems. Stufflt Expander est normalement fourni avec Mac OS 8.6/9.x, OS X 10.1/10.2/10.3. Pour Mac OS10.4/10.5, le fichier **PSSecure. dmg.zip** peut être décompressé par Mac OS.

Ouvrez le dossier **PSSecure.dmg** ou **PSSecure** sur votre bureau (OS X uniquement).

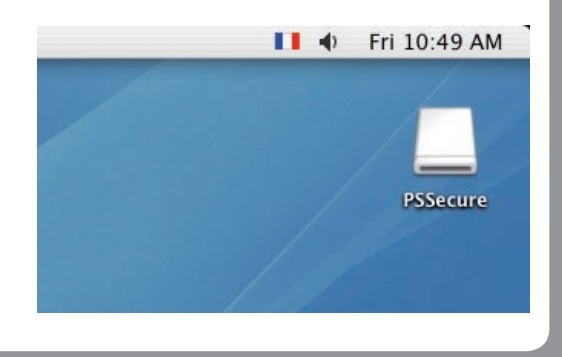

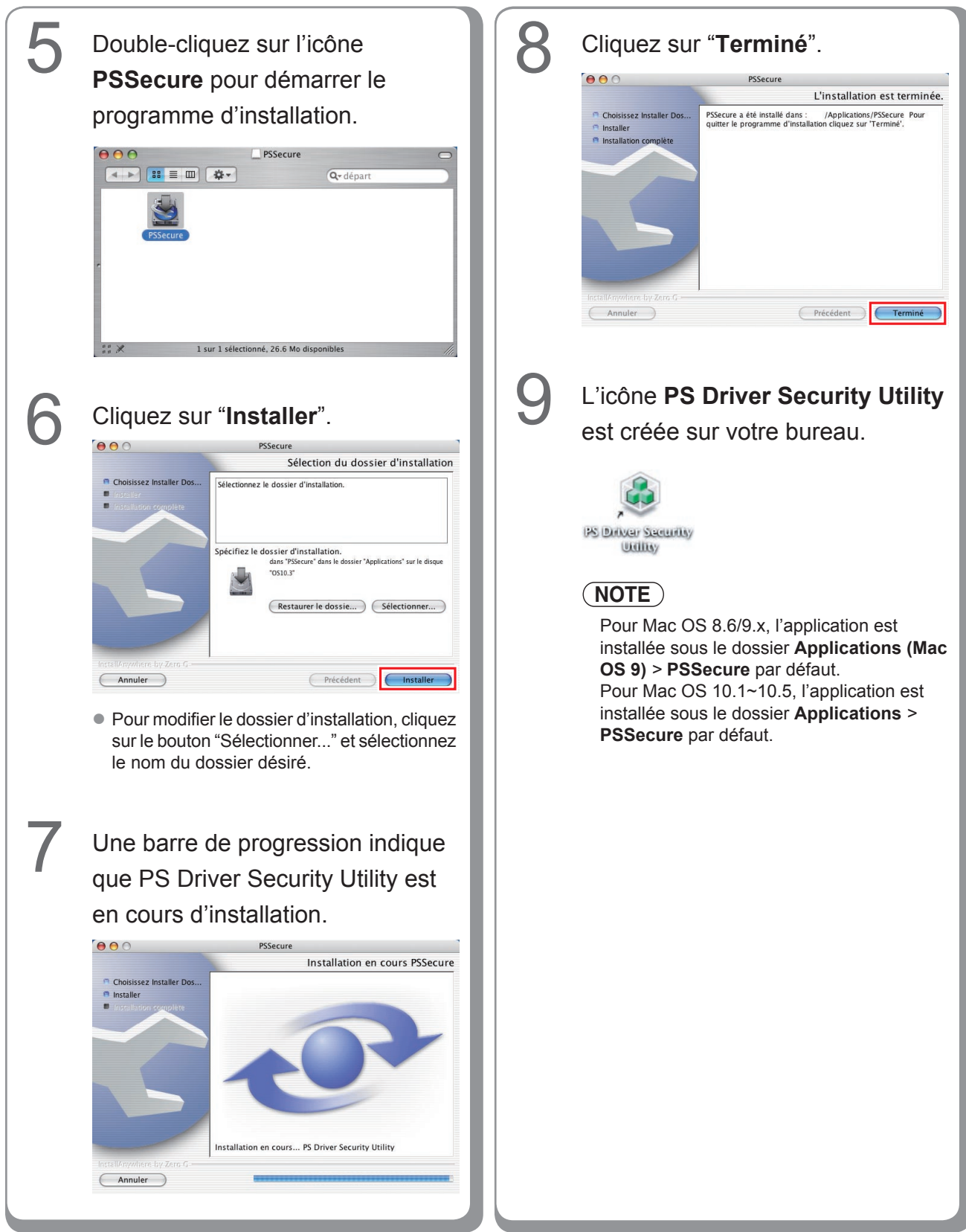

## Utilisation de PS Driver Security Utility pour Macintosh

## NOTE

Commencez par installer Security Utility correctement en vous reportant à la page 109.

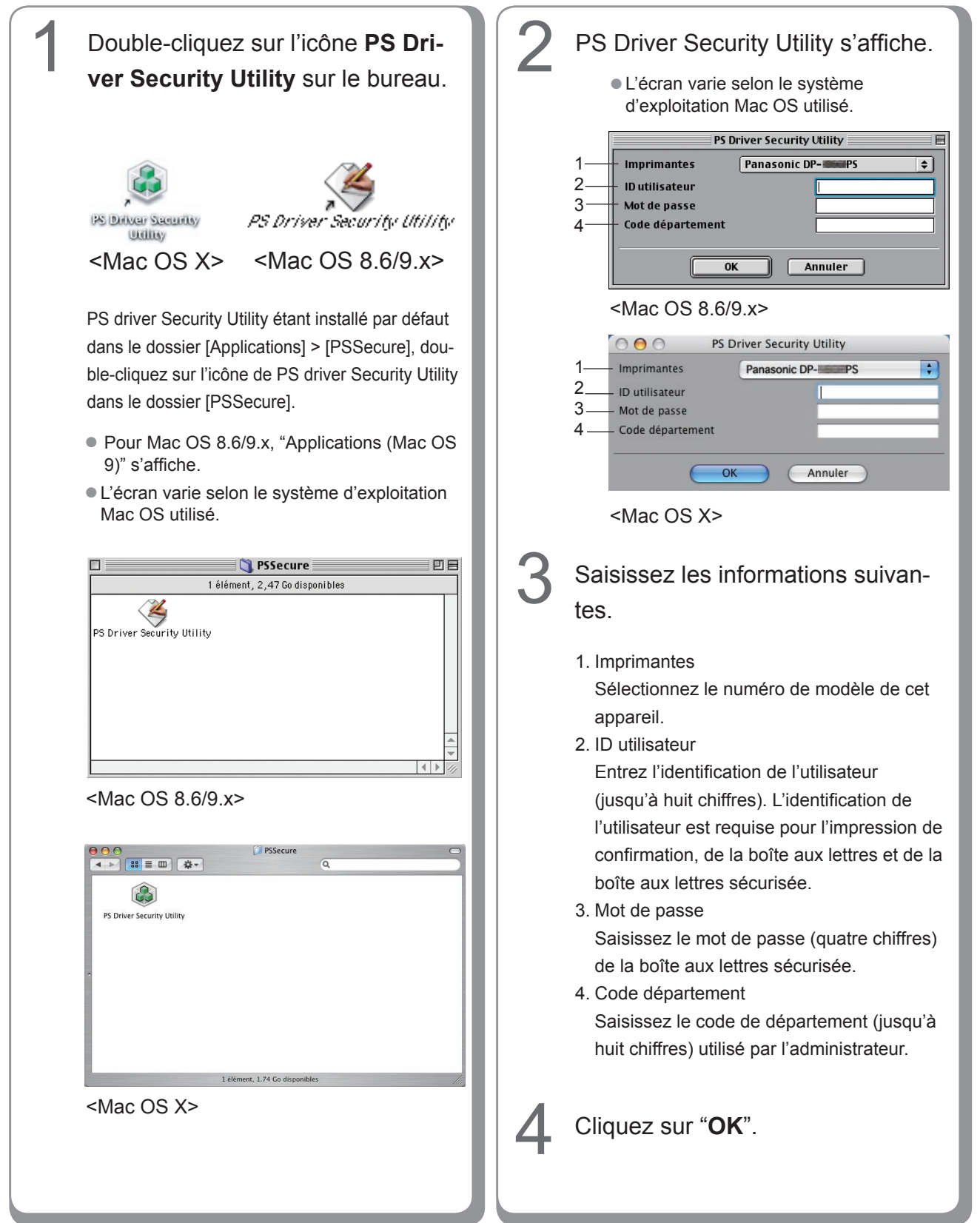

Numéro de télephone du service après-vente :

For Customer Support : Panasonic Communications Co., Ltd. Fukuoka, Japan http://panasonic.net

> C1006-8108 (05) PJQMC0933SA October 2008 Published in Japan